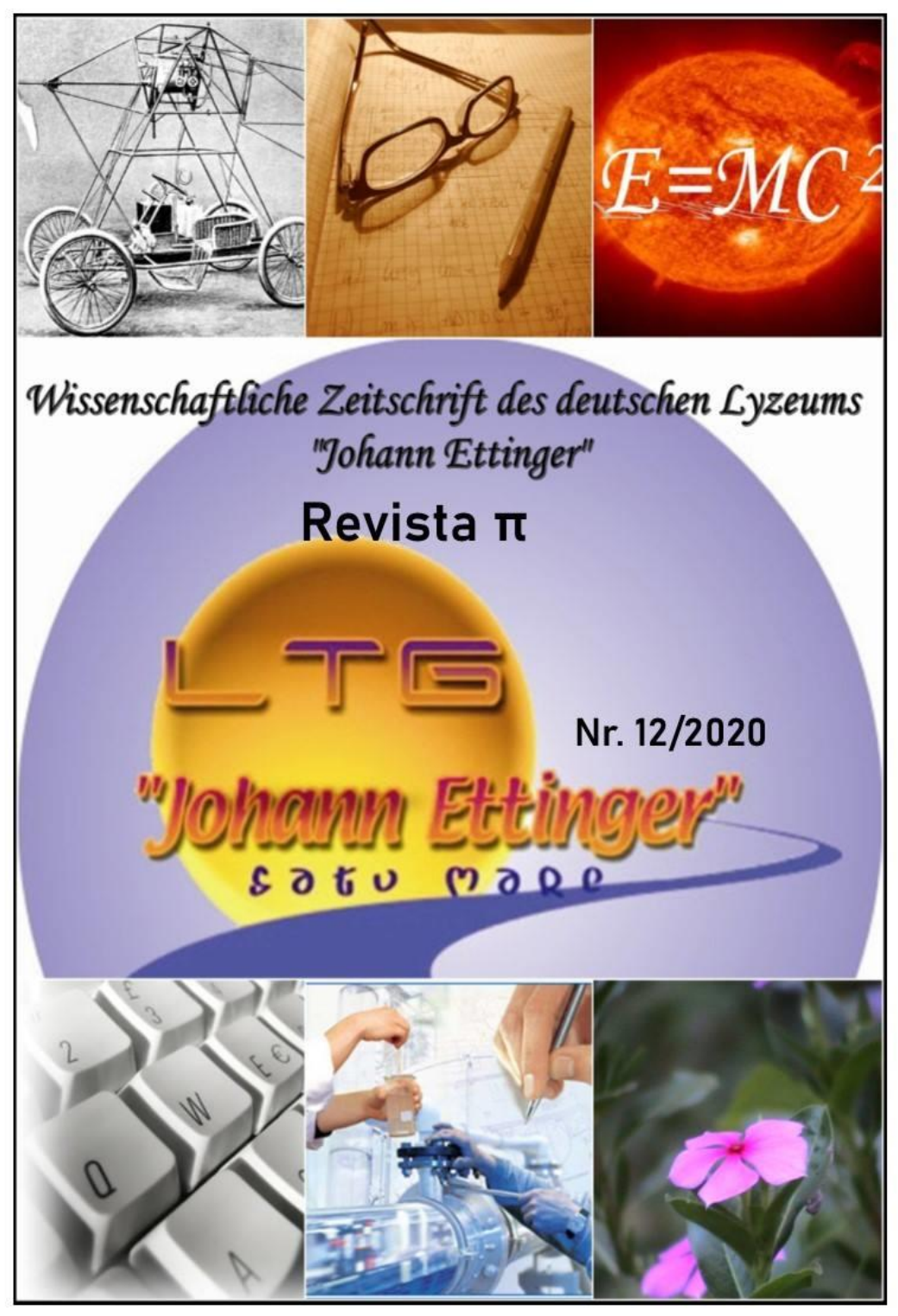

EDIȚIE SPECIALĂ

Resursă educațională deschisă

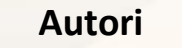

Elek Robert Graur Maria Herman Helga Hotea Monica Moise Rodica Reiz Maria

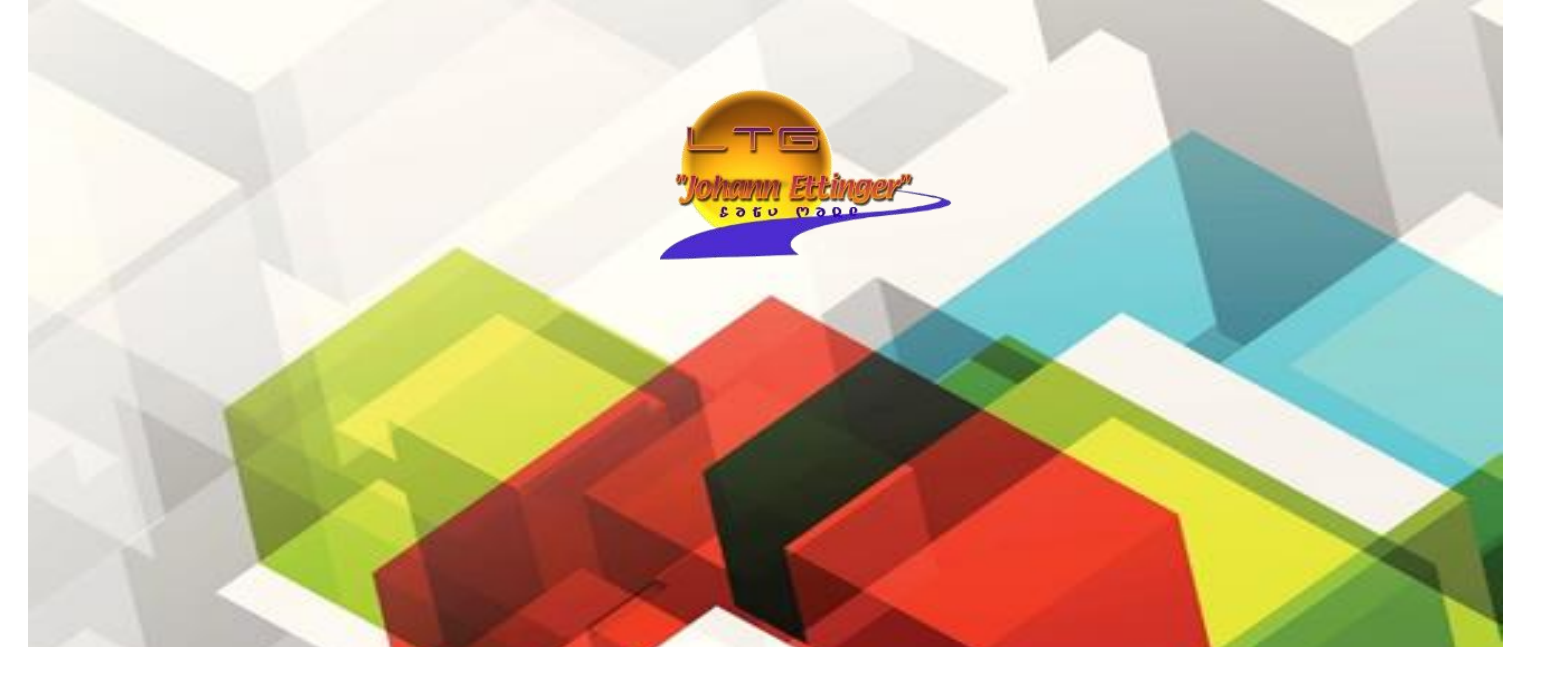

# Ghid practic pentru școala online

# adresat elevilor-părinților-cadrelor didactice

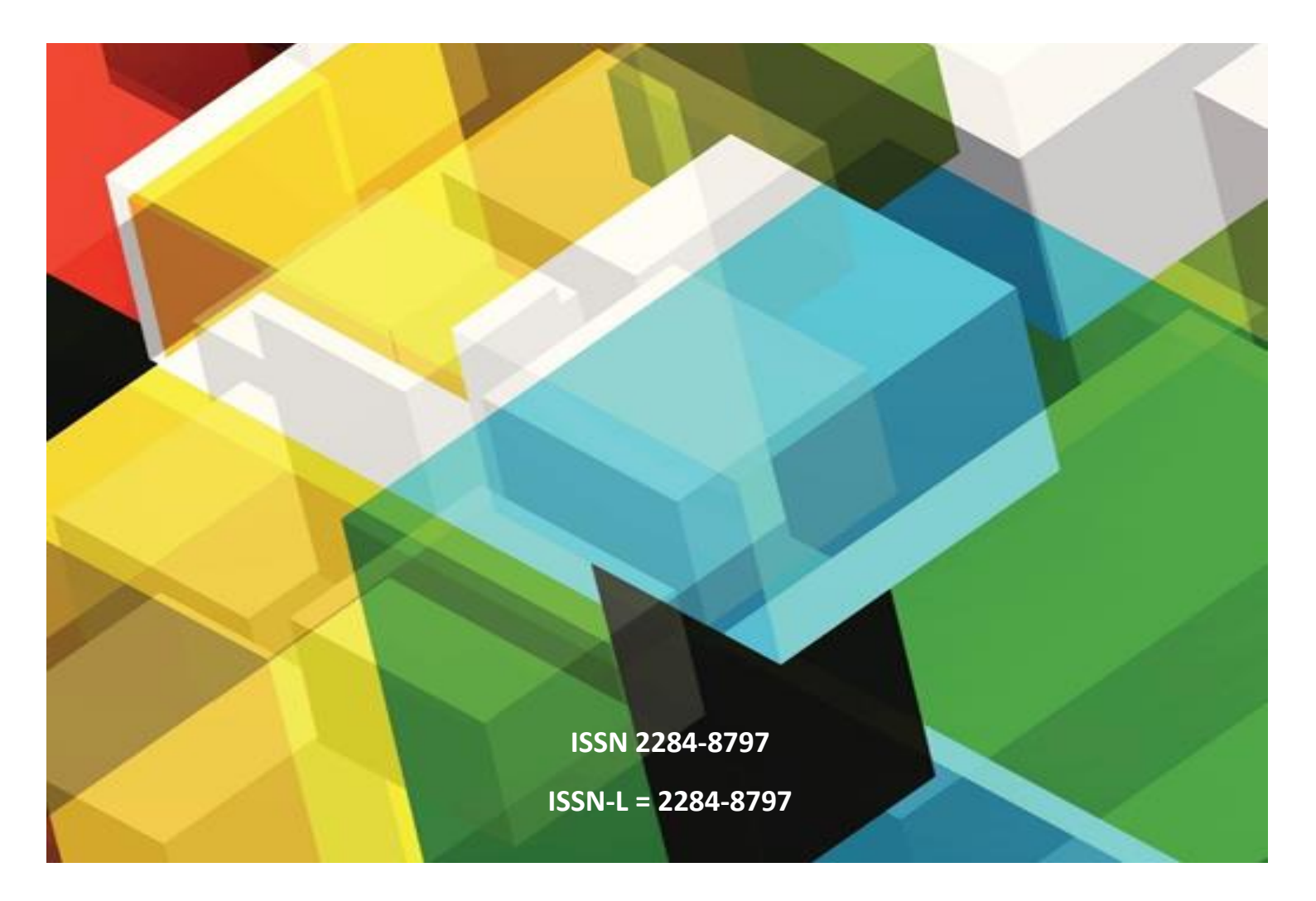

# Cuprins

Introducere Clase virtuale GOOGLE CLASSROOM Prezentare generală Pașii necesari pentru utilizarea platformei google classroom Pentru cadre didactice Pentru elevi Platforma ADSERVIO Înregistrarea activității/ecranului – aplicația LOOM Acces la aplicație Utilizare Videoconferințe - GOOGLE MEET Inițiere videoconferință Participarea la videoconferință Informații oferite pe ecranul videoconferinței Prezentare ecran Ieșirea din apel Avizierul clasei - Aplicația "LINOIT" Acces la aplicație Pașii de urmat pentru a crea un grup Tablele interactive - Aplicația AWWAPP SUTORI – mehr als eine einfache Präsentation Die ersten Schritte Eine eigene Präsentation (Geschichte) erstellen Die Präsentation mit anderen teilen Die Verbindung mit Google Classroom Bibliografie

## Introducere

Resursele Web au devenit aproape indispensabile în predare, învățare și evaluare. Noile tehnologii oferă o gamă variată de aplicații, metodele convenționale de predare având din ce în ce mai mult o alternativă viabilă. Aplicatțile Web sunt mult mai complexe, accesibile și variate, astfel cei care învață pot accesa de acasă resursele necesare, doar cu câteva click-uri. Dezvoltarea tehnologiei informației și comunicațiilor a condus la nuanțarea modului clasic de a învăța. Astfel putem observa că ne îndreptăm spre o revoluție în educație; rolul actual al profesorului, acela de intermediar al cunoașterii, își pierde mult din pregnanță. Învățarea este orientată către persoană, permițând elevilor să-și aleagă conținutul și instrumentele corespunzătoare propriilor interese.

Învățâmantul bazat pe resurse Web prezintă numeroase avantaje fața de învățământul tradițional. Cursantii își pot alege domeniile de cunoaștere, își pot urmări propriile interese și pot accesa informațiile la propriul nivel. Timpul nu este determinat ca într-o sala de curs, programul fiind mult mai flexibil. Elevii pot accelera procesul de învățare sau îl pot încetini. Deasemenea acest tip de învățare permite atât elevilor cât și profesorilor să interacționeze într-o comunitate on-line fără a fi prezenți în același loc sau timp.

Elevii au posibilitatea de a prezenta mai multe informații procesate cu atenție fără a mai fi implicați emoțional. Spre exemplu într-o discuție on-line, elevii introvertiți tind să fie mai activi din mai multe motive. În mediul virtual, inhibiția cauzată de aspectul fizic este diminuată. Astfel, elevii au mai mult timp pentru dezvoltarea cognitivă, pentru adaptarea, corectarea și prezentarea ideilor fără distractori din afară. Ei nu trebuie să concureze cu extravertiții din punct de vedere emoțional, care tind să domine sala de clasă intr-un timp relativ scurt.

CBT (Computer Based Training) sau educația cu ajutorul calculatorului este mult mai eficientă decât modalitatea clasica de predare, elevii având acces la mai multe cursuri dintr-un anumit domeniu spre deosebire de metodele tradiționale de predare în care aveam prezența doar opinia profesorului de curs.

Cele mai utilizate instrumente Web în educație:

- E-mailul -face conexiunea între două sau mai multe persoane care au o adresa de e-mail. Deasemenea prin intermediul acestui instrument se poate trimite acelasi mesaj(mail) către mai multe persoane, în același timp, fără a mai fi necesara duplicarea acestuia. Grupurile sunt un alt motiv pentru folosire e-mailului. Acestea ofera posibilitatea susținerii unei discuții cu un grup de persoane prin e-mail, cu condiția ca toți acesția să aibă o adresa de email, prin care să poată fi contactați.
- Forumuri de discuții -ofera posibilitatea de interactționare, discuții și schimb de experiență cu ceilalți utilizatori fără a fi necesar ca aceștia să fie conectați sau se afle în același timp și în același loc cu tine.

- Chat-ul-ofera posibilitatea de a discuta cu oricine se afla conectat la rețea în același timp, și care folosește același program. Este similar cu o conversație telefonică, folosind, însă, tastatura.
- Video conferințe pentru comunicarea prin intermediul camerei web la distanța.
- Bloguri și microbloguri. Un blog este un site Web, menținut în mod obișnuit de către o singură persoană, companii sau alte instituții, cum ar fi cele educaționale, continând intrari și comentarii. Intrările sunt descrieri ale unor evenimente, incluzând text și alte materiale, așa cum sunt imaginile și secvențele video.
- Rețele sociale (social networks). Este un software pentru creearea online a unor rețele sociale pentru comunități care au activitîți comune pe Web sau sunt interesați în exploatarea intereselor și activitățile altora.
- Servicii pentru partajarea conținutului grafic (photo sharing). Este un serviciu pentru găzduirea imaginilor, numit deasemenea serviciu de partajare de imagini. Acesta permite utilizatorilor să încarce imagini pe un site Web.
- Servicii pentru partajarea continutului audio/video (video sharing). Este un serviciu Web de găzduire video și permite indivizilor să încarce videoclipuri pe un site Web. Serviciul poate stoca videoclipul pe serverul sau și îl va afișa într-un format care să permită și altor vizitatori să îl vizioneze.
- Servicii pentru partajarea prezentărilor. Ca și alte servicii de tip social sharing, utilizatorii pot adăuga conținut (powerpoint), marcaje și comentarii.

# **Clase virtuale**

# Google classroom

#### Prezentare generală

**Google Classroom** este un serviciu web gratuit, dezvoltat de Google pentru școli, care își propune să simplifice crearea, distribuirea și clasificarea sarcinilor într-un mod care să nu implice hârtia.

Scopul principal al clasei Google este de a eficientiza procesul de partajare a fișierelor între profesori și elevi.

Această platformă este un instrument cu care profesorii pot să creeze și să organizeze rapid teme, să ofere eficient feedback, precum și să comunice ușor cu elevii. Cu această platformă cadrele didactice pot să-și eficientizeze timpul, să-și organizeze cursurile. Folosind aplicația Classroom elevii pot să-și organizeze temele în Google Drive, să le finalizeze, să le predea, precum și să comunice direct cu profesorii și cu colegii. De asemenea părinții pot verifica activitatea online a copiilor, precum și feedback-urile primite de aceștia de la profesori.

Google Classroom este o platformă care oferă eficiență și control atât pentru elevi cât și pentru profesori și părinți.

Aplicația Classroom funcționează cu documente Google, Drive și Gmail. Astfel, profesorii pot să creeze și să strângă teme, fără ca acestea să fie pe hârtie. De asemenea, pot să vadă cine și-a terminat tema, precum și să ofere feedback direct și în timp real fiecărui elev.

Profesorii pot posta anunțuri și întrebări, precum și să comunice în timp real cu elevii: comunicarea la curs și în afară devine mai eficientă.

Classroom creează automat dosare Drive pentru fiecare elev și temă în parte.

Elevii pot păstra evidența temelor care trebuie predate accesând pagina Teme.

#### Pașii necesari pentru utilizarea platformei google classroom

#### Pentru cadre didactice

#### 1. Conectarea pe contul Google

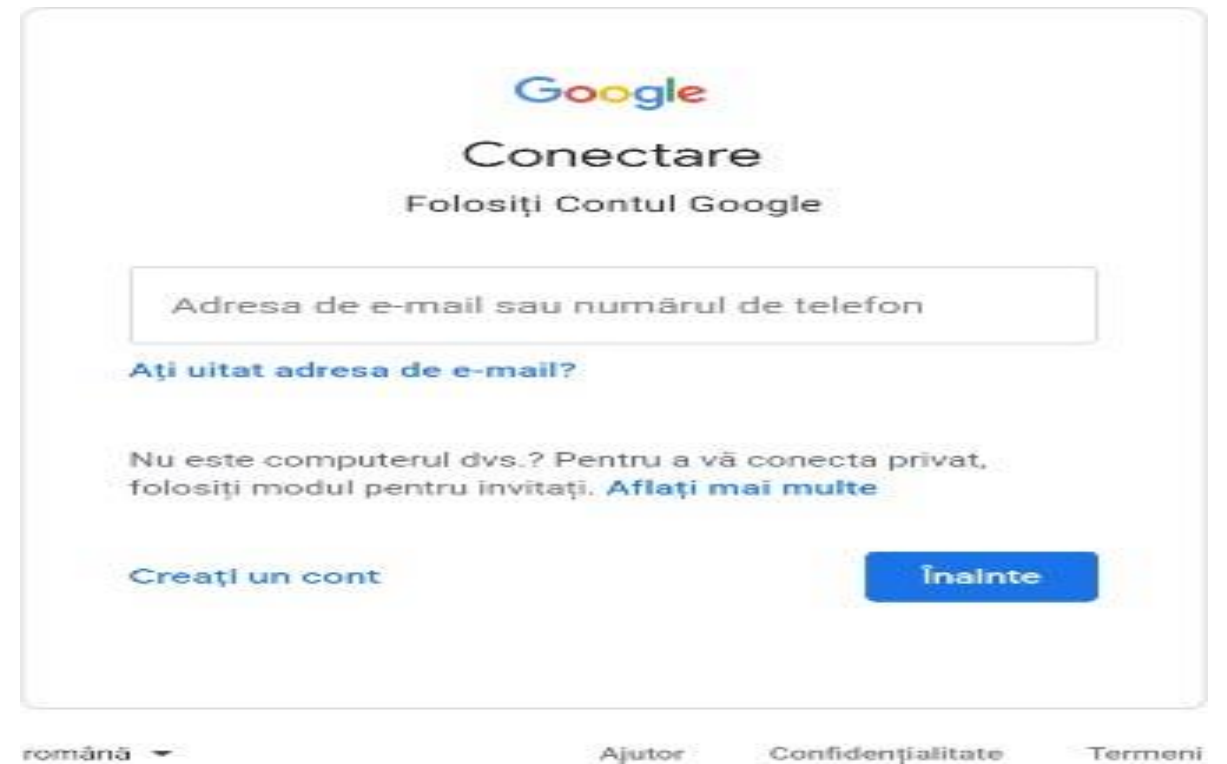

2. Introducerea adresei de email

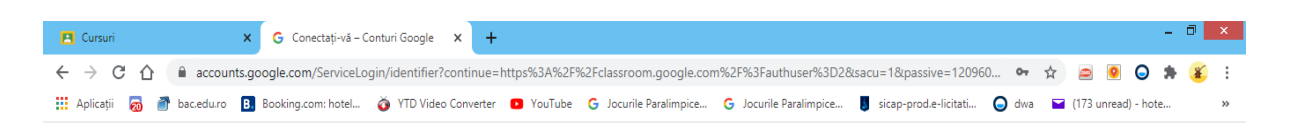

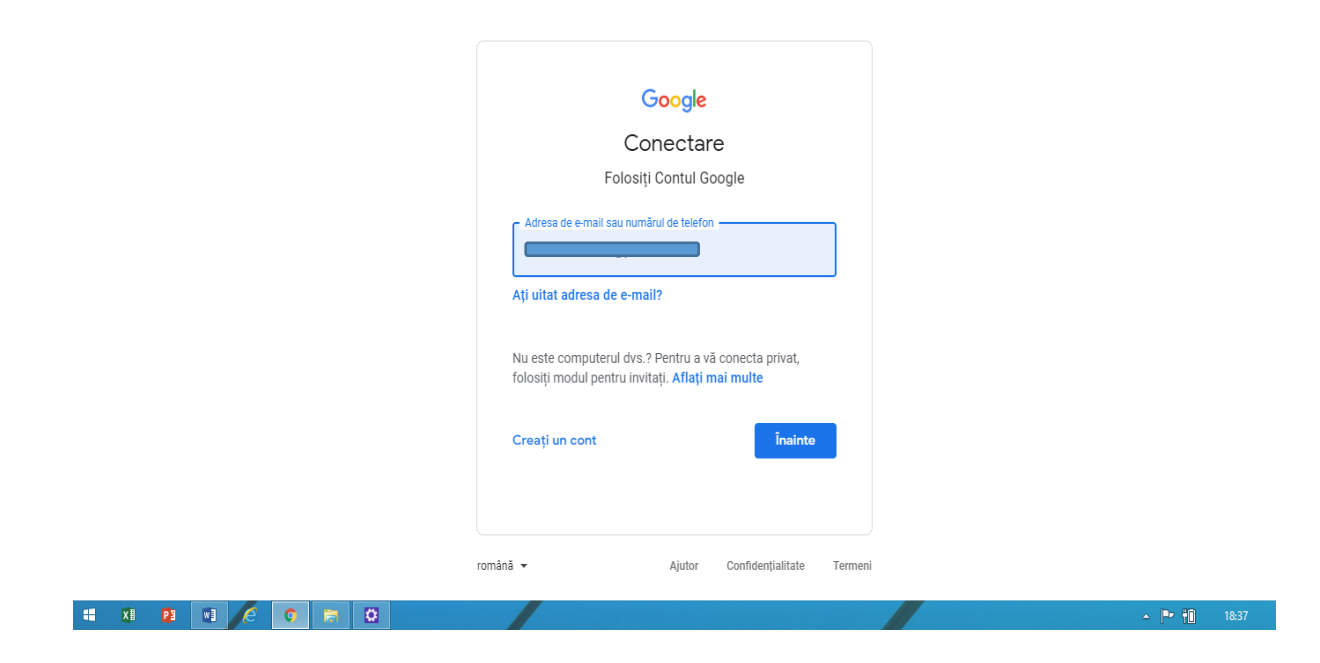

| 3. Introducerea | parolei | primite |
|-----------------|---------|---------|
|-----------------|---------|---------|

| Cursuri X G Conectați-vă – Conturi Google                  | × +                                                                                                    | - 0 ×                       |
|------------------------------------------------------------|----------------------------------------------------------------------------------------------------|-----------------------------|
| ← → C ☆ 🏻 accounts.google.com/signin/v2/challenge/pv       | vd?continue=https%3A%2F%2Fclassroom.google.com%2F%3Fauthuser%3D2&sacu=1&passive=1209 🗣 👷 🧧                  | 🧕 🕒 🗯 🌋 :                   |
| 👯 Aplicații 👼 💣 bac.edu.ro 🖪 Booking.com: hotel ǒ YTD Vide | io Converter 🗧 YouTube 💪 Jocurile Paralimpice 🧲 Jocurile Paralimpice 関 sicap-prod.e-licitati 🥥 dwa 🖼 (173 u | unread) - hote »            |
|                                                            | Google       @ c       Pentru a continua, mai intäi confirmați-vă identitatea       [Introduceți parola]    |                             |
| # XI PI 📲 👌 💽 🚒 🖸                                          |                                                                                                    | ▲ <b>■ †</b> 18 <u>:</u> 41 |

După ce veți introduce parola primită de la administrator/ informatician, vi se va cere să vă schimbați această parolă cu una personală.

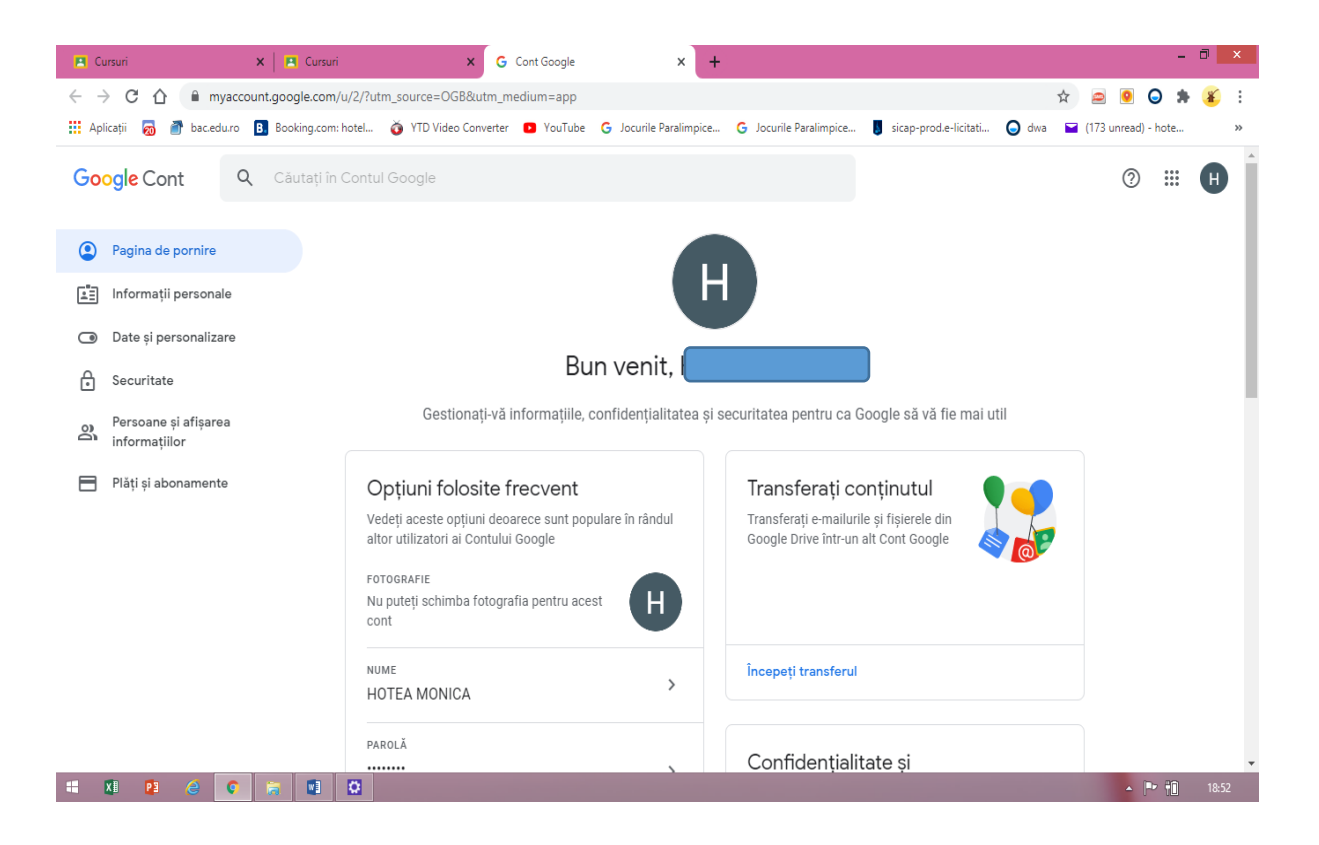

#### 4. Dacă contul, va fi în limba engleză, puteți schimba limba.

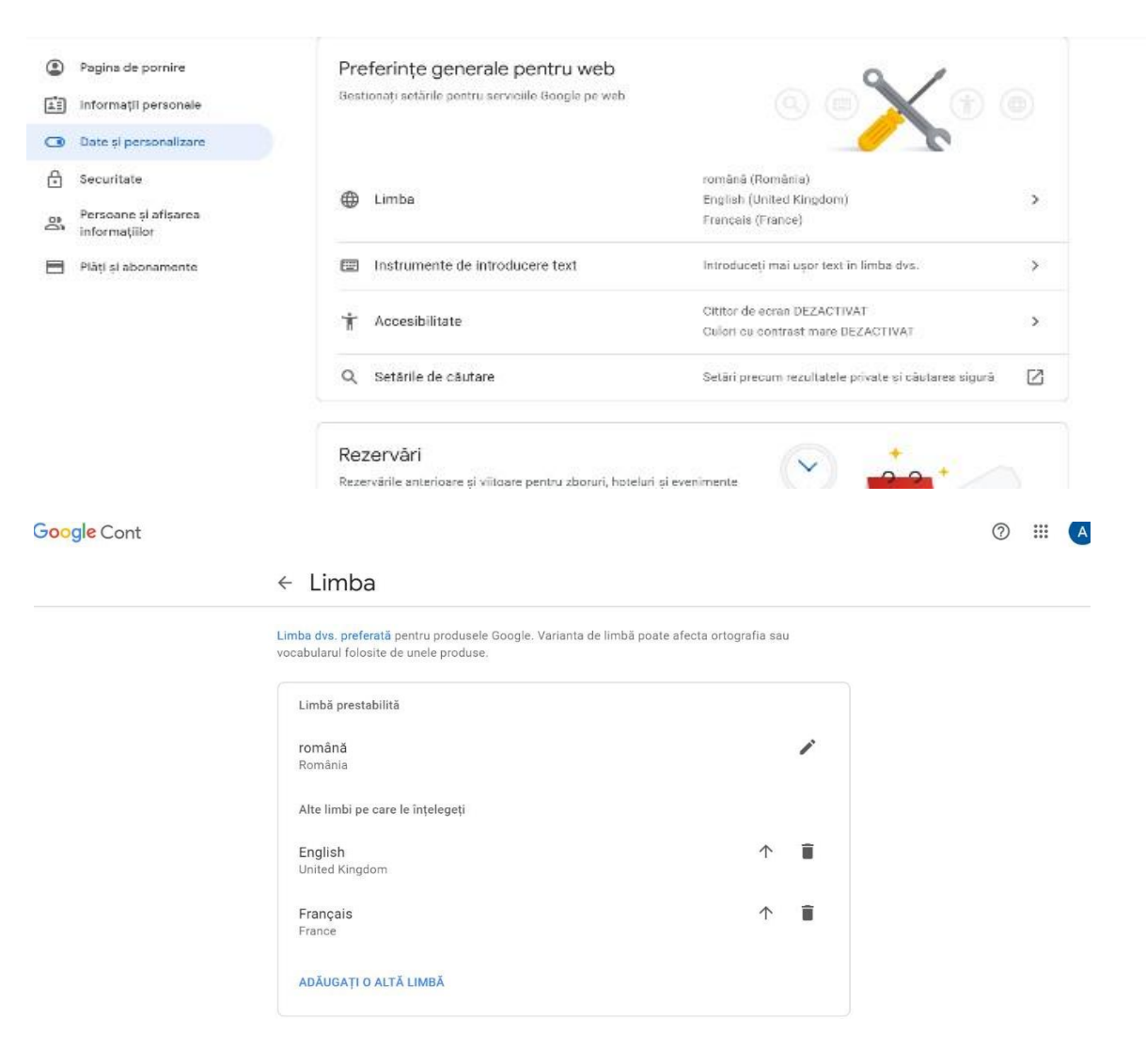

5. Căutarea aplicației Classroom în APPS

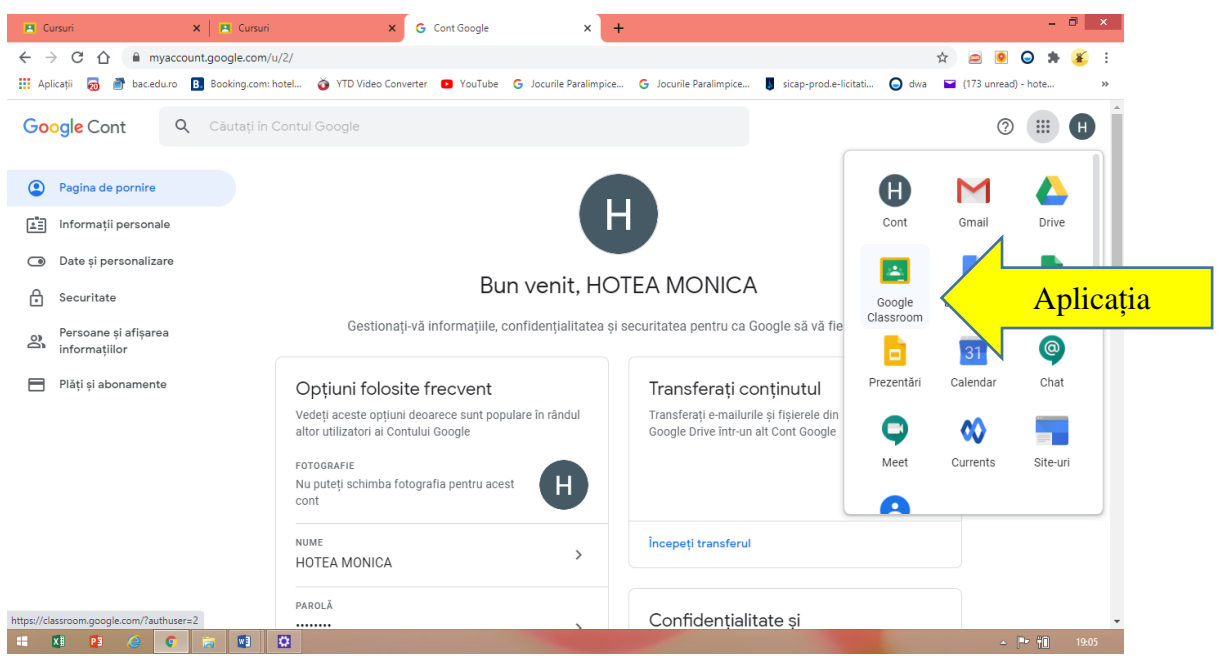

#### Pagina va apărea ca în imaginea de mai sus . Dacă nu o găsiți așa, dați click pe MORE (sau MAI MULTE) from GOOGLE

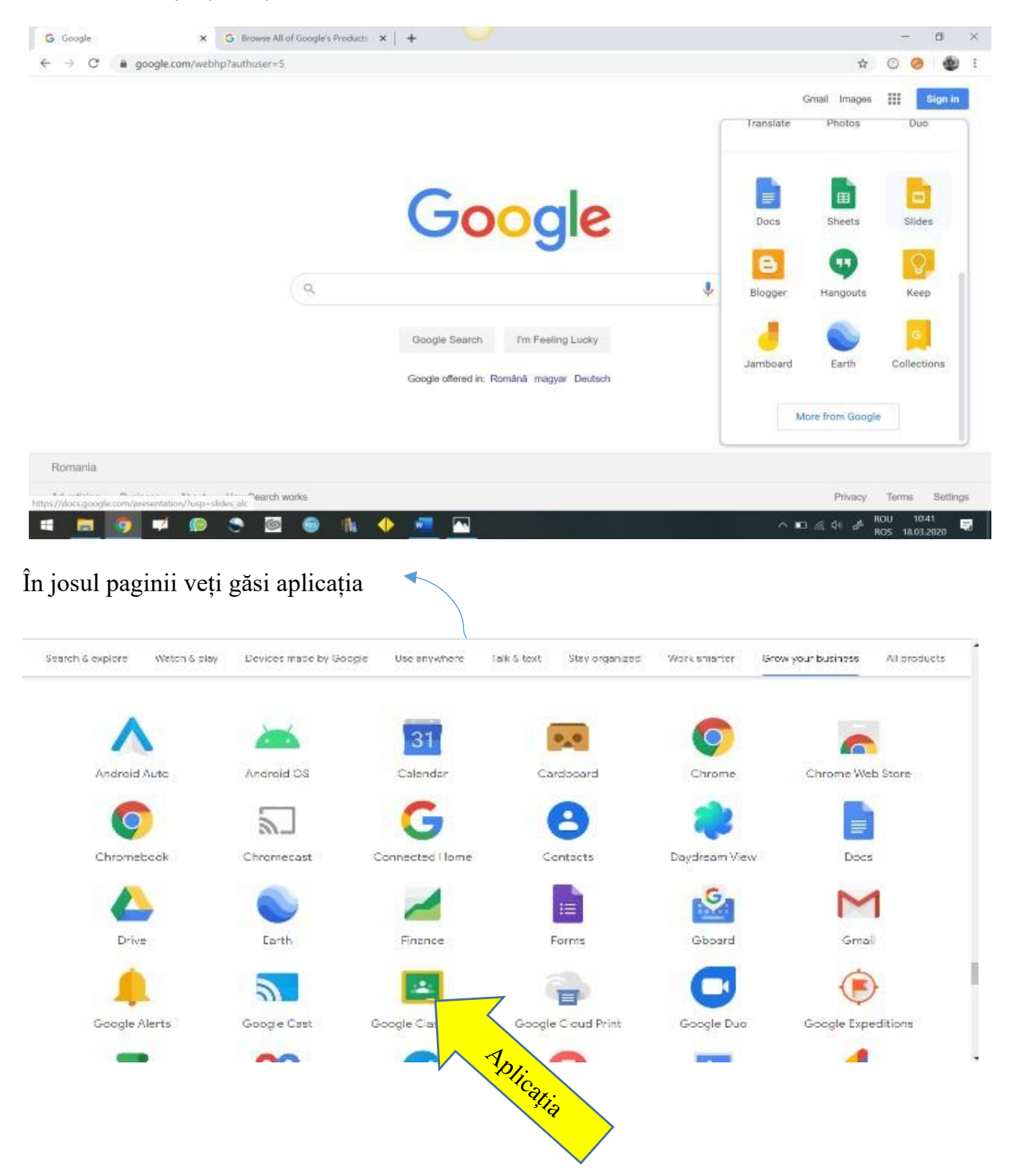

#### 6. Creerea de cursuri/ clase

Click pe classroom Se apasă + și se pot crea cursurile

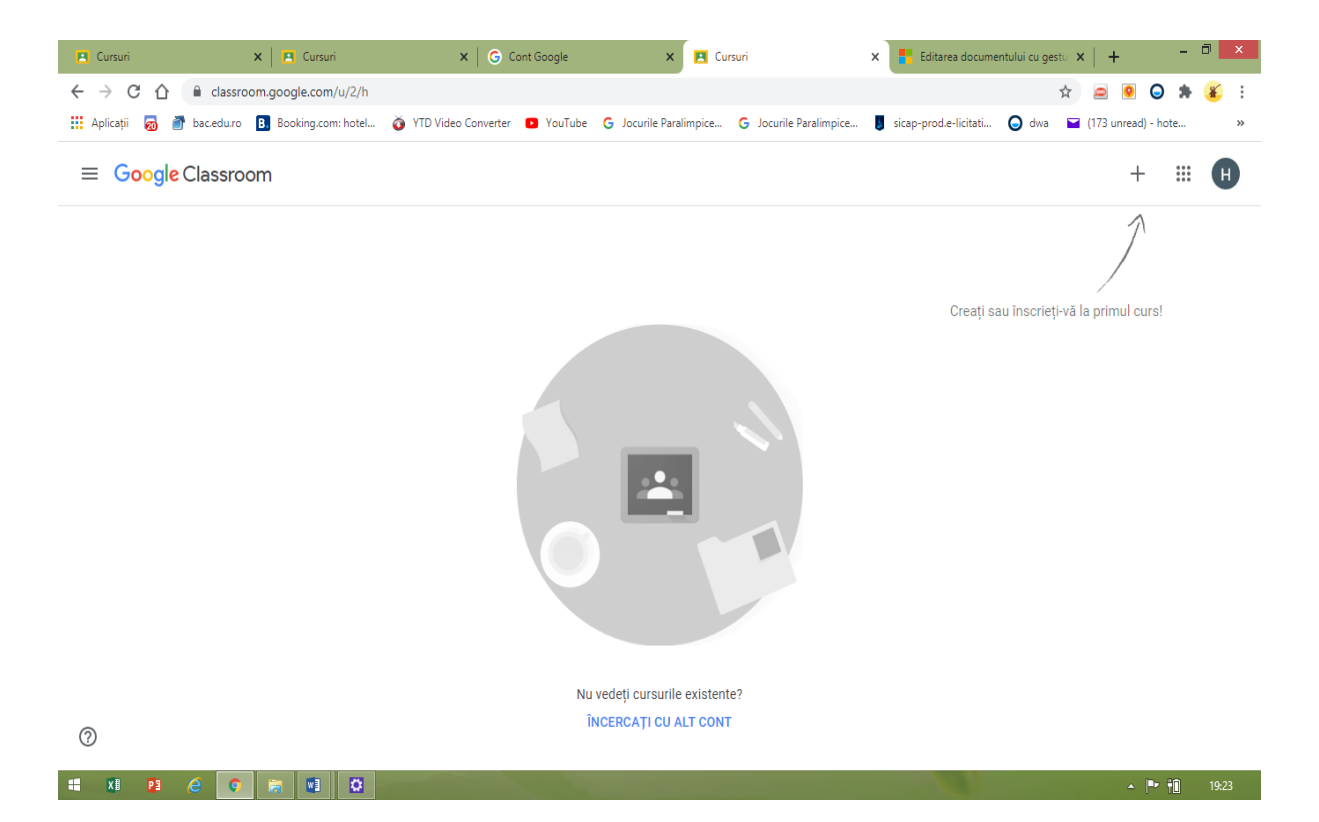

Introduceți numele cursului și alte detalii

|                                 |                                       |         |        | + |  |
|---------------------------------|---------------------------------------|---------|--------|---|--|
|                                 |                                       |         |        |   |  |
| Creați un curs                  |                                       |         |        |   |  |
| Numele cursului<br>Limba româr  | obligatoriu)<br>ă                     |         |        |   |  |
| Secțiunea                       |                                       |         |        |   |  |
| Subiectul cursulu<br>Literatura |                                       |         |        |   |  |
| <sub>Sala</sub><br>clasa a V-a  |                                       |         |        |   |  |
|                                 |                                       | Anulați | Creați |   |  |
|                                 | Toate cursurile dvs. au fost arbivate |         |        |   |  |

| E Cursuri         | × Cursuri                        |                          | × G Cont Googl              | e )                   | Cursuri             |               | × Editarea docu      | imentului cu gest | ×   +    | -             | . 🗇 🗙    |
|-------------------|----------------------------------|--------------------------|-----------------------------|-----------------------|---------------------|---------------|----------------------|-------------------|----------|---------------|----------|
| ← → C ☆ (         | classroom.google.com/u/2/h       |                          |                             |                       |                     |               |                      | 7                 | 2 🔎      | 9 🔾 🕯         | 🖌 🌋 🗄    |
| 👖 Aplicații 🛛 👼   | bac.edu.ro B Booking.com: hotel. | 🧿 YTD Vi                 | ideo Converter 🛛 🖻 You      | Tube G Jocurile Pa    | aralimpice G Jocuri | e Paralimpice | sicap-prod.e-licitat | i 🔾 dwa           | 🖬 (173 u | nread) - hote | »        |
| $\equiv Google G$ | Classroom                        |                          |                             |                       |                     |               |                      |                   |          | + ::          | H H      |
|                   |                                  |                          |                             |                       |                     |               |                      |                   |          |               |          |
| LIMBA SI LI       | TERATURA.                        | LIMBA                    | MATERNA GE.                 | n 🚺                   |                     |               |                      |                   |          |               |          |
| 0 studenți        |                                  | 0 studenți               |                             |                       |                     |               |                      |                   |          |               |          |
|                   |                                  |                          |                             |                       |                     |               |                      |                   |          |               |          |
|                   |                                  |                          |                             |                       |                     |               |                      |                   |          |               |          |
|                   |                                  |                          |                             |                       |                     |               |                      |                   |          |               |          |
|                   |                                  |                          |                             |                       |                     |               |                      |                   |          |               |          |
|                   | ~ 🗖                              |                          | /                           | ~ 🗅                   |                     |               |                      |                   |          |               |          |
|                   |                                  |                          |                             |                       |                     |               |                      |                   |          |               |          |
|                   |                                  |                          |                             |                       |                     |               |                      |                   |          |               |          |
|                   |                                  |                          |                             |                       |                     |               |                      |                   |          |               |          |
|                   |                                  |                          |                             |                       |                     |               |                      |                   |          |               |          |
|                   |                                  |                          |                             |                       |                     |               |                      |                   |          |               |          |
| 0                 |                                  |                          |                             |                       |                     |               |                      |                   |          |               |          |
| Ū                 |                                  |                          |                             |                       |                     |               |                      |                   |          |               |          |
| = XI 📴 (          | é 🧯 🔚 🖬 🙆                        |                          |                             |                       |                     |               |                      |                   |          | - P 10        | 19:27    |
|                   |                                  |                          |                             |                       |                     |               |                      |                   |          | oogl          | e Classr |
|                   |                                  |                          | •                           |                       | 1                   | • •           |                      | /                 |          |               |          |
| Jursurile/o       | clasele le pute                  | ți vede                  | ea în parte                 | ea stanga             | a . Dați cl         | ick pe        |                      |                   |          |               |          |
|                   |                                  | 🖪 Cu                     | rsuri                       |                       | × 🖪 Cu              | ursuri        |                      |                   |          |               |          |
|                   |                                  | $\leftarrow \rightarrow$ | C A                         | classroom.o           | looale.com/u        | /5/h          |                      |                   |          |               |          |
|                   |                                  |                          |                             | 5                     | J .                 |               |                      |                   |          |               |          |
|                   |                                  |                          | Cursuri                     |                       |                     |               |                      |                   |          |               |          |
|                   |                                  |                          |                             |                       |                     |               |                      |                   |          |               |          |
|                   |                                  | -                        | Calendar                    |                       |                     |               | _                    |                   |          |               |          |
|                   |                                  |                          | Calendar                    |                       |                     |               |                      |                   |          |               |          |
|                   |                                  |                          |                             |                       |                     |               |                      |                   |          |               |          |
|                   |                                  | Cursur                   | ri la care pre              | dați                  |                     | -             |                      |                   |          |               |          |
|                   |                                  | <b>_</b>                 |                             |                       |                     | -             |                      |                   |          |               |          |
|                   |                                  | E                        | De termina                  | at                    |                     |               |                      |                   |          |               |          |
|                   |                                  |                          |                             |                       |                     |               |                      |                   |          |               |          |
|                   |                                  | c                        | cls. a VIII-a               | a C Limba ș           | i literatur         |               |                      |                   |          |               |          |
|                   |                                  |                          | secția magn                 | lara                  |                     |               |                      |                   |          |               |          |
|                   |                                  |                          | cls, a VII-a                | C Limba si            | literatur           |               |                      |                   |          |               |          |
|                   |                                  | С                        | secția magh                 | iară                  |                     |               |                      |                   |          |               |          |
|                   |                                  |                          |                             |                       |                     | ]             |                      |                   |          |               |          |
|                   |                                  | c                        | cls. a VI-a                 | C Limba și            | literatura          |               |                      |                   |          |               |          |
|                   |                                  |                          | secția magh                 | lara                  |                     |               |                      |                   |          |               |          |
|                   |                                  |                          |                             |                       |                     |               |                      |                   |          |               |          |
|                   |                                  |                          | cls a V-a                   | limbacili             | iteratura           |               |                      |                   |          |               |          |
|                   |                                  | C                        | cls. a V-a C<br>secția magh | C Limba și li<br>iară | iteratura           | 3             |                      |                   |          |               |          |
|                   |                                  | C                        | cls. a V-a C<br>secția magh | C Limba și li<br>iară | iteratura           | 5             |                      |                   |          |               |          |
|                   |                                  | •                        | cls. a V-a C<br>secția magh | C Limba și li<br>iară | iteratura           | 2             |                      |                   |          |               |          |

# 7. Introducerea elevilor

Intrați în curs/clasă

| 🖪 Cursuri           | 🗙   🖪 Cursuri                                                                    | × G Cont Google                                                                         | × 🖪 LIMBA SI LITERATURA ROMA          | NA 🗙 📑 Editarea documentului cu gestu 🗙   | + - 🗖 💌              |
|---------------------|----------------------------------------------------------------------------------|-----------------------------------------------------------------------------------------|---------------------------------------|-------------------------------------------|----------------------|
| ← → C ☆ 🔒           | classroom.google.com/u/2/c/MTI4NTA                                               | /OTI2NTgw                                                                               |                                       | \$                                        | 🖴 횓 🖨 🗯 🗉            |
| 🔢 Aplicații 👼 💣 bac | edu.ro 🖪 Booking.com: hotel 🧑 YT                                                 | D Video Converter 📧 YouTube 🕒 Jocur                                                     | le Paralimpice G Jocurile Paralimpice | 📕 sicap-prod.e-licitati 🕒 dwa 🔛 (         | 173 unread) - hote » |
| ≡ LIMBA SI LI       | TERATURA ROMANA                                                                  | Flux Activitate la cur                                                                  | s Persoane Note                       |                                           | ۵ 🖩 🖶                |
|                     | LIMBA SI LIT<br>Codul pentru curs 3J7pkaa ( ;<br>Linkul Meet Generați linkul Mee | eratura Rom                                                                             |                                       | Selectați o ternă<br>Îndircați fotografia |                      |
|                     | <b>în curând</b><br>Nicio temă de predat în                                      | Trimiteți celorialți de la curs                                                         |                                       | 다<br>나                                    | ]                    |
| 0                   | Afişaţi tot                                                                      | Comunicați cu studenț<br>Creați și programați anunțuri<br>Răspundeți la postările stude | ii de la curs aici<br>nților          |                                           |                      |
| = X8 / P3 🧭         | o (a) 💿                                                                          | X                                                                                       |                                       |                                           | ▲ 🏴 👘 19:30          |

Există 2 opțiuni:

- 1. Trimiteți elevilor codul pentru curs
- 2. Îi introduceți dvs.

Pentru opțiunea a doua aveți detalii mai jos.

| 🔁 Cursuri 🗙 🛃 Curs                      | uri × G                       | Cont Google ×                              | Persoanele de la LIMBA S      | I LITER 🗙 📑 Editarea docum   | entului cu gestu 🗙 📋 🕂 👘 🗙    |
|-----------------------------------------|-------------------------------|--------------------------------------------|-------------------------------|------------------------------|-------------------------------|
| ← → C ☆ 🔒 classroom.google.co           | m/u/2/r/MTI4NTAyOTI2NTgw/so   | rt-last-name                               |                               |                              | 🖈 📾 🖲 🖨 🕸 E                   |
| 🔛 Aplicații 👼 💣 bac.edu.ro 🖪 Booking.c  | om: hotel 🧿 YTD Video Convert | er 💶 YouTube 🕒 Jocurile Para               | limpice G Jocurile Paralim    | pice 🧧 sicap-prod.e-licitati | 🕒 dwa 🖬 (173 unread) - hote » |
| ■ LIMBA SI LITERATURA RC                | DMANA FI                      | ux Activitate la curs                      | Persoane Note                 |                              | ¢; III 🕒                      |
|                                         | Profesori                     |                                            |                               | ප්                           |                               |
|                                         |                               |                                            |                               |                              |                               |
|                                         | Studenți                      |                                            |                               | é+                           |                               |
|                                         |                               | Invitați elevii sau dați-le codu           | l pentru curs: <b>3j7pkaa</b> |                              |                               |
| ← → G ① 🗎 classroom.google.com          | n/u/2/r/M114N1AyO112N1gw/so   | rt-last-name                               |                               |                              | яг 🖴 💌 ⊌ 🏞 🕉 :                |
| 👯 Aplicații 👼 🎒 bac.edu.ro 🖪 Booking.co | om: hotel 🧑 YTD Video Convert | er 💶 YouTube 🕒 Jocurile Para               | limpice G Jocurile Paralimp   | pice 🚦 sicap-prod.e-licitati | 🕒 dwa 🔛 (173 unread) - hote » |
| 😑 LIMBA SI LITERATURA RO                |                               | x Activitate la curs                       | Persoane Note                 |                              | ÷ الله الله                   |
|                                         | Profesori                     | tați studenți<br>oduceți un nume sau o adr | esă de e-mail                 | 2+                           |                               |
|                                         | Studenți                      |                                            |                               | 음*                           |                               |
|                                         |                               |                                            |                               |                              |                               |
|                                         |                               |                                            |                               |                              |                               |
|                                         |                               |                                            | Anulați Invite                | ați                          |                               |
| 0                                       |                               |                                            |                               |                              |                               |

| <mark>SE POT A</mark> | DĂUGA TEME                                                                      | ELE 🔫                                                                                   |                                           | SE POT ADĂUGA                            | <mark>A ELEVII</mark> |
|-----------------------|---------------------------------------------------------------------------------|-----------------------------------------------------------------------------------------|-------------------------------------------|------------------------------------------|-----------------------|
|                       |                                                                                 |                                                                                         |                                           |                                          |                       |
| E Cursuri             | 🗙 📔 🖪 Cursuri                                                                   | × G Cont Google                                                                         | 🗙 🖪 LIMBA SI LITERATURA ROMANA 🗙          | 💾 Editarea documentului cu gestu 🗙 📔 🕂   | - 0 ×                 |
|                       | classroom.google.com/u/2/c/MTI4NT/                                              | AyOTI2NTgw                                                                              |                                           | ☆ 😑                                      | 🧕 🔾 🗯 🧉 E             |
| 🏥 Aplicații 👼 💣 bac   | c.edu.ro 🖪 Booking.com: hotel 🧿 Y                                               | /TD Video Converter 🔹 YouTube 🔓 Jocu                                                    | rile Paralimpice G Jocurile Paralimpice 🔋 | sicap-prod.e-licitati 🥥 dwa 🔛 (173 un    | iread) - hote »       |
| ≡ LIMBA SI LI         | ITERATURA ROMANA                                                                | Flux Activitate la cu                                                                   | rs Persoane Note                          |                                          | 🌣 🏼 🖪                 |
|                       | LIMBA SI LIT<br>Codul pentru curs 3j7pkaa []<br>Linkul Meet Generați linkul Mee |                                                                                         | ANA                                       | Selectați o temă<br>Încărcați fotografia |                       |
|                       | In curând<br>Nicio temă de predat în<br>curând<br>Afișați tot                   | Trimiteți celorialți de la curs.<br>Comunicați cu student                               | ții de la curs aici                       | ta                                       |                       |
| @                     |                                                                                 | <ul> <li>Creați și programați anunțur</li> <li>Răspundeți la postările stude</li> </ul> | i<br>enților                              |                                          |                       |

# 8. Adăugare materiale/teme / chestionare etc.

5 5

. . . . . .

| aC | Flux                                                                          | Activitate la curs | Persoane   | Note                            |
|----|-------------------------------------------------------------------------------|--------------------|------------|---------------------------------|
|    | + Creați                                                                      |                    | Calendar ( | Google 📋 Dosar de curs în Drive |
|    | <ul> <li>Temă</li> <li>Temă cu chestionar</li> </ul>                          |                    |            | Termen limită: 16 mar., 14:00   |
|    | <ul> <li>Întrebare</li> <li>Material</li> <li>Reutilizați postarea</li> </ul> |                    |            | Termen limită: 12 mar., 14:00   |
|    | Subject                                                                       |                    |            |                                 |

# 9. Vizualizarea temelor elevilor

| ≡ | Limba și literatura română | Instrucțiuni Temele studenților                                                                                                    |      |
|---|----------------------------|----------------------------------------------------------------------------------------------------|------|
|   | Returnați 🖂 30 de punct 👻  |                                                                                                    | (i)) |
|   | Toți studenții             | Urmărește un film cu subtitrare în limba română/dublat în limba română                                                                           |      |
|   | Sortați după stare 👻       | 2 9<br>Predate Cu temă atribuită                                                                                                    |      |
|   | Predate                    | Blank Quiz<br>Formulare Google                                                                                                    |      |
|   | ./30                       | Toate                                                                                                    |      |
|   | _/30                       |                                                                                                    |      |
|   | Atribuite                  |                                                                                                    |      |
| 0 | Lipsește                   | 2 ataşamente         Niciun ataşament         Niciun ataşament           Niciun ataşament         Teme predate         Lipseşte         Lipseşte |      |
| _ |                            | Teme predate                                                                                                    |      |

# 10. Corectarea și notarea temelor

|                                               | Titlu                                                        | Termen                                                                    | limită                                                                                                    |                       |
|-----------------------------------------------|--------------------------------------------------------------|---------------------------------------------------------------------------|----------------------------------------------------------------------------------------------------|-----------------------|
| Filtre                                        | Urmărește un film cu subtitrare în limba română/dublat în li | 0 2 17 mar.,                                                              | , 23:59 Lip                                                                                                    | sește                 |
| Teme predate                                  |                                                              |                                                                           |                                                                                                    |                       |
| Returnate cu notă                             | Minunea.docx                                                 | Min                                                                       | nunea.pdf                                                                                                    |                       |
| Lipsește                                      | Word                                                         | PDF                                                                       |                                                                                                    |                       |
|                                               | AFISATI DETALIILE                                            |                                                                           |                                                                                                    |                       |
|                                               |                                                              |                                                                           |                                                                                                    |                       |
|                                               |                                                              |                                                                           |                                                                                                    |                       |
|                                               | Tema 1 - verbele predicative                                 | 13 mar.,                                                                  | , 15:00 Lips                                                                                                    | ește                  |
| īema 1 - verbele predicatīve (12 mar. 2020 1  | Tema 1 - verbele predicative                                 | 13 mar.,                                                                  | 15:00 Lips<br>Fişiere<br>Predată pe 12 mar. 18:36                                                                                       | ește                  |
| ema 1 - verbele predicative (12 mar. 2020 1   | Tema 1 - verbele predicative<br>3:35:23).jpeg                | 13 mar.,                                                                  | 15:00 Lips<br>Fișiere<br>Predată pe 12 mar., 18:36                                                                                      | ește                  |
| erna 1 - verbele predicative (12 mar. 2020 1: | Tema 1 - verbele predicative                                 | 13 mar.,                                                                  | 15.00 Lips<br>Fişiere<br>Predată pe 12 mar., 18:36<br>Tema 1 - verbele pr                                                               | ește                  |
| īema 1 - verbele predicatīve (12 mar. 2020 1: | Tema 1 - verbele predicative                                 | 13 mar.,                                                                  | 15:00 Lips<br>Fișiere<br>Predată pe 12 mar., 18:36<br>Tema 1 - verbele pr<br>Tema 1 - verbele predi                                     | ește                  |
| Terna 1 - verbele predicative (12 mar. 2020 1 | Tema 1 - verbele predicative                                 | 13 mar.,                                                                  | 15:00 Lips<br>Fişiere<br>Predată pe 12 mar., 18:36<br>Tema 1 - verbele pr<br>Tema 1 - verbele predi                                     | ește<br>2<br>cativ    |
| Terna 1 - verbele predicative (12 mar. 2020 1 | Tema 1 - verbele predicative                                 | 13 mar.,<br>:                                                             | 15:00 Lips<br>Fişiere<br>Predată pe 12 mar., 18:36<br>Tema 1 - verbele pr<br>Tema 1 - verbele predi<br>Notă                             | ește                  |
| ema 1 - verbele predicative (12 mar. 2020 1   | Tema 1 - verbele predicative                                 | 13 mar.,<br>E<br>I<br>I<br>I<br>I<br>I<br>I<br>I<br>I<br>I<br>I           | Tisiere     Predată pe 12 mar., 18:36       Image: Terma 1 - verbele pr       Image: Terma 1 - verbele predition       Notă       30/30 | ește<br>[2]<br>cativ. |
| Terna 1 - verbele predicative (12 mar. 2020 1 | Tema 1 - verbele predicative<br>3:35:23).jpeg                | 13 mar.,<br>:<br>:<br>:<br>:<br>:<br>:<br>:<br>:<br>:<br>:<br>:<br>:<br>: | 15:00 Lips<br>Fişiere<br>Predată pe 12 mar., 18:36<br>Tema 1 - verbele pr<br>Tema 1 - verbele predi<br>Notă<br>30/30                    | cativ.                |

#### Puteți indica eventualele greșeli

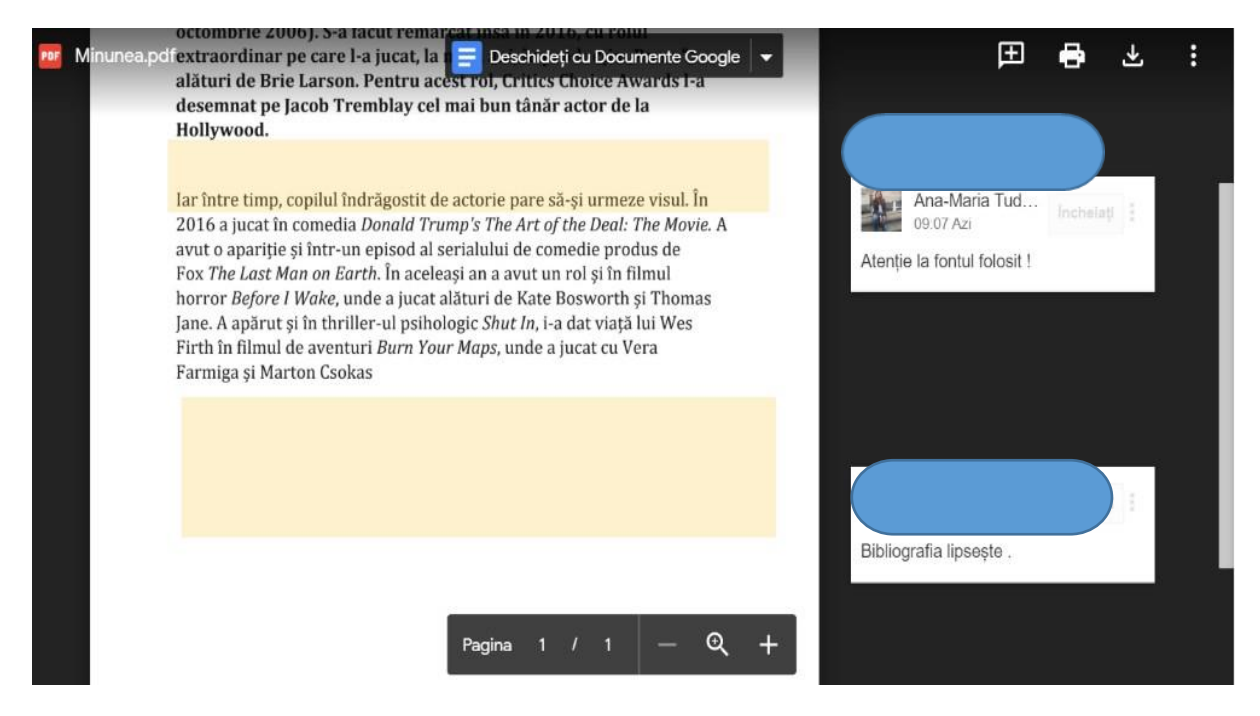

11. Trimiterea notei elevului și a temei

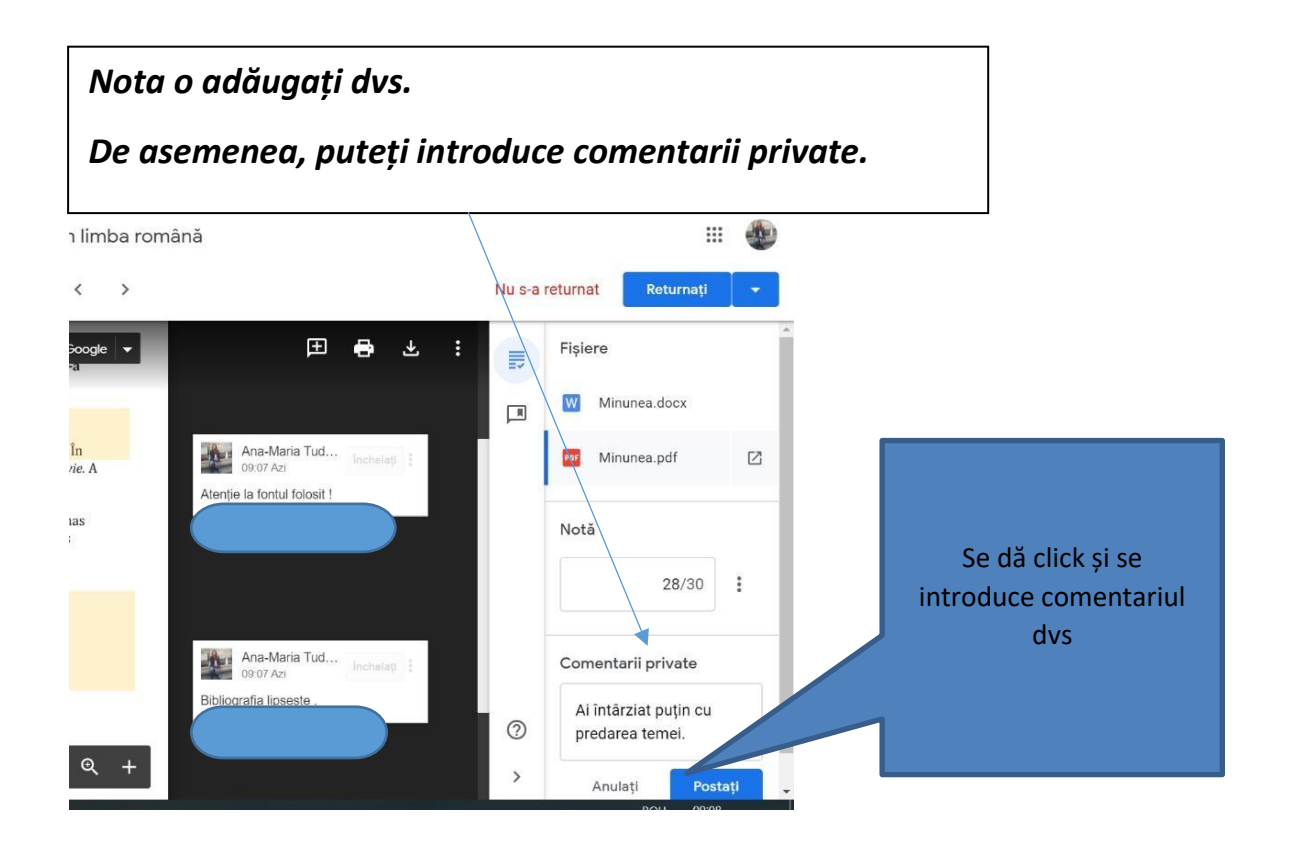

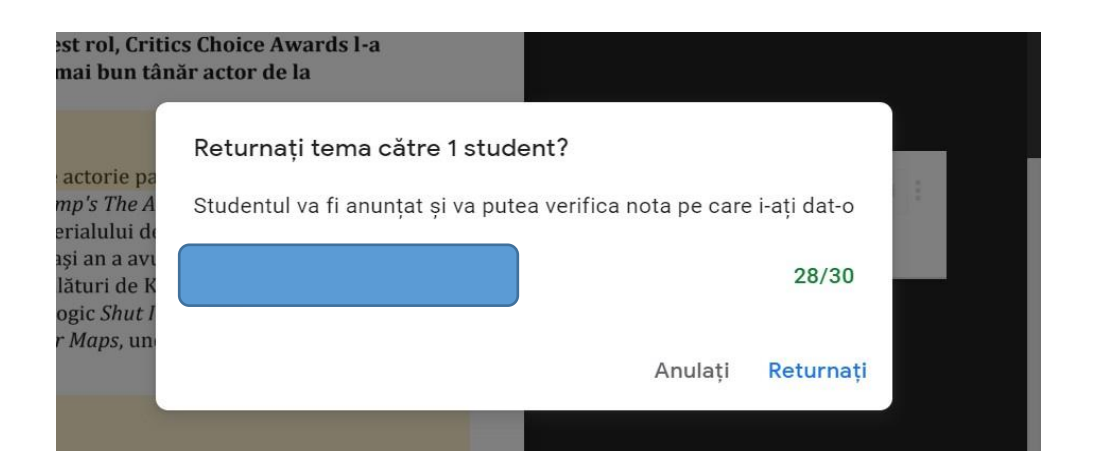

Pentru a comunica nota elevului se dă click pe Returnați

#### Notele elevilor

| Limba și literatura română         | Flux                              | Activitate la curs             | Persoane Note |
|------------------------------------|-----------------------------------|--------------------------------|---------------|
|                                    | 17 mar.<br>Urmărește<br>un film c | 13 mar.<br>Tema 1 -<br>verbele |               |
| Sortați după numele de familie 🛛 🔫 | din 30                            | din 30                         |               |
| Media clasei                       | 28                                | 30                             |               |
|                                    | /30                               | 30<br>Mesaj nefinalizat        |               |
|                                    | Lipsește                          | <b>29</b><br>Mesaj nefinalizat |               |
|                                    | Lipsește                          | <b>30</b><br>Mesaj nefinalizat |               |
|                                    | Lipsește                          | /30                            |               |
|                                    | Lipsește                          | <b>/30</b><br>Finalizatā cu în |               |
|                                    | Lipsește                          | Lipsește                       |               |

<u>Pentru elevi</u>

- 1. Înscrierea la curs
  - a. Dacă ați primit email cu invitație :

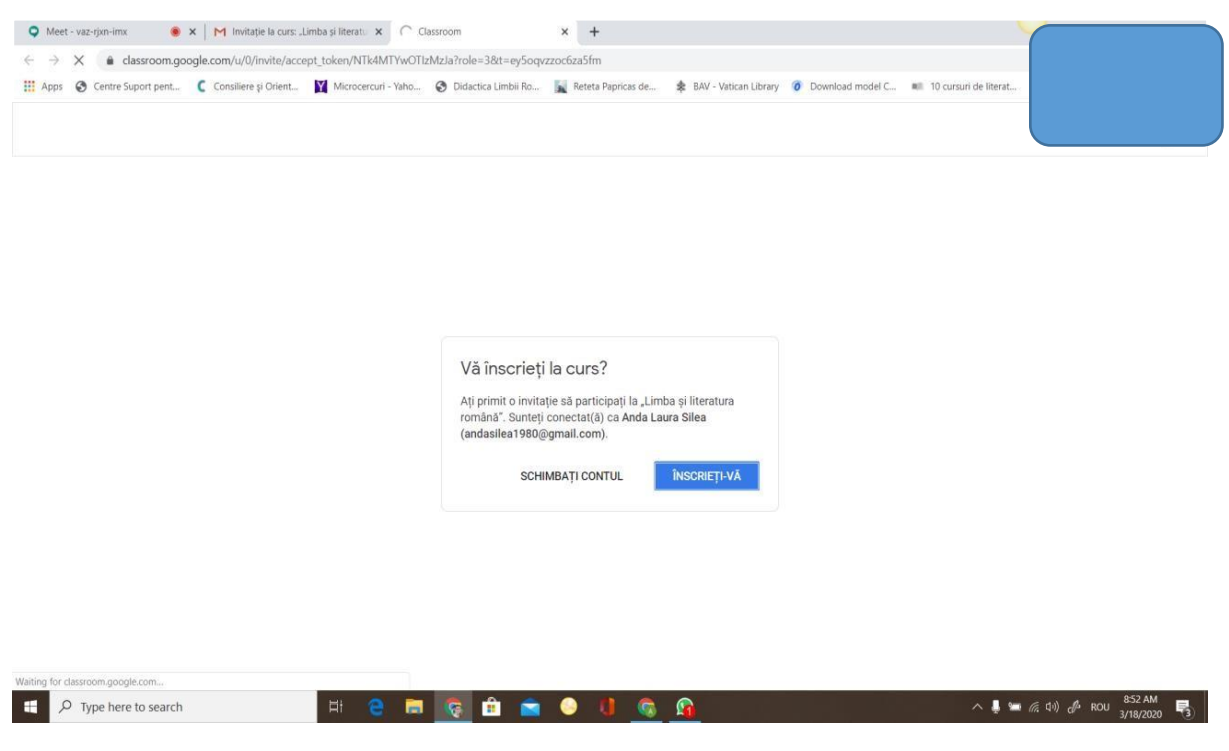

b. Dacă ați primit cod de accesare, accesați aplicația Google Classroom, conectați-vă contul (dacă nu sunteți deja conectați) și apăsați "Înscrieți-vă la un curs"

Introduceți codul oferit de profesor

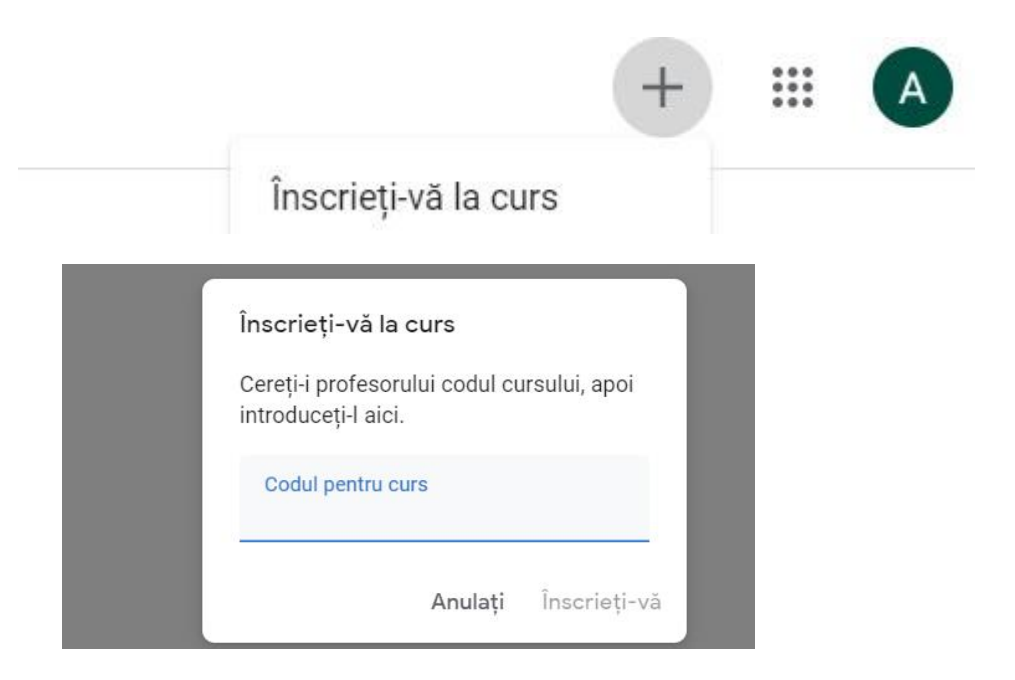

#### 2. Accesarea lecțiilor

Se accesează cursul/clasa dorită

| 🔹 V A ROMANA ROM 🗙 🖪 V A romana 🛛 🗙 🖽 Ati rās                 | puns deja 🗙 🛛 🖪 Atji råspuns deja 🗙 🕴 🖬 Atji råspuns deja 🗙 🖉 🖬 Atji råspuns deja 🗙 🖉 Atji råspuns deja                                                                                                    | ×   + - 🗖 🗖           | ×  |
|---------------------------------------------------------------|----------------------------------------------------------------------------------------------------|-----------------------|----|
| ← → C ☆ 🔒 classroom.google.com/u/1/c/OTgwMjg                  | J4NTE2NjVa                                                                                                    | 2 🙍 🖲 🕒 🇯 🐒           | :  |
| 🔡 Aplicații 🐻 💣 bac.edu.ro 🖪 Booking.com: hotel 🧿 Yl          | TD Video Converter 😰 YouTube 🔓 Jocurile Paralimpice 🤤 Jocurile Paralimpice 🔋 sicap-prod.e-licitati 😡 dwa                                                                                                    | 😭 (173 unread) - hote | ** |
| = V A romana                                                  | Flux Activitate la curs Persoane                                                                                                    | # <b>H</b>            | ^  |
| V A romana                                                    |                                                                                                    |                       |    |
| <b>În curând</b><br>Uraaa, nicio temă de predat<br>în curând! | Trimite/ celorlalți de la curs                                                                                                    |                       |    |
| Afişaţi tot                                                   | estat o temă nouă: REVISTA CLASEI - 33 LTG                                                                                                    |                       |    |
| 0                                                             | International States and States and States a |                       | Ŧ  |
| 41 XI P3 @ 💽 🔚 💌                                              |                                                                                                    | 🔺 🏴 🗍 20:07           |    |

Selectând ACTIVITATE LA CURS puteți vedea temele încărcate de profesor.

Se acceseaza tema. Pentru a vedea conținutul, dăm click pe "AFIȘAȚI DETALIILE "

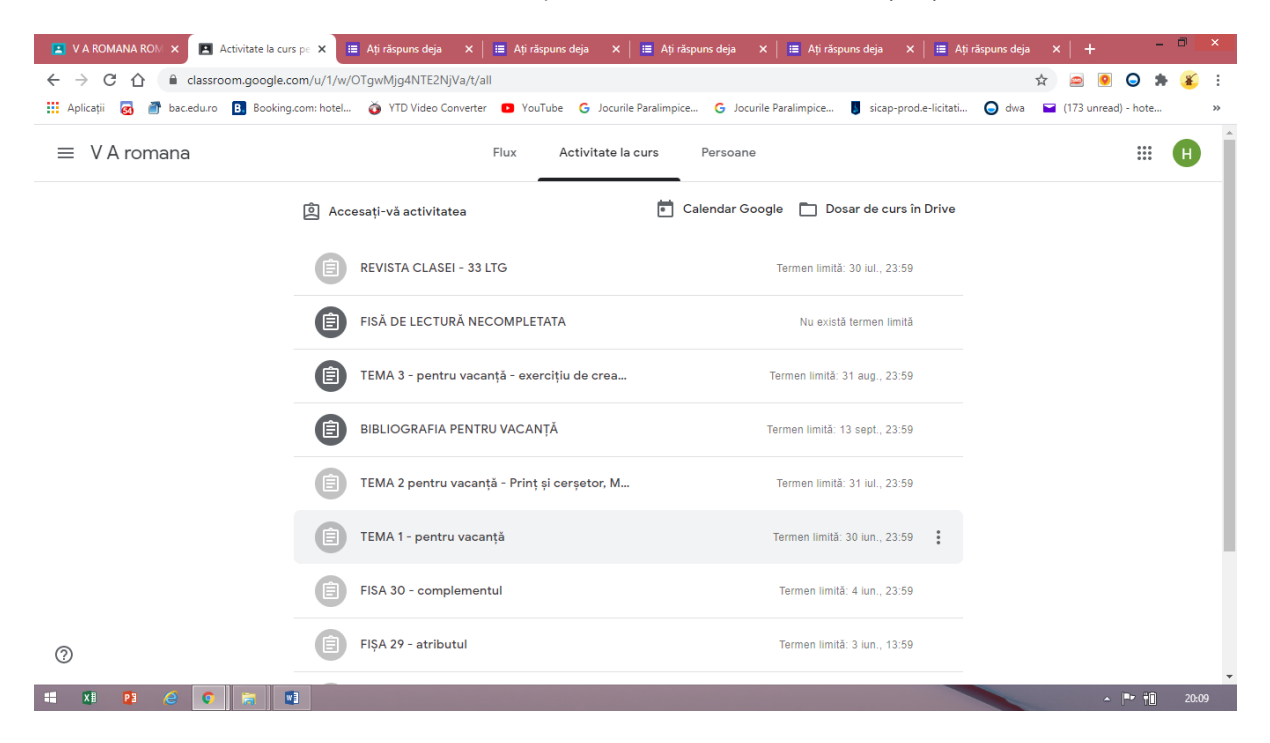

| 🖪 V A ROMANA ROM 🗙 🖪 TEMA 3 - pentru vo 🗴 📄 Atji ráspuns deja 🛛 🗴 📔 Atji ráspuns deja 🛛 🗴 📔 Atji ráspuns deja 🗙 🖡 🖽 Atji ráspuns deja                                                                                                    | 🗙   🔳 Ați răspuns deja 🗙   🕂 🚽 🗖 💌               |
|----------------------------------------------------------------------------------------------------|--------------------------------------------------|
| ← → C 🏠 🔒 classroom.google.com/u/1/c/OTgwMjg4NTE2NjVa/a/MTA4NTk5ODA0Njly/details                                                                                                    | 🖈 📾 🧕 🕒 🌲 🗉 i                                    |
| 🗰 Aplicații 🧧 💣 baceduro 🚯 Booking.com: hotel 🥉 YTD Video Converter 🧧 YouTube 🔓 Jocurile Paralimpice 🧲 Jocurile Paralimpice 🍯 sicaj                                                                                                    | p-prod.e-licitati ♀ dwa 😭 (173 unread) - hote >> |
| = V A romana                                                                                                    |                                                  |
| Termen limitä: 31 aug., 23:59                                                                                                    |                                                  |
| TEMA 3 - pentru vacanță - exercițiu de                                                                                                    | Tema dvs. Atribuită                              |
| creativitate                                                                                                    | + Adăugați sau creați                            |
|                                                                                                    | Se marchează ca Terminat                         |
| Vizionează materialul despre legenda lui Dedal și Icar. Apoi, imaginează-ți, într-o compunere narativă de 150-200 de<br>cuvinte, că ești Dedal și ai o confruntare cu Minos, din care ieși învingător, scăpând omenirea de un rege care a făcut<br>mult râu, Soluția ta să fie alta decât cea din mitul vizionat. | Comentarii private                               |
| Alexandru Mitru - Legendele<br>Videoclip YouTube 34 de minute                                                                                                    | Adaugati un comentariu f 🕨                       |
| Comentarii la curs                                                                                                    |                                                  |
| Adäugați un comentariu la curs                                                                                                    |                                                  |
| 0                                                                                                    | I                                                |
|                                                                                                    | ▲ 📭 👬 20:10                                      |
|                                                                                                    |                                                  |
|                                                                                                    | Punctai pentru activitate                        |

#### 3. Rezolvarea temei

Dați click pe +Adăugați sau creați , selectați Fișier (dacă aveți o poză de incărcat sau un document din calculatorul personal)

| 🖪 V A ROMANA ROM 🗙 🖪 TEMA 3 - pentru va 🗙 🔲 Atji răspuns deja 🛛 🗙 🗮 Atji răspuns deja 🗙 🛛 🗮 Atji răspuns deja 🗙 🖉                                                                         | ns deja 🗙   🧮 Ați răspuns deja 🗙   🕂 🗖 📕            |
|----------------------------------------------------------------------------------------------------|-----------------------------------------------------|
| ← → C 🏠 🔒 classroom.google.com/u/1/c/OTgwMjg4NTE2NjVa/a/MTA4NTk5ODA0Njly/details                                                                                                    | 🖈 🖻 \Theta 🗭 策                                      |
| 👖 Aplicații 👩 💣 bac.edu.ro 🖪 Booking.com: hotel 🍈 YTD Video Converter 💶 YouTube 🕝 Jocurile Paralimpice G Jocurile Paralimpice                                                             | 関 sicap-prod.e-licitati 🕥 dwa 🖬 (173 unread) - hote |
| = V A romana                                                                                                    | # <b>B</b>                                          |
| Termen limită: 31 aug., 23:59                                                                                                    |                                                     |
| TEMA 3 - pentru vacanță - exercițiu de                                                                                                    | Tema dvs. Atribuită                                 |
| creativitate                                                                                                    | + Adăugați sau creați                               |
|                                                                                                    | ▲ Google Drive                                      |
|                                                                                                    | G Link                                              |
| -<br>Vizionează materialul despre legenda lui Dedal și Icar. Apoi, imaginează-ți, într-o compunere narativă de 150-200 de                                                                 | 0 Fișier                                            |
| cuvinte, că ești Dedal și ai o confruntare cu Minos, din care ieși învingător, scăpând omenirea de un rege care a făcut<br>mult rău. Soluția ta să fie alta decât cea din mitul vizionat. | Creați                                              |
|                                                                                                    | Documente                                           |
| Alexandru Mitru - Legendele<br>Videoclip YouTube 34 de minute                                                                                                    | Prezentări                                          |
|                                                                                                    | Foi de calcul                                       |
| Comentarii la curs                                                                                                    | Desene                                              |
| Adăugați un comentariu la curs                                                                                                    |                                                     |
| 0                                                                                                    |                                                     |
|                                                                                                    | A 📑 👘 20:15                                         |

# Încărcați fișierul cu tema rezolvată

| Y A ROMANA ROM X                                                    | - pentru vo 🗙 🔲 Atji råspuns deja 🛛 🗙 📔 Atji råspuns deja 🔍 📔 Atji råspuns deja 🔍 🗎 E Atji råspuns deja 🔍 🖾 Atji råspuns deja 🔍 | āspuns deja 🗙 🕂 🗕 🗖 🗙           |
|---------------------------------------------------------------------|----------------------------------------------------------------------------------------------------|---------------------------------|
| $\leftrightarrow$ $\rightarrow$ C $\triangle$ $\square$ classroom.g | oogle.com/u/1/c/OTgwMjg4NTE2NjVa/a/MTA4NTk5ODA0Njly/details                                                                     | 🖈 🖻 🖲 🖨 🛎 i                     |
| 👖 Aplicații 👩 🎒 bac.edu.ro 🖪                                        | Booking.com: hotel 🧑 YTD Video Converter 🖸 YouTube G Jocurile Paralimpice G Jocurile Paralimpice 🔋 sicap-prod.e-licitati        | 🕒 dwa 🗧 (173 unread) - hote 🔉 » |
| = V A romana                                                        |                                                                                                    |                                 |
| Termen limită:                                                      | Inserați fișiere folosind Google Drive                                                                                          | ×                               |
| TEMA                                                                | Recente Încărcați Contul meu Drive Cu stea                                                                                      | Atribuită                       |
| creati                                                              |                                                                                                    | au creați                       |
| an ma                                                               | Tradeti ficierale aici                                                                                                    | a Terminat                      |
| Vizionează n                                                        | Trageți îlșierele alci                                                                                                    |                                 |
| cuvinte, că e                                                       | — sau —                                                                                                    |                                 |
| mult rău. Sol                                                       | Selectați fișiere de pe dispozitivul dvs.                                                                                       |                                 |
|                                                                     |                                                                                                    | somentariu f 🕨                  |
| Comentarii I                                                        |                                                                                                    |                                 |
| •                                                                   |                                                                                                    |                                 |
| -                                                                   | incircați Anulați                                                                                                    |                                 |
| 0                                                                   |                                                                                                    |                                 |
| ······································                              | 0                                                                                                    | <b>▲ 🔤 🛍</b> 20:16              |

Se atașează tema și se predă.

| 🖪 V A ROMANA ROM 🗙 🔳 TEMA 3 - pe                            | entru və 🗙 🔲 Ați răspuns deja 🛛 🗙 📔 Ați răsp                                                                                                    | puns deja 🛛 🗙 📔 🖬 Ați răspun                                 | s deja 🛛 🗙 📔 📰 Ați răspuns deji                  | a 🗙 🛛 🧮 Ați răspuns deja 🗙    | + - 🗆 ×              |
|-------------------------------------------------------------|----------------------------------------------------------------------------------------------------|--------------------------------------------------------------|--------------------------------------------------|-------------------------------|----------------------|
| ← → C ☆ 🔒 classroom.goog                                    | le.com/u/1/c/OTgwMjg4NTE2NjVa/a/MTA4NTk5C                                                                                                    | DA0Njly/details                                              |                                                  | \$                            | 🖴 🖲 🕒 🇯 🌋 :          |
| 👯 Aplicații 👩 🎢 bac.edu.ro 🖪 Bool                           | ting.com: hotel 👌 YTD Video Converter 🛛 🖸 YouT                                                                                                    | ube <b>G</b> Jocurile Paralimpice                            | G Jocurile Paralimpice 🚦 sid                     | cap-prod.e-licitati 🧿 dwa 🖬 ( | 173 unread) - hote » |
| = V A romana                                                |                                                                                                    |                                                              |                                                  |                               | # <b>H</b>           |
| Termen limită: 31 a                                         | ug., 23:59                                                                                                    |                                                              |                                                  |                               |                      |
| TEMA 3                                                      | - pentru vacantă - ex                                                                                                    | ercitiu de                                                   | 100 de puncte                                    | Tema dvs.                     | Atribuită            |
| creativi                                                    | tate                                                                                                    | ,                                                            |                                                  | tema.docx<br>Word             | ×                    |
|                                                             | 3 iun.                                                                                                    |                                                              |                                                  | + Adăugați sau crea           | ţi                   |
| Vizionează mater<br>cuvinte, că ești D<br>mult rău. Soluția | ialul despre legenda lui Dedal și Icar. Apoi, imag<br>edal și ai o confruntare cu Minos, din care ieși în<br>la să fie alta decât cea din mitul vizionat. | inează-ți, într-o compunere n<br>ivingător, scăpând omenirea | arativă de 150-200 de<br>de un rege care a făcut | Predați                       |                      |
|                                                             | Alexandru Mitru - Legendele<br>Videoclip YouTube 34 de minute                                                                                             |                                                              |                                                  | Comentarii private            |                      |
| Comentarii la cu                                            | rs                                                                                                    |                                                              |                                                  | Toudguy an comonican          |                      |
| Ada                                                         | iugați un comentariu la curs                                                                                                    |                                                              |                                                  |                               |                      |
| 0                                                           |                                                                                                    |                                                              |                                                  |                               |                      |
| 📲 🗴 😰 🦉 📰                                                   | 1                                                                                                    |                                                              |                                                  |                               | ▲ 🏴 † <b>0</b> 20:20 |
|                                                             |                                                                                                    |                                                              | C1: 1-                                           |                               |                      |

Click predați

Puteți vedea fișierele încărcate.

În momentul în care primiți nota de la profesor, aceasta apare în dreptul activității.

| 💌 V A ROMANA ROM X 🔳 TEMA 1 - pentru vel X 🛄 Atji ráspuns deja 🛛 X 📗 Atji ráspuns deja 🛛 X 📗 Atji ráspuns deja 🕹 X 👘 Atji ráspuns deja 🕹 X                                                                   | ns deja 🗙   🛄 Aţi răspuns deja 🗙   🕂 🗕 🗖 🗙                           |
|----------------------------------------------------------------------------------------------------|----------------------------------------------------------------------|
| ← → C △ ≜ classroom.google.com/u/1/c/OTgwMjg4NTE2NjVa/a/MTA4NTE3MDIyNzcy/details ∴ Aplicatii → bac.edu.ro B Booking.com: hotel → YTD Video Converter D YouTube G Jocurile Paralimpice G Jocurile Paralimpice | 🚖 👝 💽 😓 🐮 :<br>I sicap-prod.e-licitati 🔾 dwa 🛏 (173 unread) - hote » |
| ≡ VA romana                                                                                                    | III (1)                                                              |
| Termen limità: 30 lun., 23:59<br>TEMA 1 – pentru vacanță<br>© totalini.                                                                                                    | Tema dvs. Teme predate<br>Hotea Luca - FIŞĂ DE L<br>Word             |
| Rezolvă cerințele formulate în fișa atasată mai jos.                                                                                                    | 20200625_184839.jpg<br>Imagine                                       |
| Comentarii la curs                                                                                                    | 20200625_184906.jpg<br>Imagine                                       |
|                                                                                                    | 20200625_184913.jpg<br>Imagine                                       |
|                                                                                                    | 20200625_184922.jpg<br>Imagine                                       |
|                                                                                                    | 20200625_184928.jpg<br>Imagine                                       |
| 0                                                                                                    | 20200625_184939.jpg<br>Imagine                                       |
|                                                                                                    | Anulati predarea                                                     |

Pentru a vedea comentariile profesorului, dați click pe fișierul încărcat de voi.

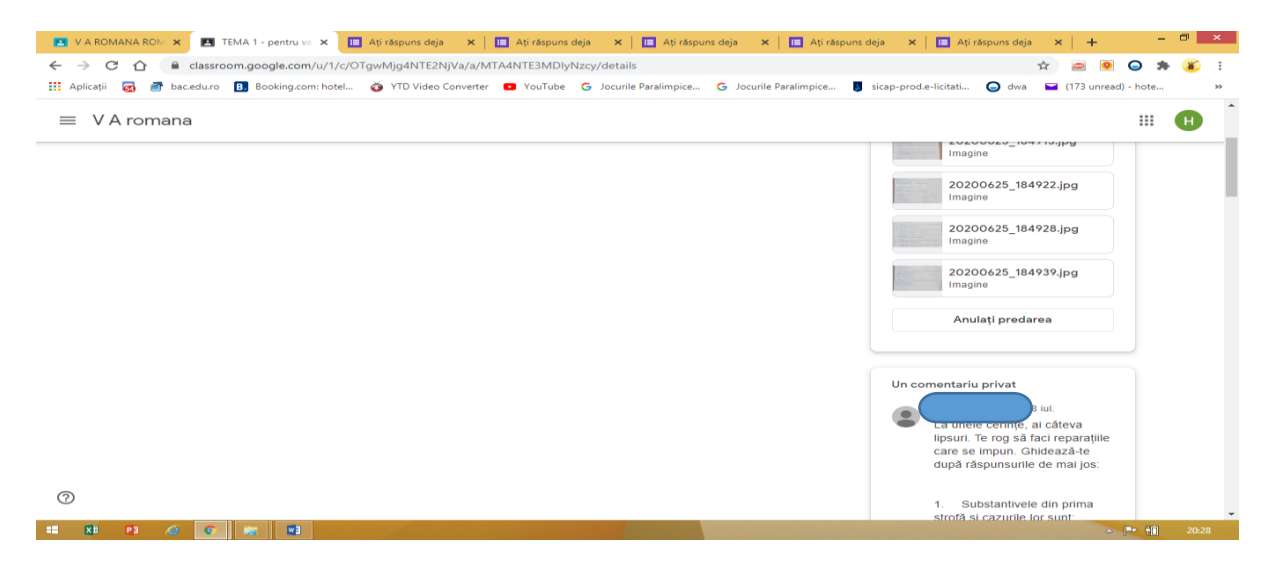

Puteți trimite profesorului comentariu privat sau puteți trimite comentarii publice.

# Platforma Adservio

În această parte al ghidului urmărim de a prezenta în câteva etape funcționalitatea și avantajul acestei interfețe, ce vine în ajutorul cadrelor didactice și nu numai pentru a centraliza într-o singură platformă activitatea cadrului didactic, cât și în calitate de profesor la clasă, cât și diriginte.

După crearea contului pentru. fiecare cadru didactic și a claselor, cadrul didactic are mai multe posibilități oferite de meniu.

1. Clasele mele - poate viziona clasele arondate cu disciplina pe care o predă.

Tot aici accesând clasa poate vizualiza componenta clasei, statistica clasei, setări clasă, teme și lecție interactivă.

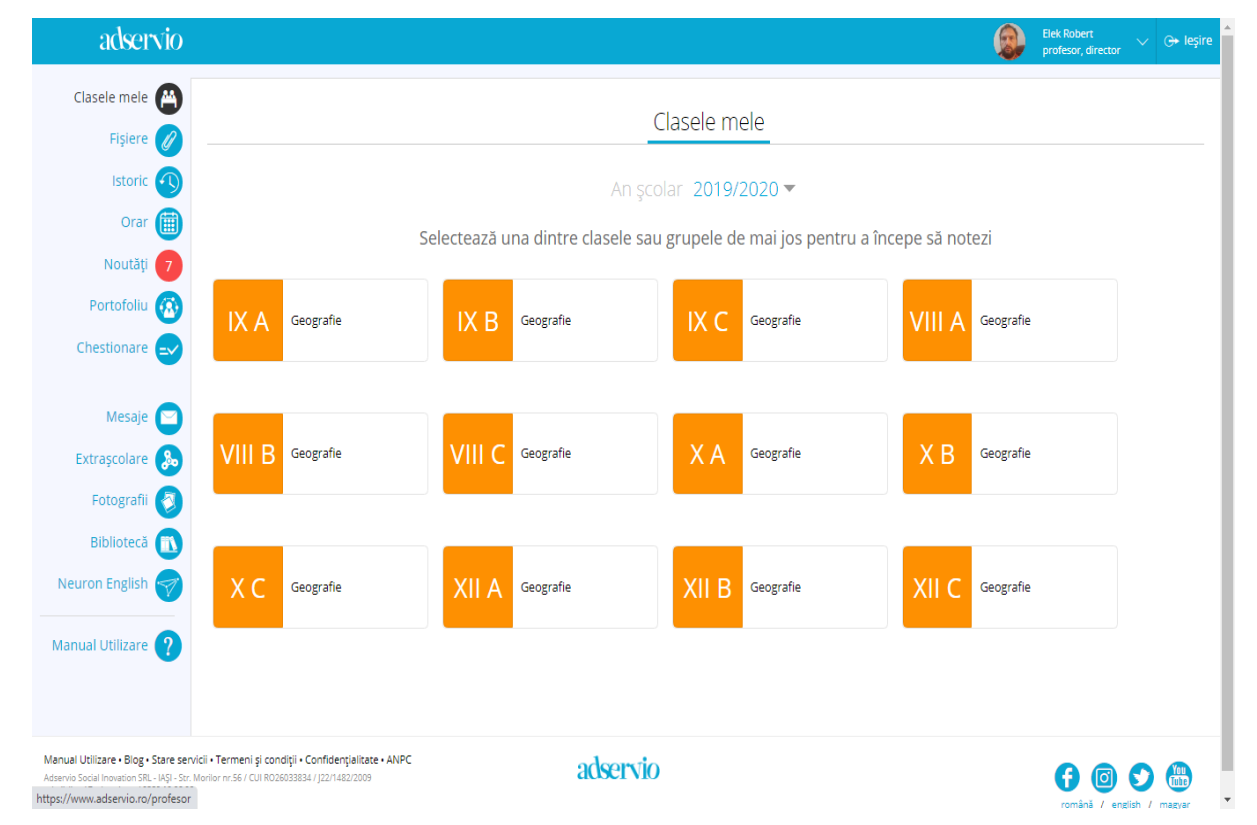

Din meniul În clasă se pot accesa următoarele sub meniuri: Ascultă elevi – notare elevi;

**Notează clasa -** notarea clasei; **Absent clasă** - trecerea absenților; **Mesaj clasă** – transmitere mesaj către elevi, părinți, profesorul clasei.

Din sub meniul **Setări clasă** – putem vizualiza rezultatele la Testele inițiale/Finale; Teză, Simulări, Resetare activitate.

În sub meniul **Lecție interactivă cadrele didactice** pot preda în timp real folosind funcțiile video și audio prin aplicația Adservio și Zoom.

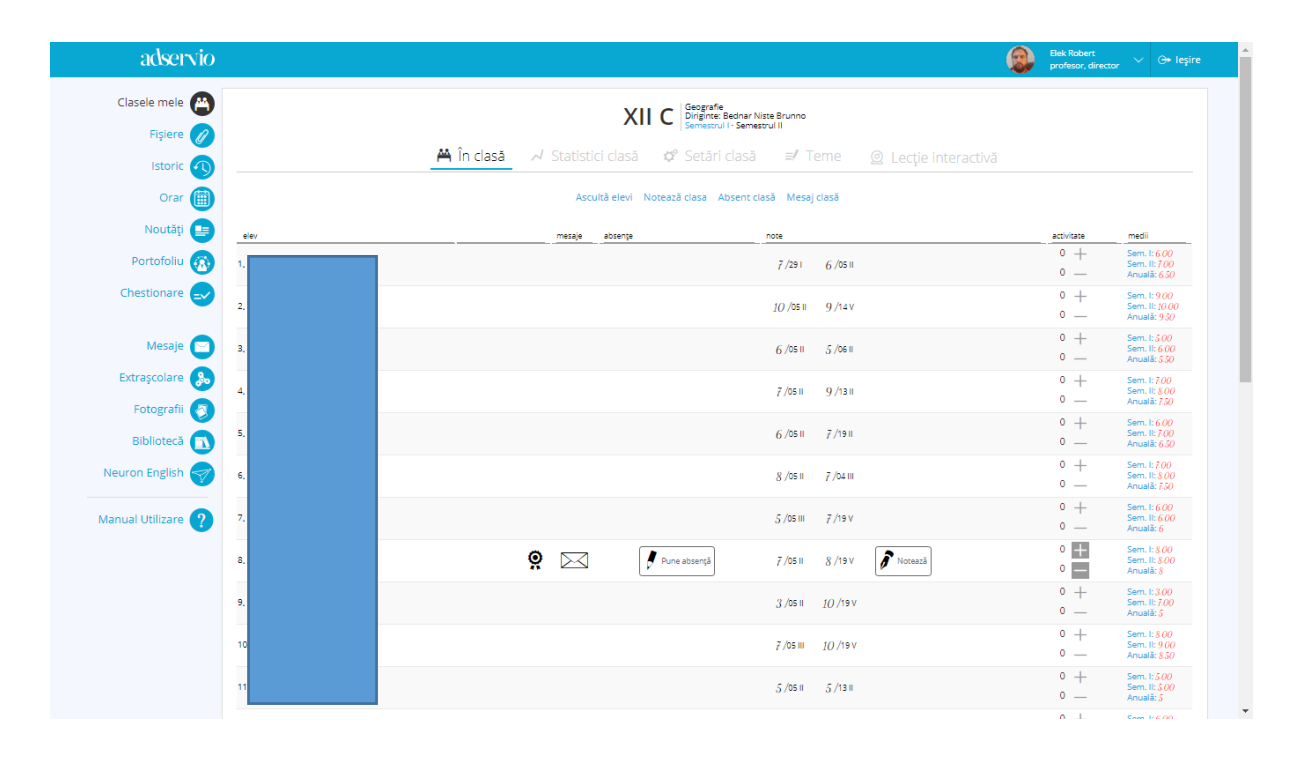

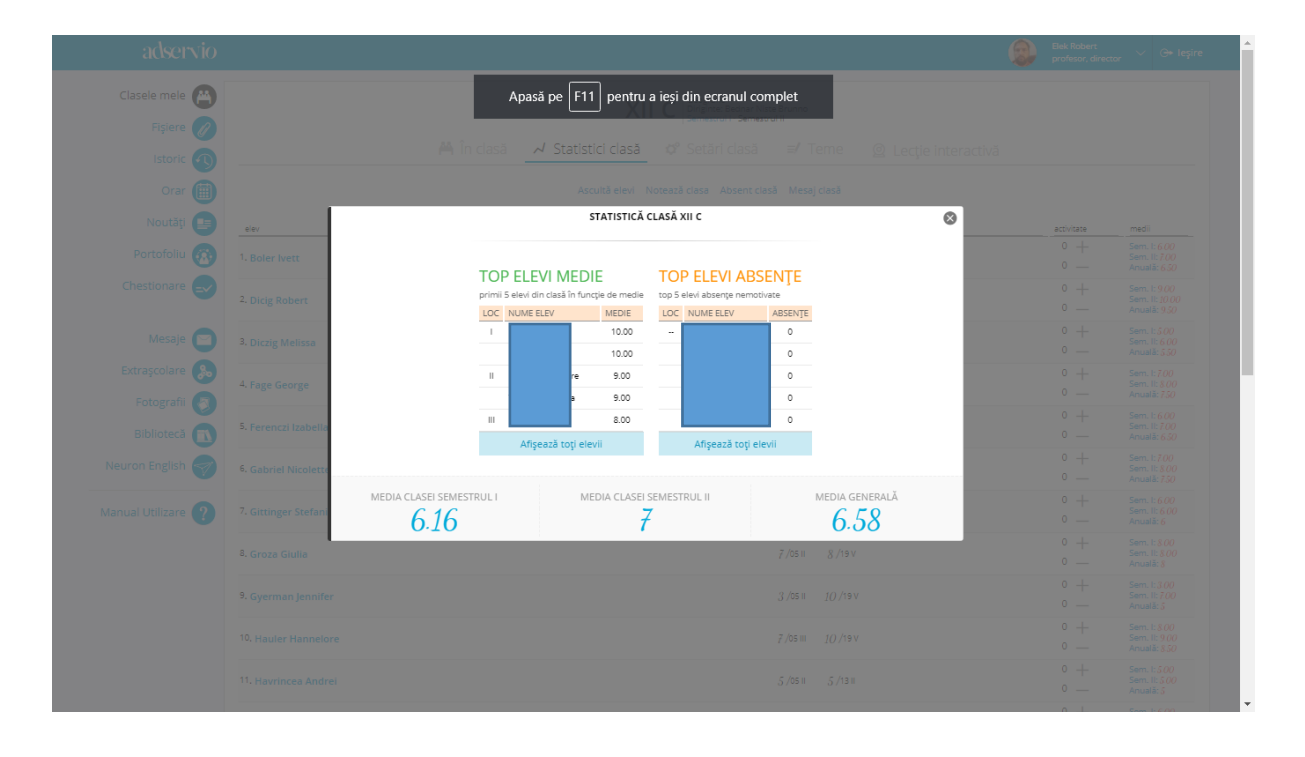

2. Accesând meniul Fișiere cadrele didactice pot încărca fișiere pe această platformă.

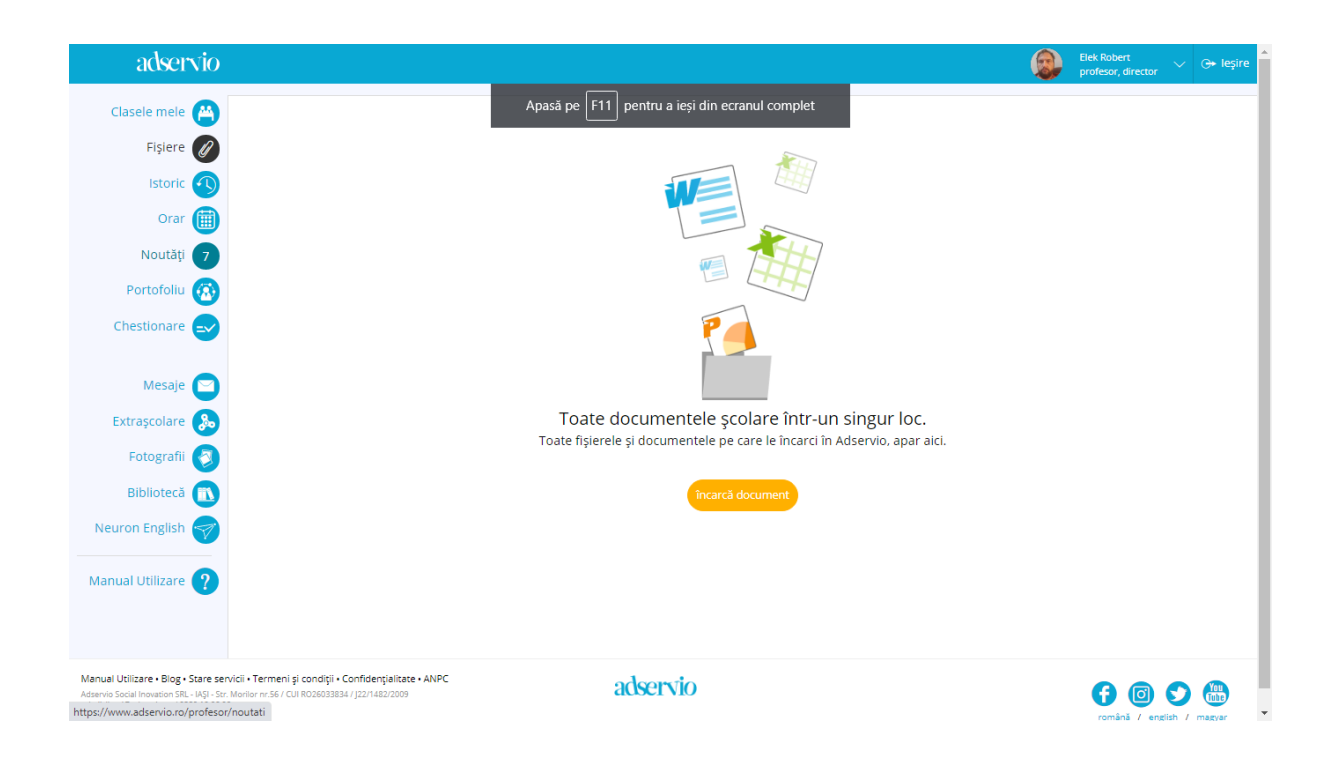

3. În meniul **Istoric** se pot vizualiza pentru o perioadă predefinită istoricul activităților la clasă cum ar fi: note, absențe, activitate, scutiri, observații, teme, activități extrașcolare, mesaje, etc.

| adservio           | Bek Robert yrofesor, director 🗸 G                                                                                                    | → leşire |
|--------------------|----------------------------------------------------------------------------------------------------|----------|
| Clasele mele 😬     | Activități efectuate în perioada <b>1 Apr - 25 lul 2020</b>                                                                                                    |          |
| Fişiere 🧭          | i i i i i i i i i i i i i i i i i i i                                                                                                    | •        |
| Istoric 🕥          | Afişează  Afişează  Afişează  Ative Y Advente Y Advente Y Advente Y Advente Y Advente Y Taxe Y Fisiere Y Mesaie  Selectează  Ative active acti | (LT)     |
| Orar 🏢             | Y Leçii Interactive Y Chestionare                                                                                                    |          |
| Noutăți 👩          | 21 May                                                                                                    |          |
| Portofoliu 🙆       | Acordare notă - Nota 7 (oral) din 21 V elevulu XII C la Geografie                                                                                                    | 08:46    |
| Chestionare 🚭      | Acordare notă - Nota 6 (prolect) din 21 V acordată ele                                                                                                    | 08:46    |
| Mesaje 🖂           | Acordare notă - Nota 9 (test) din 19 V elevului r din XII C la Geografie                                                                                                    | 08:41    |
| Extrașcolare 🚴     | Acordare notă - Nota 6 (proiect) din 21 V elevulu                                                                                                    | 08:37    |
| Fotografii 🔕       | 19 May                                                                                                    | _        |
| Bibliotecă 🗻       | Acordare notă - Nota 10 (oral) din 13 V acordată elevului XII C la Geografie                                                                                                    | 19:37    |
| Neuron English 🤿   | Acordare notă - Nota 9 (test) din 13 V acordată elevului din XII C la Geografie                                                                                                    | 19:36    |
| Manual Utilizare 🥐 | Acordare notă - Nota 10 (test) din 14 V acordată elevului XII C la Geografie                                                                                                    | 19:36    |
| •                  | Acordare notă - Nota 10 (oral) din 13 V elevulu                                                                                                    | 19:35    |
|                    | Adaugare activitate - plus acordată elevului XII C la Geografie                                                                                                    | 19:35    |
|                    | Adaugare activitate - plus acordată elevului XII C la Geografie                                                                                                    | 19:35    |
|                    |                                                                                                    | 19:35 💌  |

| nio    |                                     |                                     | (                                   | Elek Robert V G                                | <del>)&gt;</del> Ie |
|--------|-------------------------------------|-------------------------------------|-------------------------------------|------------------------------------------------|---------------------|
|        |                                     | Orar / Elek Robe                    | rt                                  |                                                | ,                   |
| Luni M | arți                                | Miercuri                            | Joi                                 | Vineri                                         |                     |
|        | 08:00 - 08:50<br>VIII B - Geografie | 08:00 - 08:50<br>XII C - Geografie  | 08:00 - 08:50<br>VIII A - Geografie | 08:00 - 08:50<br>IX C - Geografie              |                     |
|        | 10:00 - 10:50<br>IX C - Geografie   | 09:00 - 09:50<br>XII C - Geografie  | 13:15 - 14:05<br>XII C - Geografie  | <b>10:00 - 10:50</b><br><b>X A</b> - Geografie |                     |
|        | 12:20 - 13:10<br>X C - Geografie    | 11:00 - 11:50<br>VIII B - Geografie | 14:10 - 15:00<br>IX A - Geografie   | <b>10:00 - 10:50</b><br><b>X B</b> - Geografie |                     |
| · 🐼    | 13:15 - 14:05                       | 13:15 - 14:05                       | 14:10 - 15:00                       | 12:20 - 13:10                                  |                     |
| 2 🚭    | VIII C - Geografie                  | X C - Geografie                     | IX B - Geografie                    | VIII C - Geografie<br>13:15 - 14:05            |                     |
|        |                                     |                                     |                                     | VIII A - Geografie                             |                     |
|        |                                     |                                     |                                     |                                                |                     |
| 0      |                                     |                                     |                                     |                                                |                     |
|        |                                     |                                     |                                     |                                                |                     |
| 1 💎    |                                     |                                     |                                     |                                                |                     |
| • ?    |                                     |                                     |                                     |                                                |                     |
| 2 2    |                                     |                                     |                                     |                                                |                     |

4. Accesând meniul Orar se poate vizualiza orarul cadrului didactic de la clasă

5. În meniul **Noutăți** se pot vizualiza noutățile cu privire la diferitele activități educative.

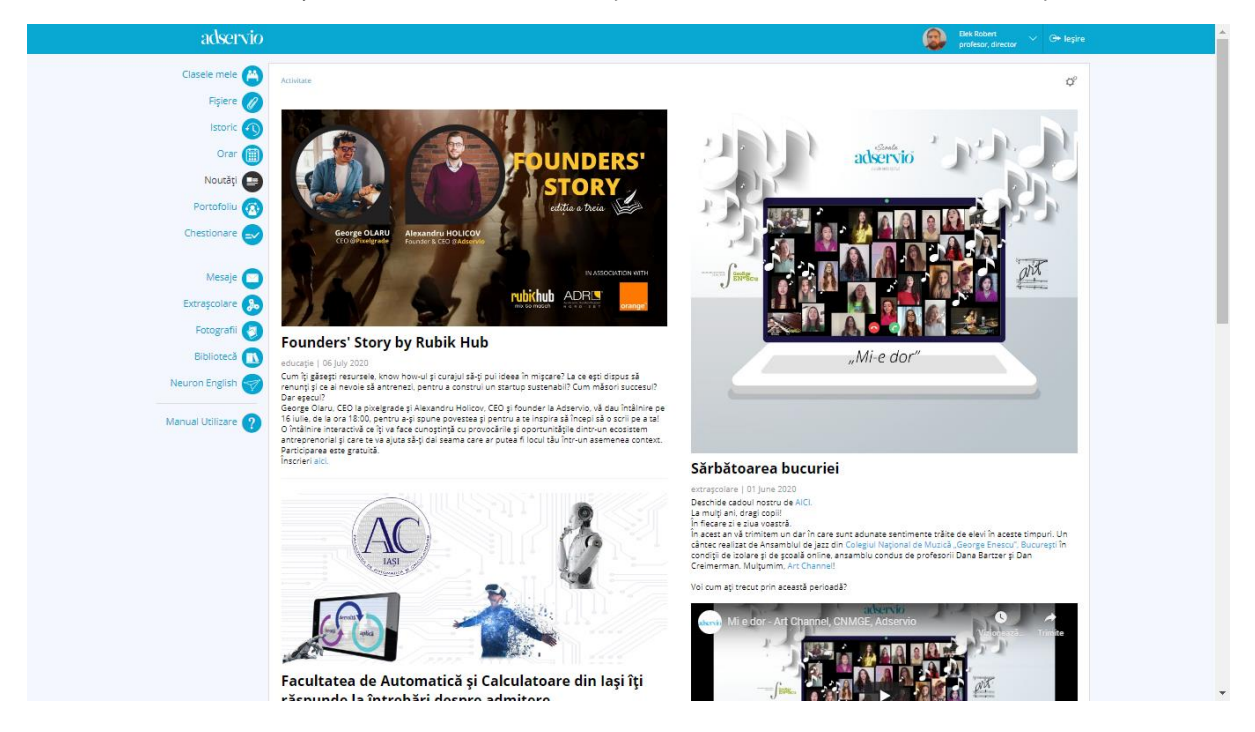

- 6. Prin meniul **Portofoliu** avem acces la secțiunile care țin evidență a tuturor activităților din cadrul unităților școlare cum ar fi:
  - cercuri pedagogice
  - proiecte europene
  - parteneriate

- voluntariat
- olimpiade, concursuri
- activități de formare
- membrii comisii, etc

| adservio                                                                                                    |                                                                                                    | Elek<br>profe                                               | Robert 🗸 G+ leşire<br>esor, director |
|----------------------------------------------------------------------------------------------------|----------------------------------------------------------------------------------------------------|-------------------------------------------------------------|--------------------------------------|
| Clasele mele 👸                                                                                                    | Toate activitățile                                                                                 | Activitățile mele                                           |                                      |
| lstoric 🕥                                                                                                    | Ştim că faci foarte multe. Folosește această se                                                    | cțiune și ține evidența completă a activităților            |                                      |
| Orar 🏢<br>Noutăți 😑                                                                                                    | 1. Cercuri pedagogice organizate în școală                                                         | 11. Activități metodice în școală                           |                                      |
| Portofoliu 🔞                                                                                                    | 2. Proiecte europene                                                                               | 12. Finanțare / Autofinanțare                               |                                      |
| Chestionare 🔜                                                                                                    | 3. Parteneriate                                                                                    | 13. Tutore practică pedagogică                              |                                      |
|                                                                                                    | 4. Voluntariat                                                                                     | 14. Activități CEx                                          |                                      |
| Mesaje                                                                                                    | 5. Olimpiade judeșene desfășurate în școală                                                        | 15. Simpozioane / Sesiuni de comunicare / Conferințe / etc. |                                      |
| Extrașcolare                                                                                                    | 6. Alte concursuri organizate și desfășurate în școală                                             | 16. Membril în comisii                                      |                                      |
| Bibliotecă                                                                                                    | 7. Rezultate la olimpiade                                                                          | 17. Pregătirea elevilor pentru concursuri și olimpiade      |                                      |
| Neuron English 🤿                                                                                                    | 8. Rezultate la alte concursuri                                                                    | 18. Pregătirea elevilor pentru examene naționale            |                                      |
|                                                                                                    | 9. Activități educative                                                                            | 19. Activități Diverse / Profesor Online                    |                                      |
| Manual Utilizare 🥎                                                                                                    | 10. Activități de formare                                                                          |                                                             |                                      |
| Manual Utilizare • Blog • Stare servicii<br>Adservio Social Inovation SRL - IAŞI - Srr. Mori<br>relatiidientiigladservio.ro / 0332 10 28 28 | -Termani și confiși - Confidențialitate - ANPC adiservito en ur se funcțialitate - ANPC adiservito |                                                             | română / english / magyar            |

| adservio                                                                                                    |                                                                                                    |                    |              |            | <u></u>        | Elek Robert V G+ leşire |
|----------------------------------------------------------------------------------------------------|----------------------------------------------------------------------------------------------------|--------------------|--------------|------------|----------------|-------------------------|
| Clasele mele                                                                                                    |                                                                                                    | Toate activitățile | Activitățile | mele       |                |                         |
| Istoric 🕥                                                                                                    | Elek Robert                                                                                                    | Activități 2       | 19/2020      |            |                | 🖶 Listează 2019/2020 👻  |
| Orar (iii)<br>Noutăți (==)                                                                                                    | #         Data         Nume diploma/adeverinta           1         01.12.2019         Diplomá de excelençã           2         1.0.07.2020         Continue do Consector Distributiva |                    |              |            |                | Acțiuni<br>Descarcă     |
| Portofoliu 🐼                                                                                                    | 3 10.07.2020 Adeverință - utilizarea platformei de management educațional                                                                                                    |                    |              |            |                | Descarcă                |
| Chestionare 🤜                                                                                                    | Pregătirea elevilor pentru examene naționale <u> </u>                                                                                                    | Tip pregatire      | Nr. elevi    | Disciplina | Cadru didactic | Observatii              |
| Mesaje 🔛                                                                                                    | 1 02 Jun 2020 Liceul Teoretic German                                                                                                    | BAC                | 24           | Geografie  | Elek Robert    |                         |
| Extrașcolare                                                                                                    |                                                                                                    |                    |              |            |                | Salvează raport         |
| Bibliotecă 🚺                                                                                                    |                                                                                                    |                    |              |            |                |                         |
| Neuron English 🤝                                                                                                    |                                                                                                    |                    |              |            |                |                         |
| Manual Utilizare 🥐                                                                                                    |                                                                                                    |                    |              |            |                |                         |
|                                                                                                    |                                                                                                    |                    |              |            |                |                         |
|                                                                                                    |                                                                                                    |                    |              |            |                |                         |
|                                                                                                    |                                                                                                    |                    |              |            |                |                         |
|                                                                                                    |                                                                                                    |                    |              |            |                |                         |
| Manual Utilizare - Blog - Stare servicii - 1<br>Adservio Social Inovation SRL - IAŞI - Str. Morilor<br>relatiiclienti@adservio.ro / 0332 10 28 28 | Termeni și condiții - Confidențialitate - ANPC<br>r nr.56 / Cul R026033834 / j221482/2009                                                                                             | adservio           |              |            |                | 6 🛛 🛇 🌐                 |

7. În meniul Chestionare se pot crea chestionare/sondaje pentru elevi, părinți și profesori

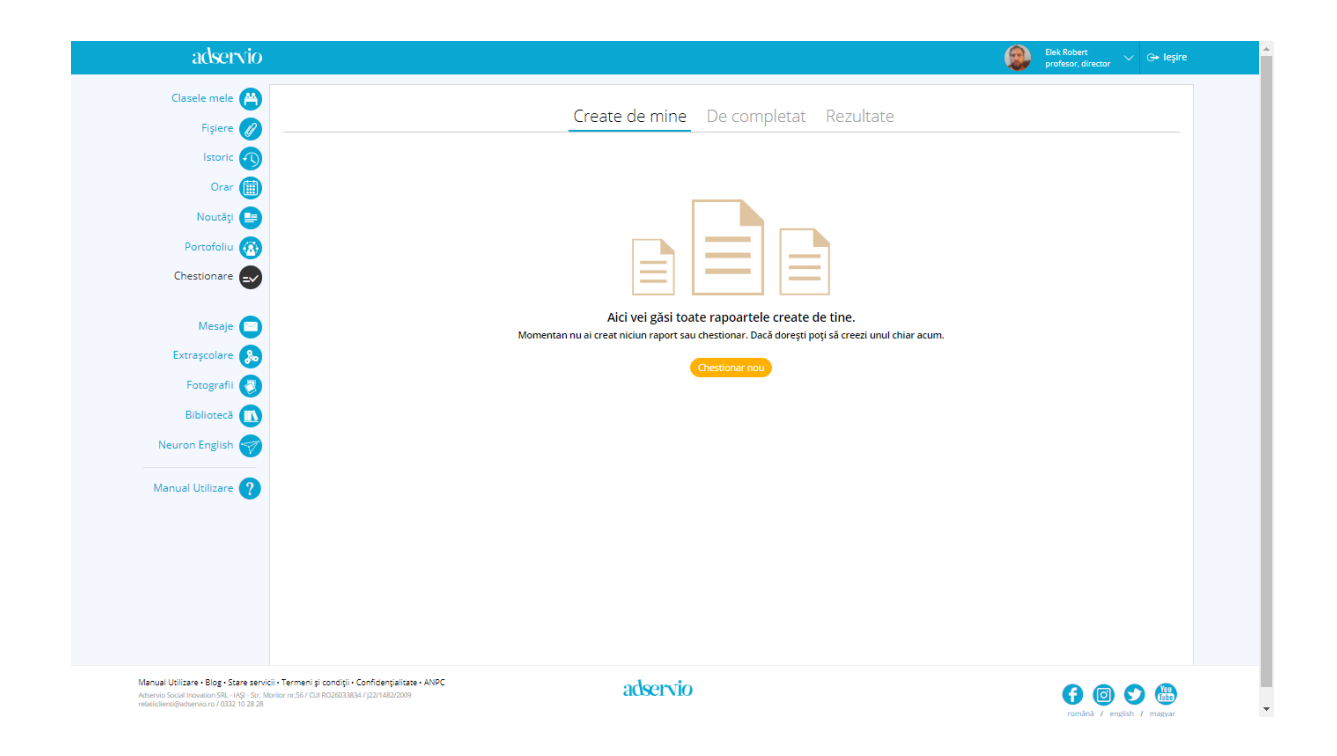

8. În meniul **Mesaje** se pot vizualiza mesajele primite, expediate, ciorne și arhiva mesajelor.

| Clasele mele 🍪 Primite Expediate Ciorne Arhivă                                                                                                    | ۹   |
|----------------------------------------------------------------------------------------------------|-----|
| Figure     Primite     Expediate     Clorne     Arniva       Istoric     Mesaj nou     Toji expeditorii + Toate mesajele +     Image: Control of the second of the second of the sec | ۹   |
| Istoric () Mesaj nou Toj expeditorii + Toate mesajele +                                                                                                    | Q   |
| Orar 🗐 🙀 Subject Dari                                                                                                    |     |
|                                                                                                    | ta  |
| Noutây 🕒 🙀 (R) Medie Geo. 19                                                                                                    | May |
| Portofoliu 🔞                                                                                                    |     |
| Chestionare 🥪                                                                                                    |     |
| Mesaie                                                                                                    |     |
| Fitzscher                                                                                                    |     |
|                                                                                                    |     |
| ruugiani                                                                                                    |     |
| Biblioteca                                                                                                    |     |
| Neuron English 🌍                                                                                                    |     |
| Manual Utilizare 👔                                                                                                    |     |
|                                                                                                    |     |
|                                                                                                    |     |
|                                                                                                    |     |
|                                                                                                    |     |
|                                                                                                    |     |
|                                                                                                    |     |
| Manual Voltare - Blog - Stare service - Termeni ji condiji - Confidențialase - ANPC<br>Ademis Soal Trovanio 59. – Mo Ser Ventiler - Ser (UN DODRIBUL (22) 143/2009 G CONTO                                                                                                    | Yeu |

9. In cadrul meniului **Extrașcolare** putem crea un grup public sau privat al unor activități extrașcolare

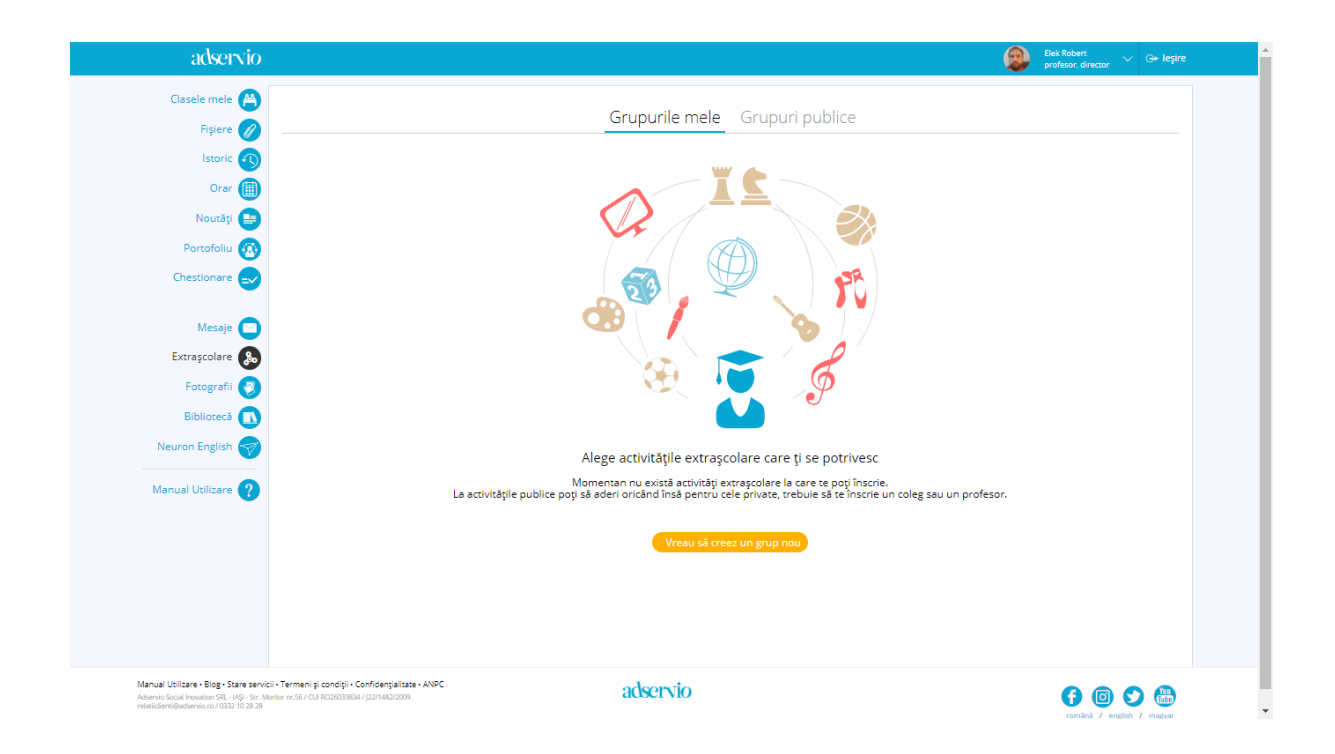

10. Această platformă include și un meniu al **Bibliotecii** unde pot fi găsite cărți și manuale de toate domeniile în mai multe limbi. Aceste resurse pot fi descărcate în format .pdf.

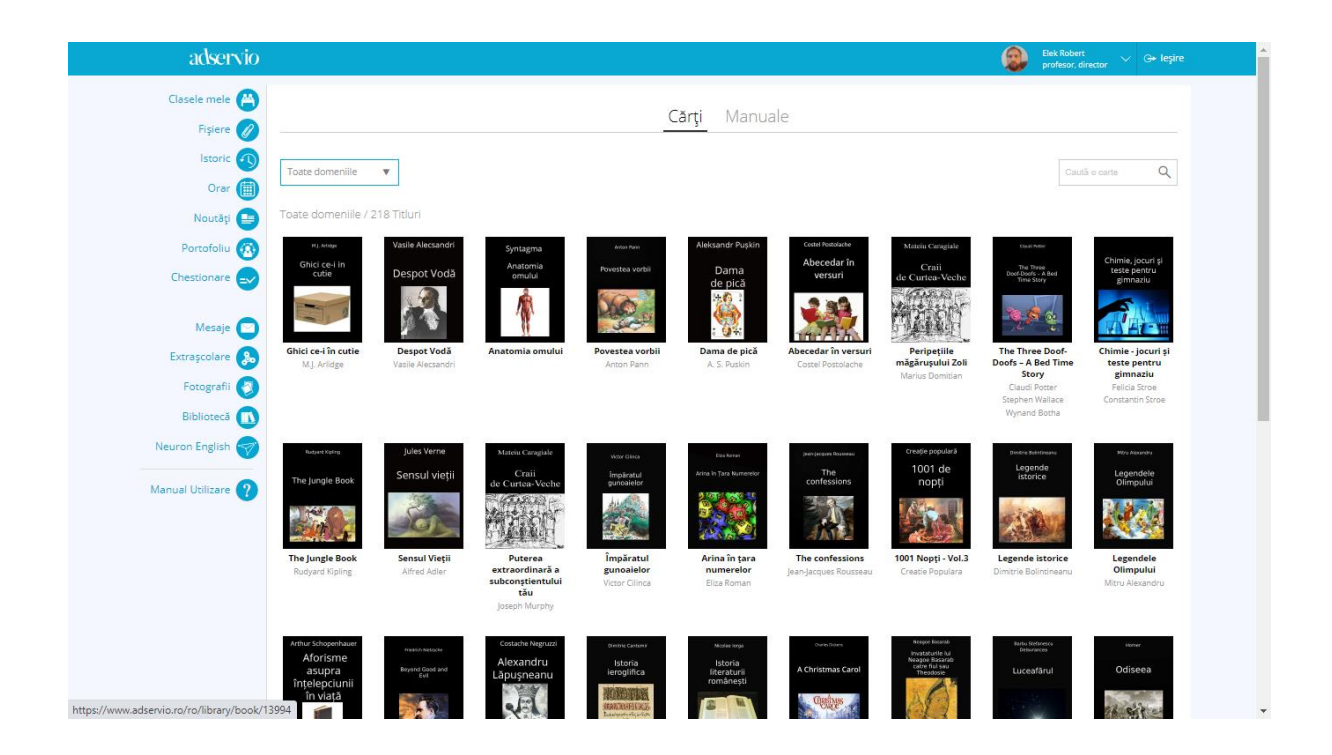

11. pentru cei doritor să învețe limba engleză din meniul **Neuron English** pot accesa programul educațional care propune o abordare inovatoare de învățare a limbii engleze.

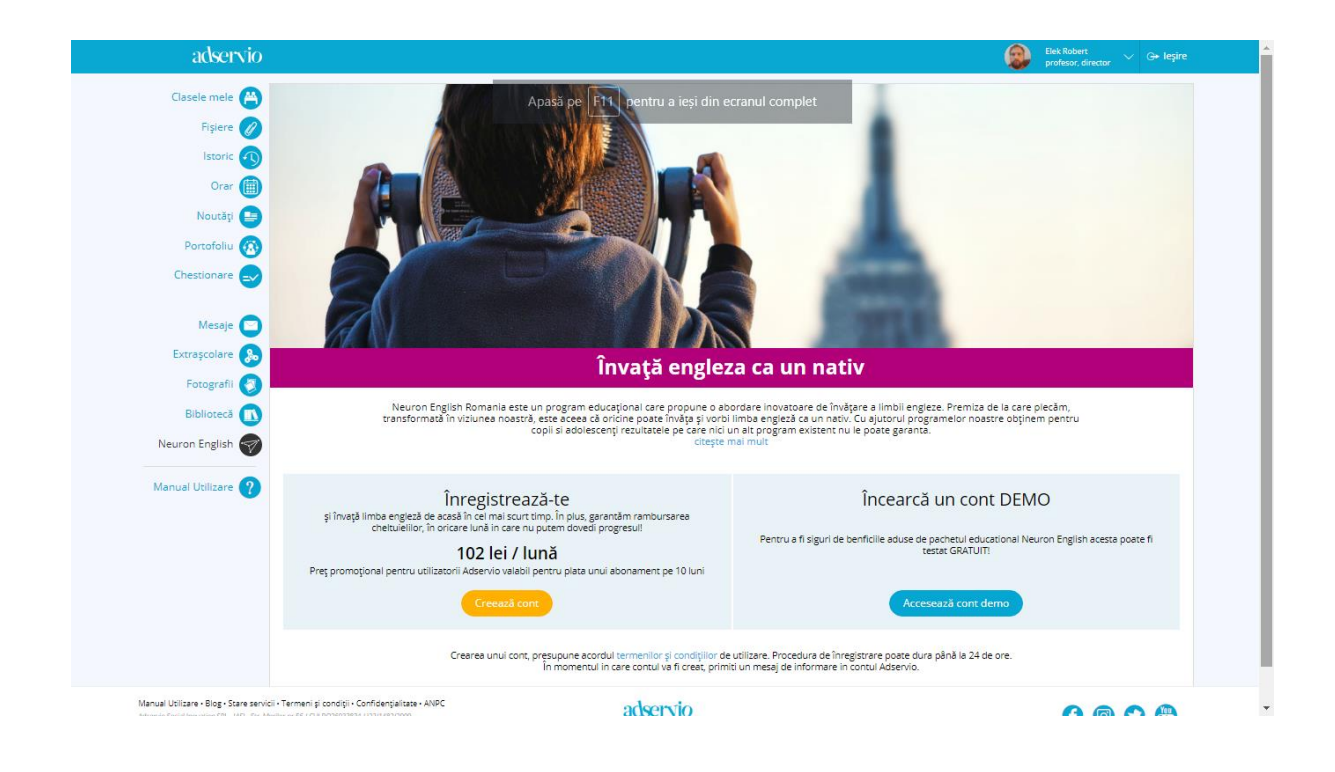

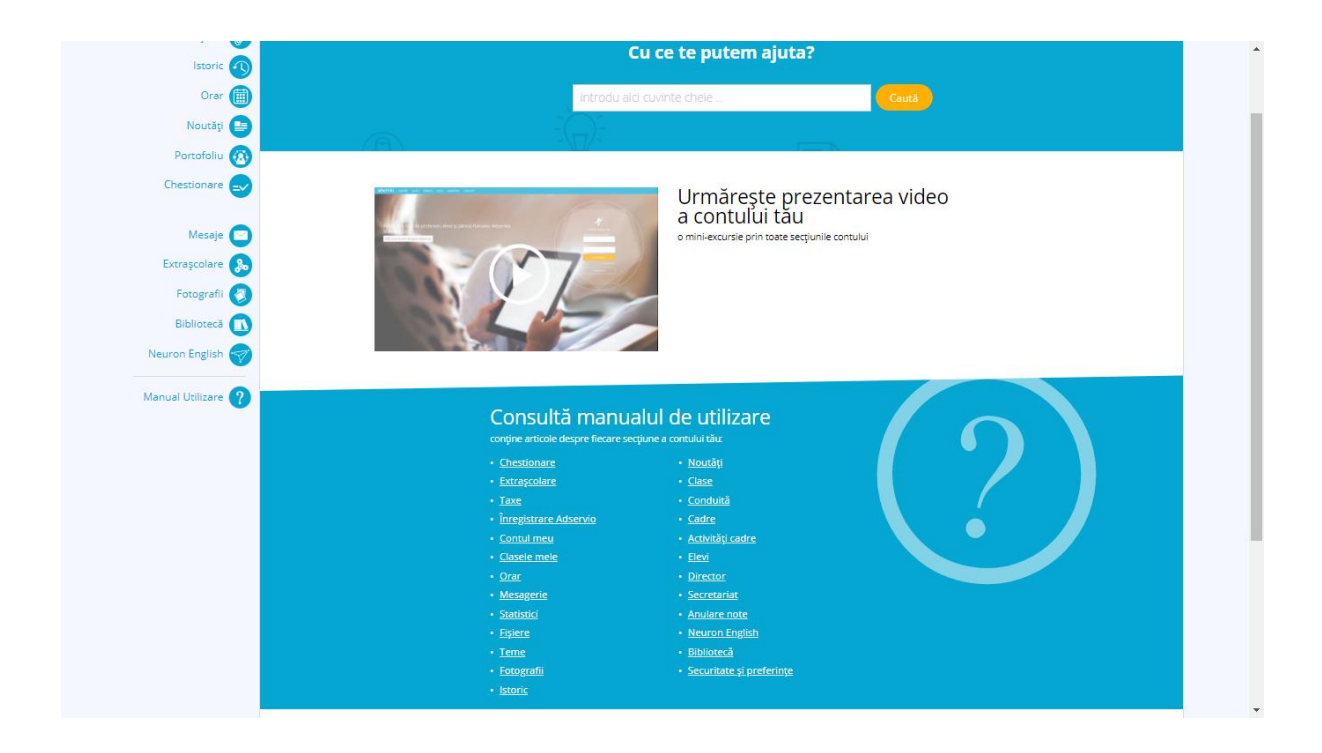

# Înregistrarea activității/ecranului – aplicația LOOM

Aplicații care înregistrează în același timp, prin intermediul webcam-ului, ecranul dar și pe cel care face inregistrarea,

Aplicație web, Loom, este un serviciu gratuit

**Loom** plasează undeva în colțul din stânga într-un cerc filmarea care vine din webcam iar pe tot ecranul va fi ceea ce vrei sa înregistrezi: tot monitorul sau doar o anumită pagină web. Loom este deci, o alternativă bună pentru răspunsuri/lecții și partea cea mai bună este că e gratis.

## Acces la aplicație

Se descarcă și se instalează pe calculator aplicația: https://www.loom.com/download

#### Utilizare

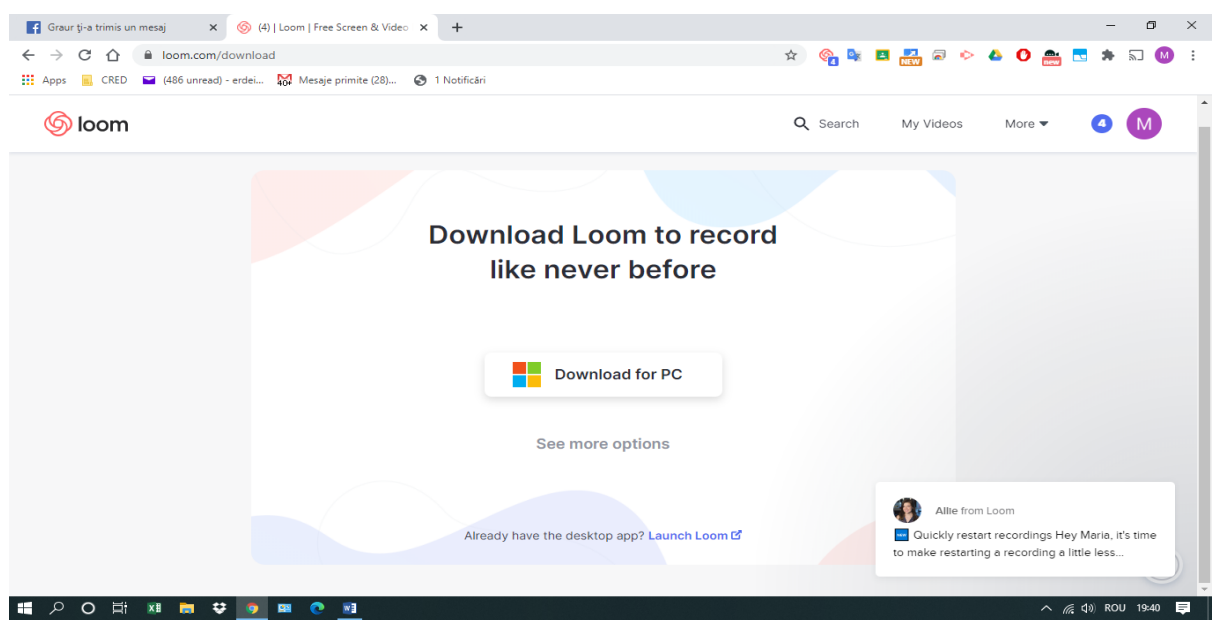

Se deschide webinarul, de exemplu în googlemeet și se pornește aplicația apăsând butonul

Apoi se dă click pe Start recording

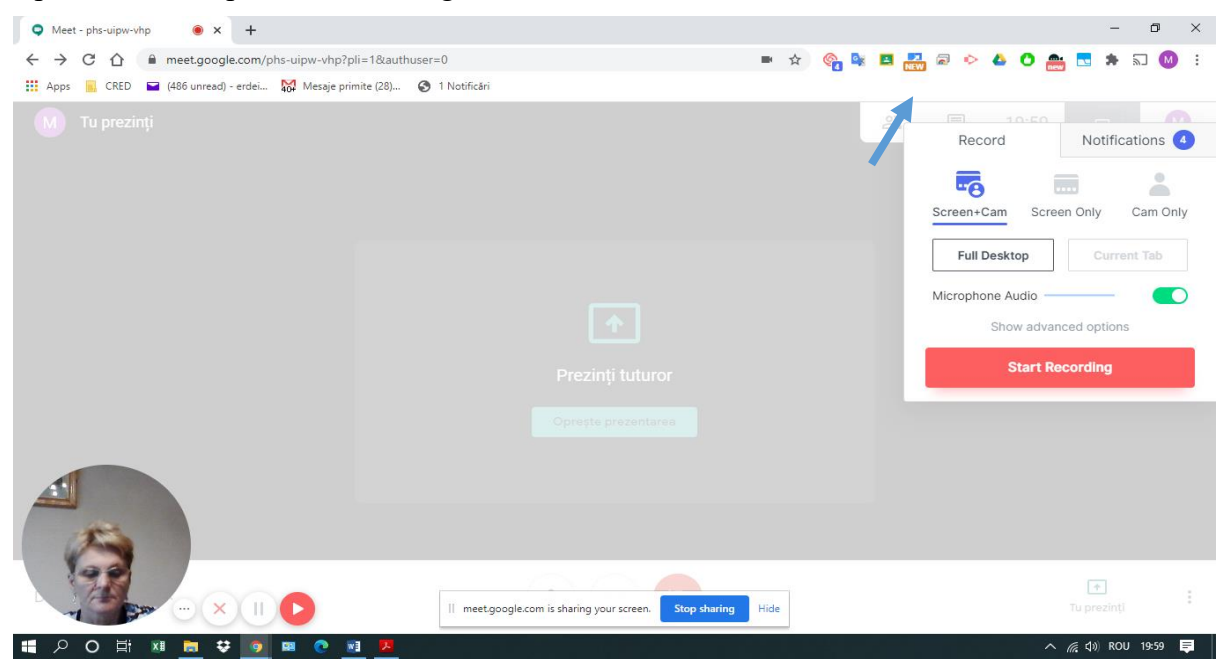

Se selectează "ecranul din imagine" și apoi se dă click pe butonul Share

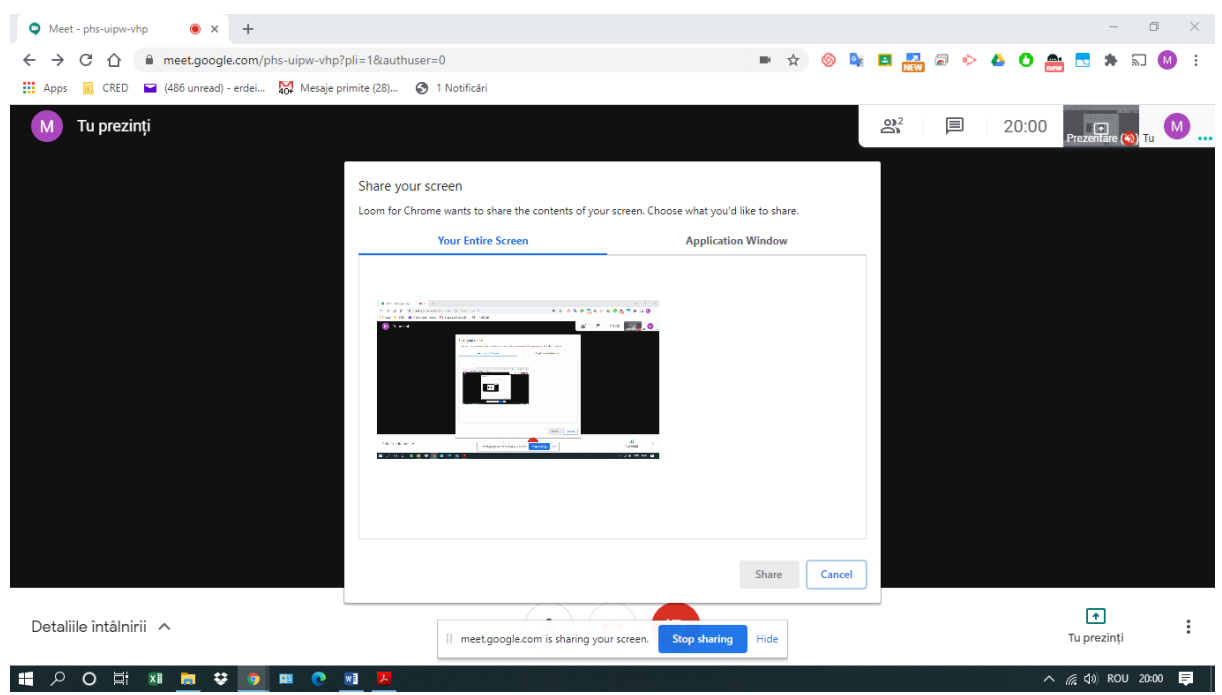

In cazul înregistrării apare o bulină roșie, și sigla va fi de culoare neagră

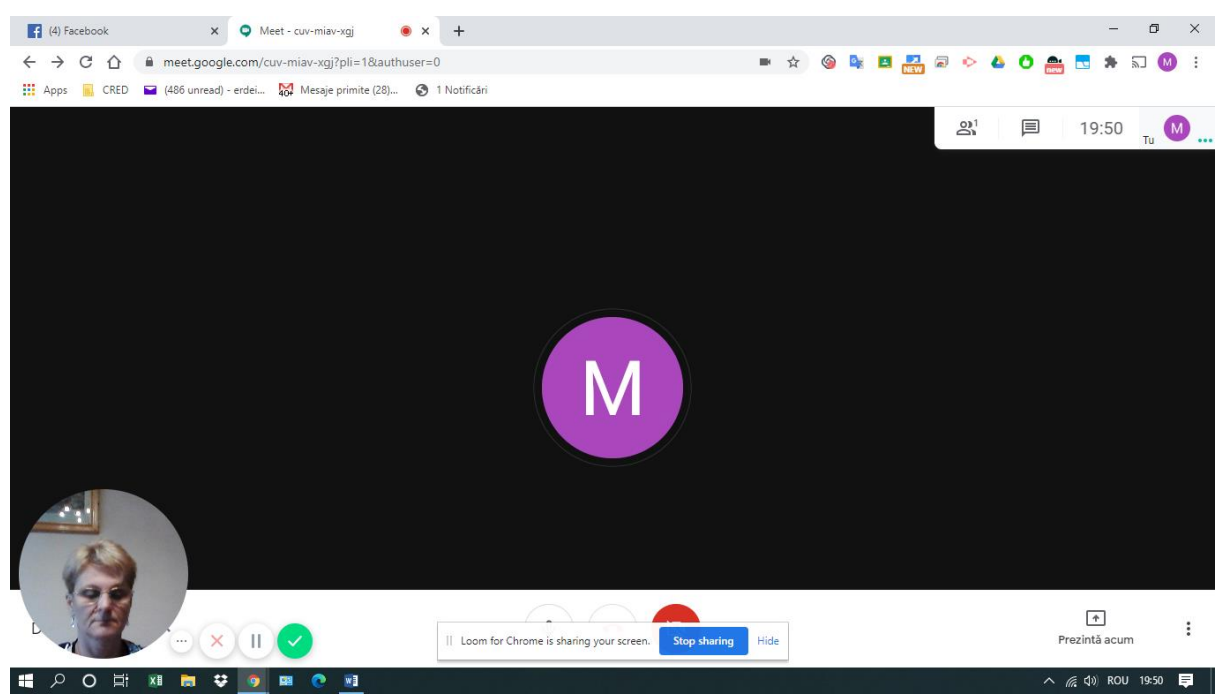

La finalizarea înregistrării - Stop Sharing

Pentru a putea trimite inregistrarea elevilor spre vizionare se dă click pe Copy Link – și se trimite linkul astfel obținut

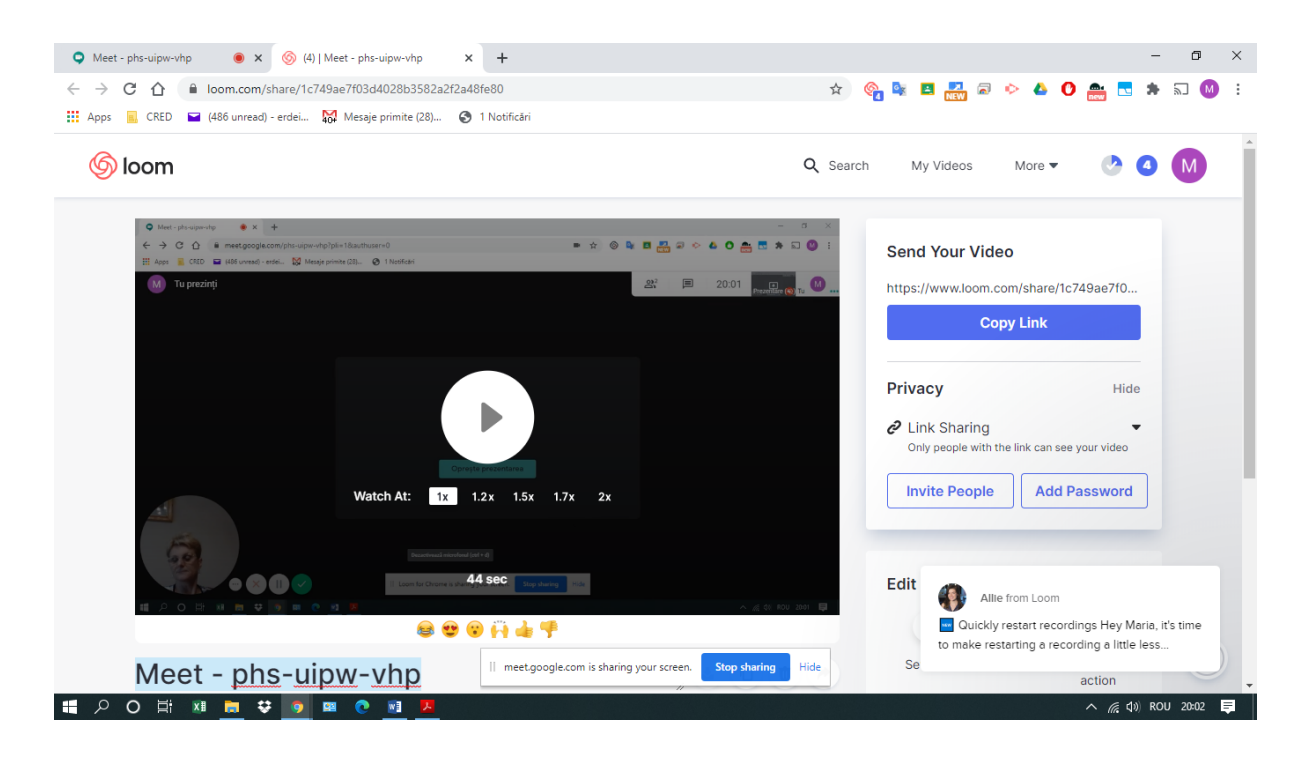

Toate înregistrările se găsesc în My videos

| → C Ω 🗎  | Ioom.com/my-videos<br>(486 unread) - erdei 🙀 Mesaje primite (28) 📀 1 1 | Votificări                                                                                         | A 🍖 🙀                                     | 🖪 🛃 🗟 🔶 🝐          | 0 🏯 🗖  | * 2          | M   |
|----------|------------------------------------------------------------------------|----------------------------------------------------------------------------------------------------|-------------------------------------------|--------------------|--------|--------------|-----|
| 6 loom   |                                                                        | c                                                                                                  | Search Pricing                            | My Videos          | More 🔻 | 0 (          | М   |
| y Videos | My Videos                                                              |                                                                                                    |                                           | 21 Videos          |        | New Vide     | 0   |
| lders    | Folders                                                                |                                                                                                    |                                           |                    | •      | New Folder   |     |
|          | How To Use Loom                                                        |                                                                                                    |                                           |                    | ± No   | ew Public Fo | old |
|          | All Videos                                                             |                                                                                                    |                                           |                    |        |              |     |
|          |                                                                        |                                                                                                    | Upload                                    | ling               |        |              |     |
|          | Meet - phs-uipw-vhp<br>0:45 * 0 views * 3 minutes ago                  | Meet - cuv-miav-xgj<br>3:39 • 0 views • 16 minutes ago                                             | Meet - kfr-mbam-<br>0:00 = 0 views = 17 n | fua<br>ninutes ago |        |              |     |
|          |                                                                        | Brow - C Brown C Brown (C Brown C Brown C Brown C) (C − − − C)     C C C C C C C C C C C C C C C C | Property and Change of Proceeding         |                    |        |              |     |

# Videoconferințe - Google Meet

Videoconferințele permit o comunicare vizuală și verbală în timp real între toți participanții.

#### Inițiere videoconferință

Pentru a iniția o videoconferință Google meet există mai multe posibilități.

- a. Din Google Apps
  - 1. se dă click pe iconița Meet
  - 2. în ecranul care apare se selectează Start a meeting

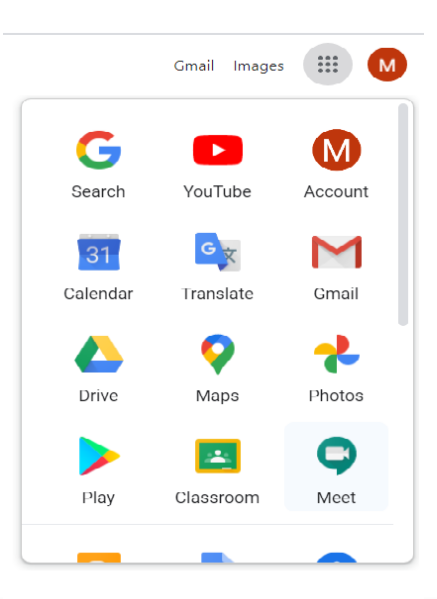

+ Schedule a video meeting from Google Calendar

#### Premium video meetings. Now free for everyone.

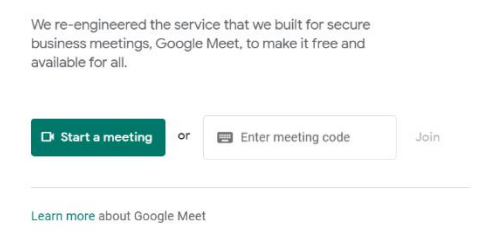

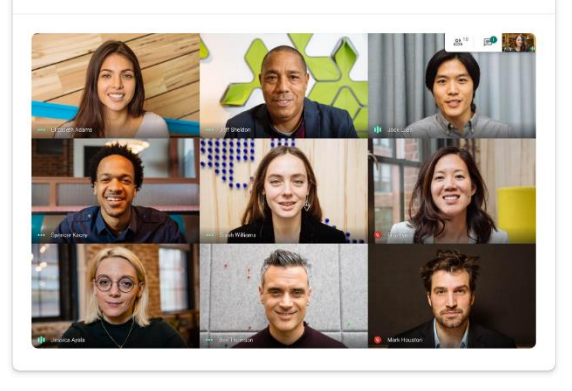

3. se dă click pe Join now

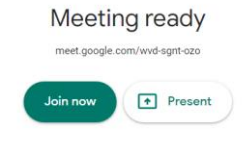

#### b. din Google Classroom

1. se selectează clasa/cursul pentru care se dorește inițierea videoconferinței și se accesează setările cursului

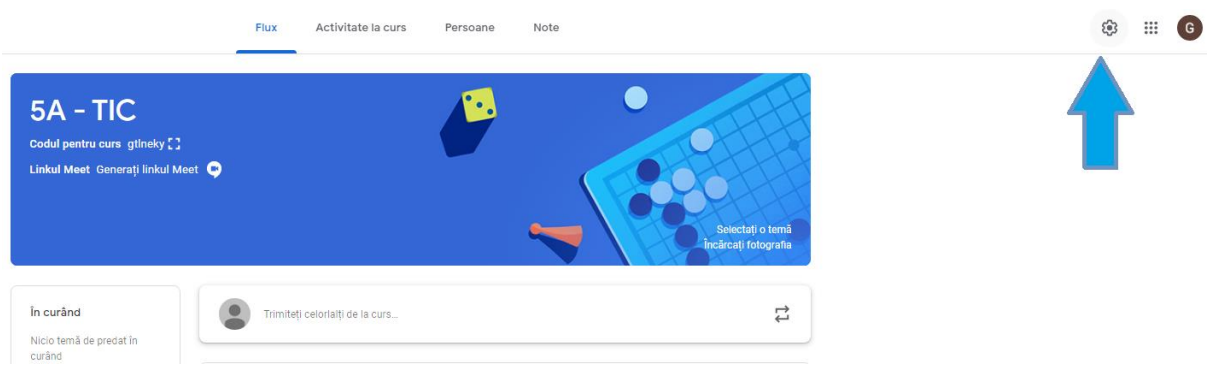

2. Se selectează Generați link, se activează vizibil pentru studenți și se salveză setările

| X Setările cursului |                                                                                                   | Salvați   |
|---------------------|---------------------------------------------------------------------------------------------------|-----------|
|                     | Sublectul cursului                                                                                | $\Lambda$ |
|                     | Generale                                                                                          | L L       |
|                     | Codul pentru curs amcwfse 👻                                                                       |           |
|                     | Flux Numal profesoril pot posta sau comenta 👻                                                     |           |
|                     | Activitatea la curs în stream Afișați notificănie comprimate 👻                                    |           |
|                     | Afişează elementele șterse<br>Doar profesorii pot vedea articolele șterse.                        |           |
|                     | Meet     Casaroon ense compatible cu Maet acum     diage ne mode     Vozbil pentru studenzi     O | <b>4</b>  |

Persoane

Note

3. În antetul cursului/clasei va apărea iconița pentru meeting.

Activitate la curs

Flux

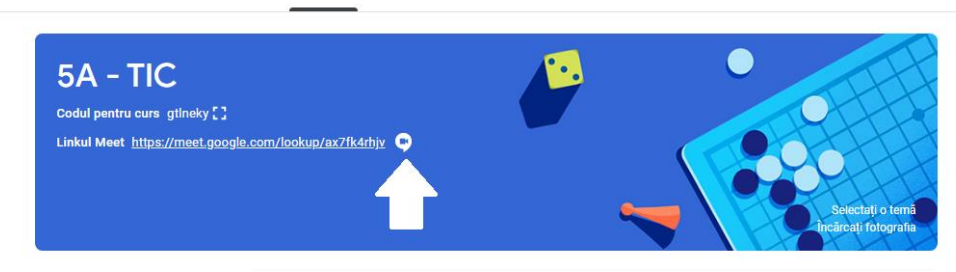

- 4. Dând click pe aceasta se porneste videoconferința urmând pașii 1-2-3 de la punctul a.
- c. din calendar
  - 1. Se accesează calendarul

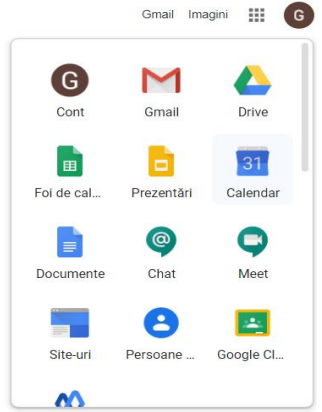

# 2. În calendar se selectează data și ora la care se dorește videoconferița și se complectează datele

| = 1 Calendar                                 | Astăzi < | > lulie 202     | 0                         |               |                          | Q (?) (\$                | Săptămână 👻 | G Suite G  |
|----------------------------------------------|----------|-----------------|---------------------------|---------------|--------------------------|--------------------------|-------------|------------|
| 🕂 Creați                                     | GMT+03   | <sup>рим.</sup> | LUN.<br>13                | 14            | MIE.<br>15               | Joi<br>16                | vin.<br>17  | sāм.<br>18 |
| lulie 2020 < >                               | 6 am     |                 |                           |               | ×                        |                          |             |            |
| D L M M J V S<br>28 29 30 1 2 3 4            | 7 am     | Adăuga          | ți un titlu               |               |                          |                          |             |            |
| 5 6 7 8 9 10 11                              | 8 am     | Evenimen        | t Nu sunt la birou Mei    | mento Sarcină | Intervalele de întâlniri |                          |             |            |
| 12 13 14 15 16 17 18<br>19 20 21 22 23 24 25 | 9 am     | () 16 iul. 2020 | 8:00 am – 9:00 am 16 i    | ul. 2020      |                          | (Fara titlu)<br>8 – 9 am |             |            |
| 26 27 28 29 30 31 1                          |          | 😤 Adāugați in   | vitați                    |               |                          |                          |             |            |
| 2 3 4 5 6 7 8                                | io am    | Adăugați        | conferințe video Google N | leet          |                          |                          |             |            |
| Căutați persoane                             | 11 am    | 📀 Adăugați lo   | cație                     |               |                          |                          |             |            |
|                                              | 12 pm    |                 | descriere                 |               |                          |                          |             |            |
| Calendarele mele                             | 1 pm     | 🖬 🌒 10A-II      | NFO -                     |               |                          | _                        |             |            |
|                                              | 2.000    |                 |                           |               |                          |                          |             |            |
| 10A - INFO                                   | 2 part   |                 |                           | Mai mult      | e opțiuni Salvați        |                          |             |            |
| 10AB - TIC                                   | 3 pm     |                 |                           |               |                          |                          |             |            |
| 10B - INFO                                   |          |                 |                           |               |                          |                          |             |            |
| 🔽 10C - TIC                                  | 4 pm     |                 |                           |               |                          |                          |             |            |
| 🔽 11C - TIC                                  | 5 pm     |                 |                           |               |                          |                          |             |            |

3. Se complectează datele și se adaugă și meetingul

| I. | LUN. |                           | MAR.                                             | MIE.            | JOI              | VIN. |  |
|----|------|---------------------------|--------------------------------------------------|-----------------|------------------|------|--|
| )  | 13   |                           | 14                                               | 15              | 16               | 17   |  |
|    |      |                           |                                                  |                 |                  |      |  |
|    |      |                           |                                                  |                 |                  |      |  |
|    |      |                           | 0                                                | í ⊠ : ×         |                  |      |  |
|    | •    | test                      | ie - 8:00 - 9:00 am                              |                 | test<br>8 – 9 am |      |  |
|    |      |                           | 10 0.00 9.00 um                                  |                 |                  |      |  |
|    | 9    | Partici                   | pați cu Google Meet                              | l               |                  |      |  |
|    | تر   | Participaț<br>Cod PIN pe  | t <b>i telefonic</b><br>ntru (US) +1 402-523-014 | 2: 508 714 148# |                  |      |  |
|    | Ċ    | 10A - INFO<br>Creat de: G | 0<br>RAUR MARIA                                  |                 |                  |      |  |
|    |      |                           |                                                  |                 |                  |      |  |
|    |      |                           |                                                  |                 |                  |      |  |

4. Din calendarul propriu al cadrului didactic se poate trimite o copie a evenimentului și în calendarul elevilor înscriși la curs accesând opțiunea mai multe acțiuni și selectând copiați în .....

| test                                                                                                    |   | Salvați M                                      | ai multe acțiuni 👻                                  |
|----------------------------------------------------------------------------------------------------|---|------------------------------------------------|-----------------------------------------------------|
| 16 iul. 2020 8.00 am - 9.00 am 16 iul. 2020 Fusul orar<br>☐ Toată ziua Nu se repetă ♥<br>Detaliile evenimentului Găsire oră |   | Printa<br>Şterge<br>Duplic<br>Copiat           | ți<br>ți<br>ați<br>ji în GRAUR MARIA                |
| Participati cu Google Meet vete se se se se se se se se se se se se se                                                      | × | Adăugați inv<br>Copiaț<br>Permisiuni pe Copiaț | i în 10AB - TIC<br>i în 10B - INFO                  |
| Adàugați o notificare<br>10A - INFO * • *<br>Ocupat(a) * Vizibilitate prestabilită * ⑦                                      |   | Să invit<br>Să vadê Copiat                     | µ în 10C - TIC<br>jî în 11C - TIC<br>iî în 5A - TIC |
| B I U i ⊟ i ⊂ X<br>Adăugaţi o descriere                                                                                     |   |                                                |                                                     |

5. Dand click pe Participă cu google meet se pornește videoconferință șe se urmează pașii 2-3 de la punctul a.

## Participarea la videoconferință

Elevii pot participa la videoconferință accesând linkul pus la dispoziție în una din modalitățile prezentate mai sus.

**ATENȚIE!!** – la o videoconferință toți participanții vor participa alegând același mod de acces, cel comunicat de către cadrul didactic.

## Informații oferite pe ecranul videoconferinței

- Numărul de participanți/și Id-ul acestora
- Posibilitatea de Chat
- Ora actuală
- Detaliile conferinței
- Activare/dezactivare microfon
- Activare/dezactivare camera web
- Prezentare ecran

| Detalii      Ataşamente (0)  Informații privînd participarea  https://meet.google.com/bvz/jdop-cai Apelare: (US) +1 402:523:0142 Cod PIN: 508 714 148#  C Copiază informațiile de conectare                     |      | Afgează keţi purticipanţi                                                                                                    | 20:42               | τυ Ο . |
|----------------------------------------------------------------------------------------------------|------|----------------------------------------------------------------------------------------------------|---------------------|--------|
| Detaliile întâlnirii 🗸 🔹 💽                                                                                                    |      |                                                                                                    | (†<br>Prezintă acur | m :    |
| Selectând cele 3 puncte din partea dreapta se deschide un<br>meniu care oferă posibilitatea schimbării modului de<br>vizualizare a ecranului, a afișării participanților, a înregistr<br>videoconferinței, etc. | ării | <ul> <li>Înregistrează întâlnirea</li> <li>Schimbă aspectul</li> <li>Ecran complet</li> <li>Activează subtitrările</li> <li>Setări</li> <li>Folosește un telefon po</li> <li>Raportează o problema</li> </ul> | entru audio         |        |

(!) Raportează un abuz

**^** 

Prezintă acum

:

② Ajutor

#### Prezentare ecran

Pentru a prezenta ecranul propriu celorlați participanți se selecteză optiunea **Prezință acum**. Aceasta la rândul ei oferă mai multe opțiuni

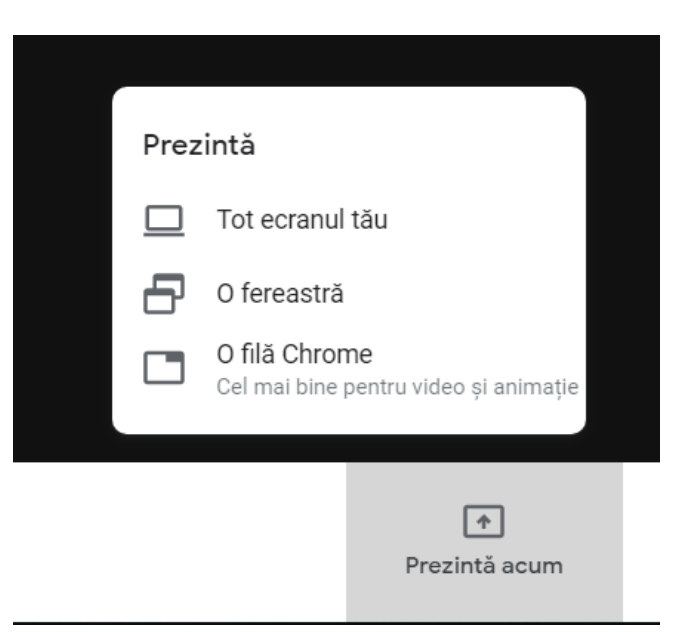

- Dacă se alege opțiunea **O fereastră**, se va selecta aplicația dorită și se dă click pe Share

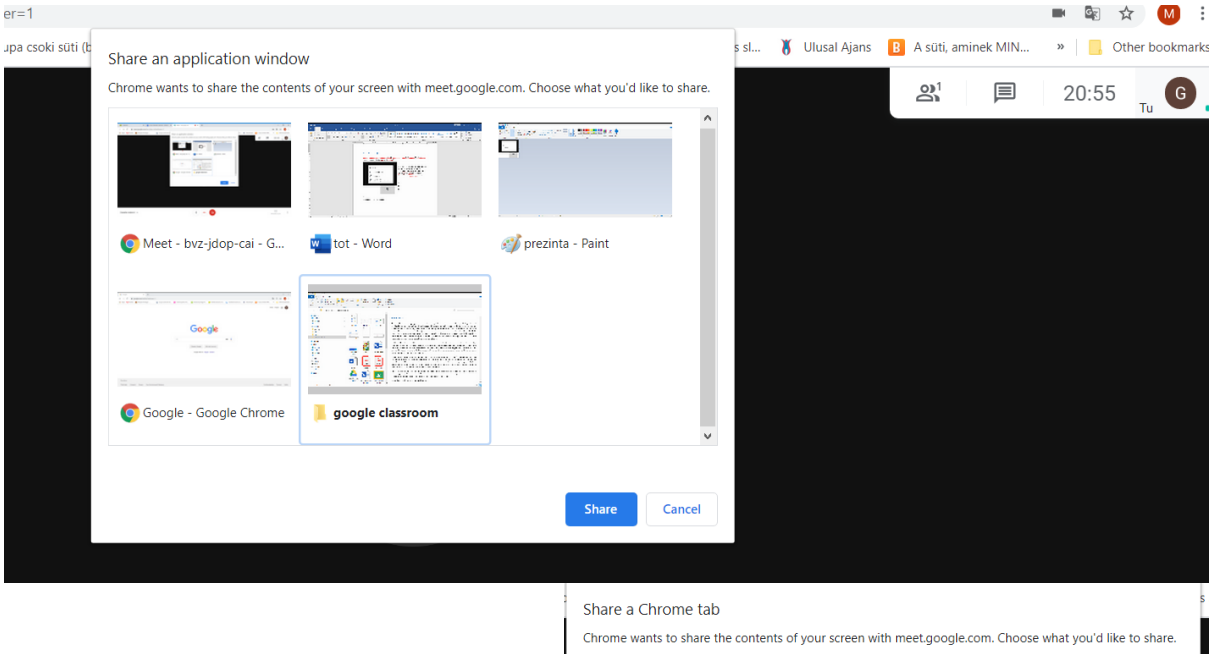

Dacă se alege opțiunea O filă
 Chrom, se va selecta linkul din
 Browser care se dorește prezenta și se dă click pe Share

| hrom | e wants to share the contents of your screen with meet.google.com. Choose what you'd like to share.<br>Meet - bvz-jdop-cai |
|------|----------------------------------------------------------------------------------------------------|
| 14   | Liceul Teoretic German "Johann Ettinger" - Calendar - Săptămâna 12 iulie 2020                                              |
|      | Calendar                                                                                                    |
| G    | Google                                                                                                    |
|      |                                                                                                    |

Pentru a termina prezentarea se dă click pe Stop sharing

| G Tu prezinți |                                                           | 21:01 Prezentare (🕸) Tu G. |
|---------------|-----------------------------------------------------------|----------------------------|
|               |                                                           |                            |
|               |                                                           |                            |
|               |                                                           |                            |
|               |                                                           |                            |
|               | <b>^</b>                                                  |                            |
|               | Prezinți tuturor                                          |                            |
|               | Oprește prezentarea                                       |                            |
|               |                                                           |                            |
|               |                                                           |                            |
|               |                                                           |                            |
|               |                                                           |                            |
|               | meet.google.com is sharing your screen. Stop sharing Hide |                            |

#### Google Meet oferă posibilitatea ca mai mulți participanți să prezinte în același timp.

În acest caz la accesarea **Prezintă acum** – se va alege opțiunea de colaborare.

În lista participanților la videoconferință, participantul care prezintă ecranul apare menționat de două ori. Pentru a putea vizualiza ecranul, ceilalți participanți vor selecta participantul în dreptul căruia apare opțiunea **Prezintă**.

#### leșirea din apel

- se realizează dând click pe semnul Telefon

|                            | tegi din apel |               |
|----------------------------|---------------|---------------|
| Detaliile întâlnirii \land |               | Prezintă acum |

#### De știut:

- Pentru a evita microfonia este recomandată utilizarea căștilor (sau dezactivarea sunetului microfonului pentru participanții care nu vorbesc).
- În cazul videoconferintelor initiate din G-Suite, participanții cu conturi de G-Suite sunt acceptați automat, nefiind necesară cererea acceptului de la un alt participant la videoconferință.
- Atâta timp cât videoconferința nu este închisă orice participant poate să se delogheze și relogheze la aceasta.

# Avizierul clasei - Aplicația "LINOIT"

Linoit sau "avizierul clasei" este un spațiu virtual online unde elevii și profesorii pot colabora, reflecta, partaja linkuri, imagini, documente. Unul dintre marile avantaje ale aplicației este faptul că mai multe persoane pot posta pe același avizier în același timp, ceea ce îl face cu adevărat potrivit pentru munca de colaborare la clasă, precum și pentru crearea de noi proiecte. Linoit oferă stickere colorate, care pot fi editate și pe care se poate scrie și completa în același timp de oricâte persoane. Profesorul poate utiliza aceasta caracteristică pentru munca pe grupe.

#### Acces la aplicație

Pentru a accesa Linoit, elevii trebuie să-și creeze cont în aplicație, accesând linkul: <u>http://linoit.com/</u>. Website-ul oferă utilizatorilor link-uri scurte care pot fi partajate cu ușurință. Elevii primesc linkul pentru avizierul creat de profesor în prealabil și apoi dau join pentru a intra în grupul creat. Acest link poate fi accesat de pe orice telefon, tabletă sau laptop cu acces la internet.

Există mai multe modalități de a utiliza Linoit la clasă: brainstorming pe un subiect, completarea poveștii, ice-breaker/warmer, etc. Modul meu preferat de a folosi Linoit este de a

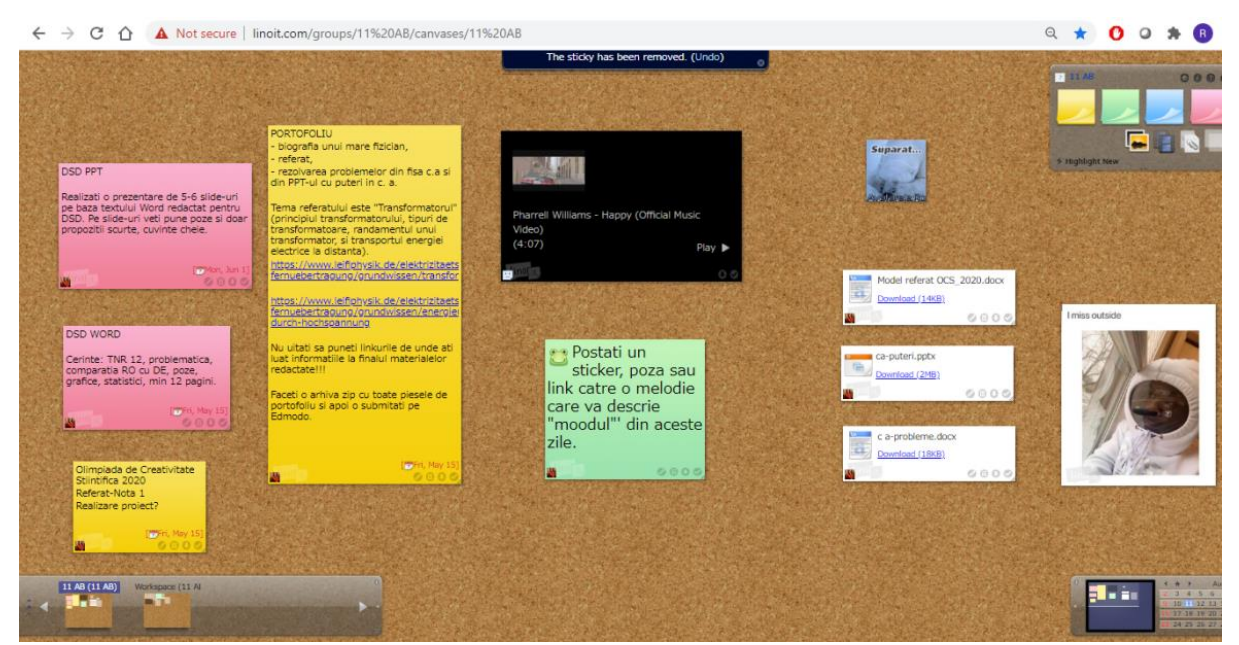

crea un proiect de colaborare care să se concentreze pe elev și care permite implicarea activă în rezolvarea sarcinilor a tuturor elevilor.

#### Pașii de urmat pentru a crea un grup și respectiv aviziere noi în grup

Se accesează linkul: <u>http://linoit.com/home/groups</u> și se apasă butonul "Create New Group", se alege numele grupului (de exemplu clasa) și se poate adaugă o scurtă descriere, respectiv o iconiță reprezentativă pentru grup, la final se apasă butonul "Create a group". La membership este indicat să alegeți opțiunea "Anyone (Approval is required by Administrators)" deoarece așa puteți vedea exact cine dă join la grup.

În cadrul grupului puteți crea mai multe "Canvases", de exemplu dacă lucrați pe grupe cu elevii este posibil să creați câte un "canvas" pentru fiecare grup de lucru.

| Ji My Groups - lino × +                                                                                                    |                                                                                                    | - 0 ×                                  |
|----------------------------------------------------------------------------------------------------|----------------------------------------------------------------------------------------------------|----------------------------------------|
| ← → C ☆ ③ Not secure   linoit.com/home/r                                                                                               | rewGroup                                                                                                    | Q 🖈 🚺 🛛 🗯 🚯 🗄                          |
|                                                                                                    |                                                                                                    |                                        |
|                                                                                                    | <u>Ny kaona i Ny kaona i Parlamentana i Parlamentana i Parlamentana i Parlamentana i Parlamentana i Parlamentana</u>                                                                                                    |                                        |
|                                                                                                    | Podicamoise My Page   My Canvases   My Groups   Favorites   Tasks   Trash                                                                                                    |                                        |
|                                                                                                    | Mr. Cround                                                                                                    |                                        |
|                                                                                                    | Groups   Create New Group                                                                                                    |                                        |
|                                                                                                    | Create a new group                                                                                                    |                                        |
|                                                                                                    | Name                                                                                                    |                                        |
|                                                                                                    | Description                                                                                                    |                                        |
|                                                                                                    |                                                                                                    |                                        |
|                                                                                                    | Icon (Chosse File) No file chosen                                                                                                    |                                        |
|                                                                                                    | Membership  Anyone (Approval is required by Administrators) O By invitation only                                                                                                    |                                        |
|                                                                                                    | Mixi Community<br>Community ID                                                                                                    |                                        |
|                                                                                                    | Create a group                                                                                                    |                                        |
|                                                                                                    |                                                                                                    |                                        |
|                                                                                                    | ino diantus i Immunitate Rinerchiter Hor Sentest i Intiter (80) i Immiun                                                                                                    |                                        |
|                                                                                                    |                                                                                                    |                                        |
|                                                                                                    |                                                                                                    |                                        |
|                                                                                                    |                                                                                                    |                                        |
|                                                                                                    |                                                                                                    | -                                      |
| III 11 AB - lino x +                                                                                                    |                                                                                                    | - a                                    |
| H     11 A8 - lino     x     +     ←     →     C     ①     Not secure   linoit.com/group:                                              | s/11%20AB/newCanvas                                                                                                    | – ट<br>२ ४ <mark>0 २ %</mark> 8        |
| II 11 AB - lino x +<br>← → C ☆ ③ Not secure   linoit.com/group:                                                                        | s/11%20AB/newCanvas<br>Bulave Bulazes Indonos Lever isot                                                                                                    | - व<br>९ ४ <mark>0 ७ ३ ३</mark>        |
| → C A O Not secure   linoit.com/groups                                                                                                 | S/11%20AB/newCanvas                                                                                                    | – व<br>२ x <mark>0 0 *</mark> वि       |
| II AB - lino x +                                                                                                    | S/11%20A8/newCanvas                                                                                                    | – ଅ<br>ବ 🛧 🗘 ଭ 🌲 🚯                     |
| III 11 A8 - lino x + ← → C △ ③ Not secure   linoit.com/group:                                                                          | S/11%20AB/newCanvas                                                                                                    | – व<br>Q x 0 0 \$ (3)                  |
| III 11 AB - lino x + ← → C 介 ① Not secure   linoit.com/group:                                                                          | s/11%20A8/newCanvas                                                                                                    | – व<br>२ x 0 0 * 8                     |
| I1 A8 - lino x +     ← → C ☆ ③ Not secure   linoit.com/group:                                                                          | s/11%20AB/newCanvas  Str282   Molecular   Annual   Str282   Molecular   Annual   Str282   Molecular   Annual   Str282   Molecular   Annual   Str282   Molecular   Str282   Molecular   Str282   Str282   Molecular   Str282   Molecular   Str282 | – व<br>२ x 0 0 * 3                     |
| II 11 AB - lino x +<br>← → C ☆ ③ Not secure   linoit.com/group:                                                                        | S/11%20A8/newCanvas  Scare 19/Lione References  Croup Page   Group Canvases  Canvases  Canvases  Create a new canvas  Name                                                                                                    | – ø                                    |
| III 11 A8 - lino x + ← → C ① ① Not secure   linoit.com/group:                                                                          | s/11%20AB/newCanvas                                                                                                    | – ଅ<br>ୟ 🛧 🗘 ଭ 🌲 🚯                     |
| <ul> <li>I1 AB - lino</li> <li>X</li> <li>Y</li> <li>C</li> <li>O</li> <li>Not secure</li> <li>linoit.com/group:</li> </ul>            | s/11%20AB/newCanvas  Edular (Bolance (Bolance (B | - 0<br>Q x 0 0 * 3                     |
| <ul> <li>I1 AB - lino</li> <li>x</li> <li>+</li> <li>↔ → C</li> <li>① Not secure</li> <li>linoit.com/group:</li> </ul>                 | s/11%20AB/newCanvas                                                                                                    | - 0<br>Q x 0 % 8                       |
| <ul> <li>I1 AB - lino</li> <li>x</li> <li>+</li> <li>↔ → C</li> <li>O</li> <li>Not secure</li> <li>linoit.com/group:</li> </ul>        | s/11%20A8/newCanvas                                                                                                    | - 0<br>Q x 0 0 * 8                     |
| <ul> <li>I 1 A8 - lino</li> <li>x +</li> <li>★ → C △ ○ Not secure linoit.com/group:</li> </ul>                                         | s/11%20A8/newCanvas                                                                                                    | - 3<br>Q 🛨 0 0 * 3                     |
| <ul> <li>I1 A8 - lino</li> <li>X</li> <li>Y</li> <li>Y</li> <li>C</li> <li>O</li> <li>Not secure</li> <li>linoit.com/group:</li> </ul> | s/11%20AB/newCanvas                                                                                                    | - 0<br>Q 🛨 0 <table-cell></table-cell> |
| <ul> <li>I AB - lino</li> <li>X</li> <li>Y</li> <li>C</li> <li>O</li> <li>Not secure</li> <li>linoit.com/group:</li> </ul>             | s/11%20AB/newCanvas                                                                                                    | - 0<br>Q 🖈 0 <table-cell></table-cell> |
| <ul> <li>I AB - lino</li> <li>x</li> <li>+</li> <li>↔ → C ↑</li> <li>O Not secure</li> <li>linoit.com/group:</li> </ul>                | s/11%20AB/newCanvas                                                                                                    | - 0<br>Q 🖈 0 0 * 3                     |
| <ul> <li>I AB - lino</li> <li>x</li> <li>+</li> <li>↔ → C ↑</li> <li>O Not secure</li> <li>linoit.com/group:</li> </ul>                | s/11%20A8/newCanvas                                                                                                    | - 0<br>A 🖈 0 0 * 0                     |
| <ul> <li>I AB - lino</li> <li>x</li> <li>+</li> <li>+</li> <li>← → C</li> <li>① Not secure</li> <li>linoit.com/group:</li> </ul>       | 2/1%20A8/newCanvas 2/1%20A8/newCanvas 2 11 A B 2 nose page   Group Canvases   Members   Tasks   Trath   Activities   Group Preferences Group Canvases Group Canvases Create a new canvas Create a new canvas Create a new canvas Name Bedground III Static otion: Upload an image Bedground III Static otion: Upload an image Details   Create a sticky via Email Create a new canvas is created Bedground III Create a sticky via Email Create a sticky via Email Create as sticky via Email Create as sticky as with a due deta in my calendar Create as sticky with a due deta in my calendar Create as sticky with a due deta in my calendar Create as sticky with a due deta in my calendar Create as sticky with a due deta in my calendar Create as sticky with a due deta in my calendar Create as sticky with a due deta in my calendar Cre                                                                                                    |                                        |

In cadrul fiecărui "canvas" utilizatorii au opțiunea de a posta:

- ✓ Linkuri
- ✓ Poze
- ✓ Documente
- ✓ Stickere colorate

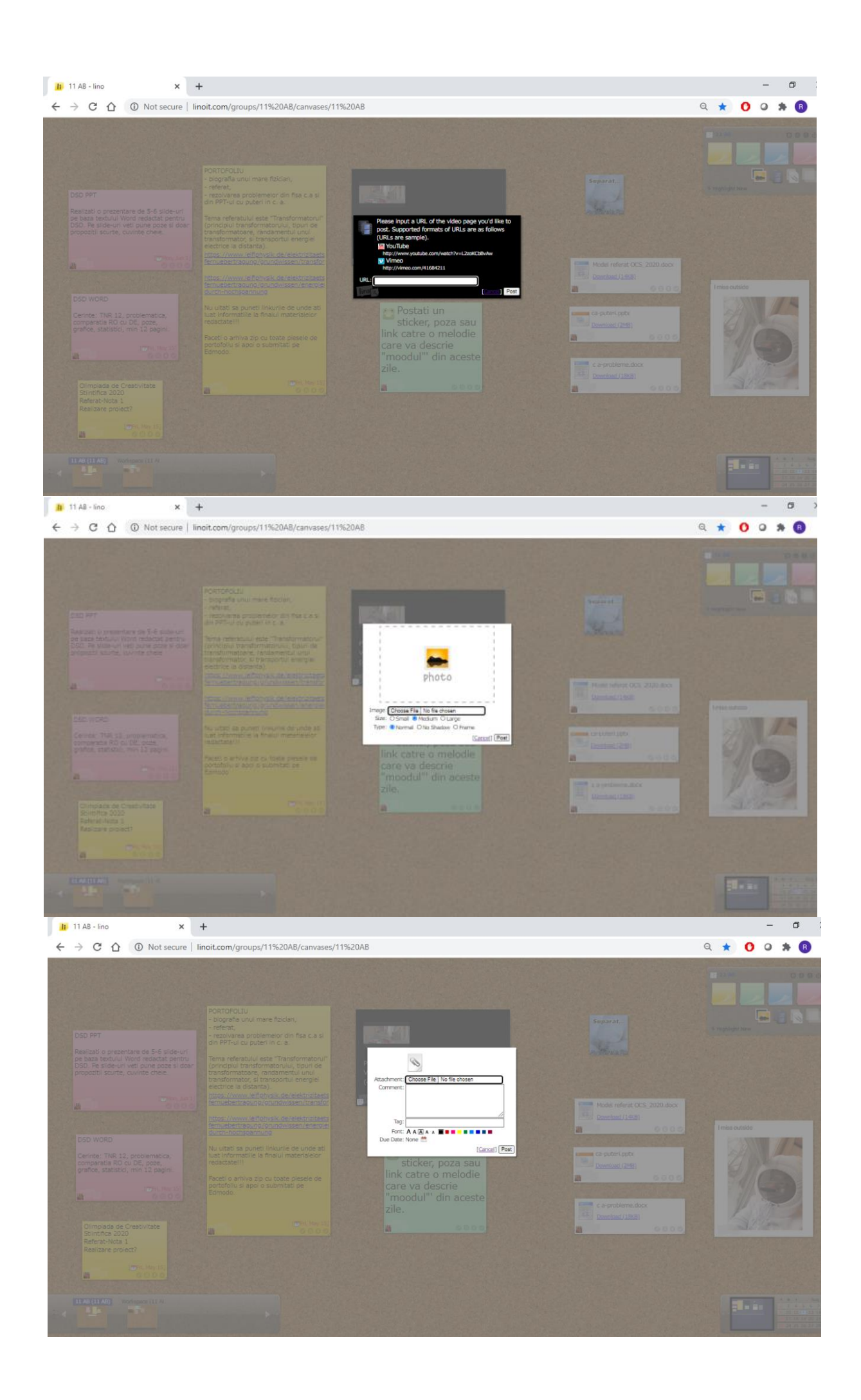

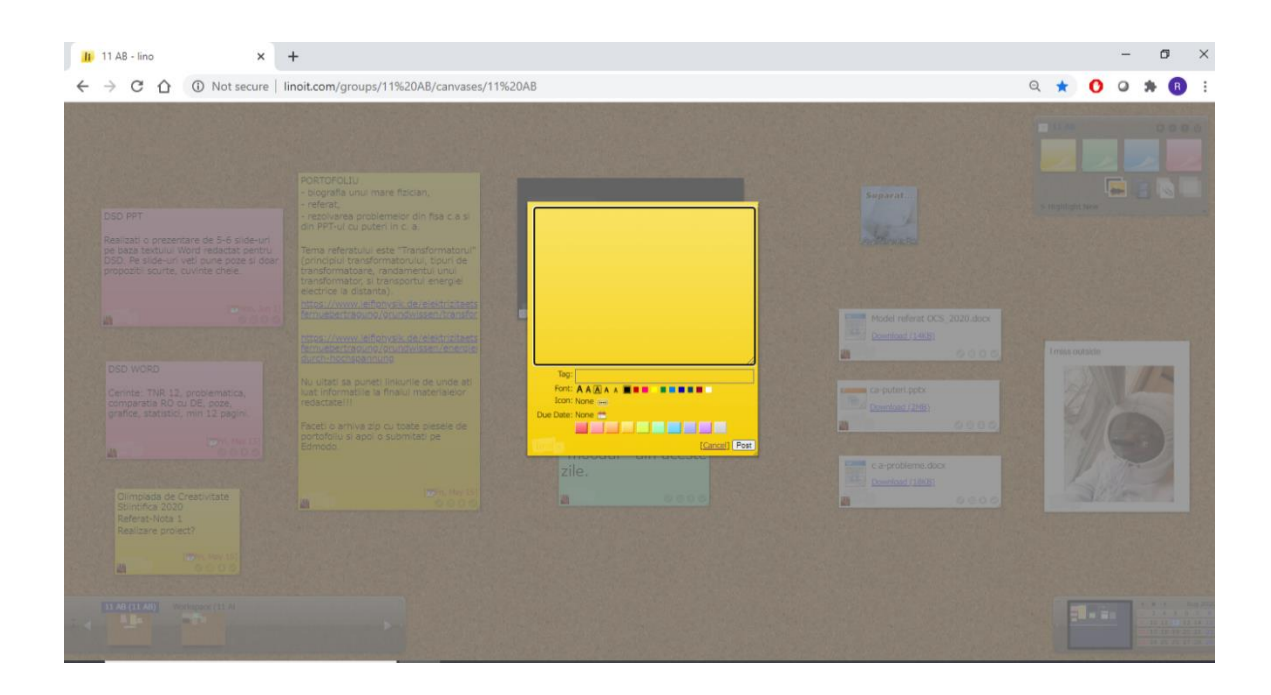

Asa că în final vom avea pe avizier o multitudine de informații sub diferite forme.

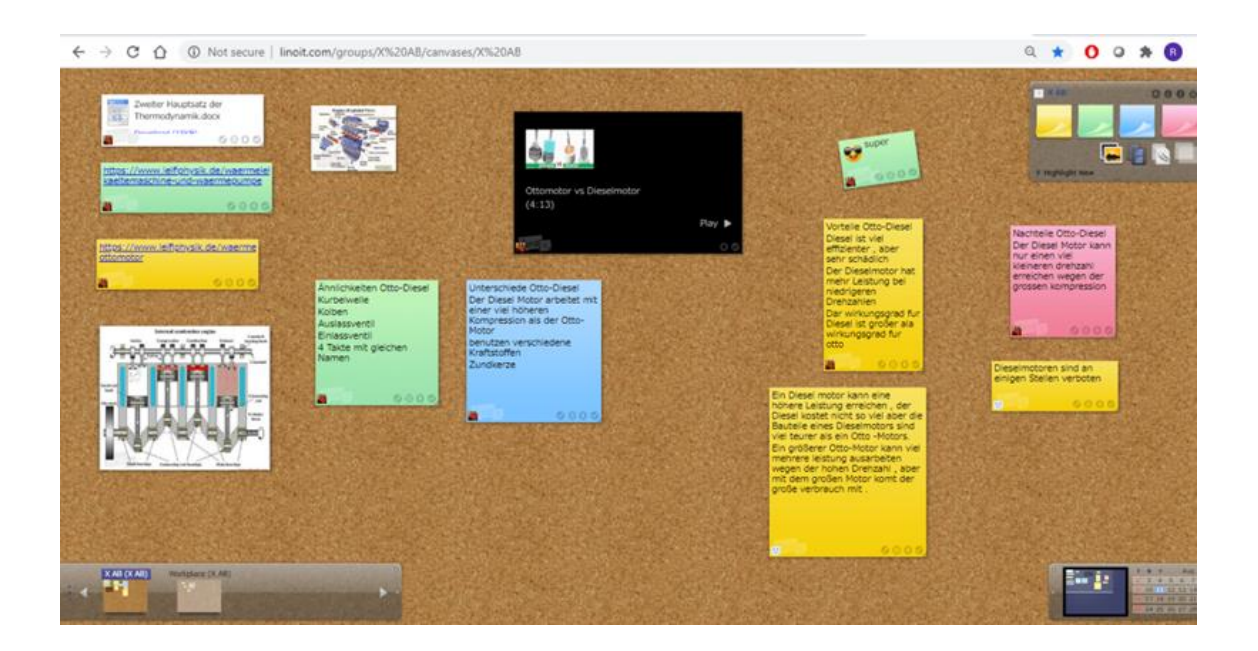

# Tablele interactive - Aplicația AwwApp

Puteți folosi AwwApp împreună cu elevii. Doar invitați-i în tablă și veți vedea imediat ce desenează, ce lucrează.

# Veți deschide awwapp.com

| 🕑 Utili                         | zarea ta | ablei d        | gitale            | iDroo        | - Y: X  | W /     | AWW A | op   On | line W     | niteboa  | rd fo X   | +         | -            |          |          |         |            |         |                  |          |          |      |     |    |    |     |            |   |       |          |        | -        | ٥      | ×  |
|---------------------------------|----------|----------------|-------------------|--------------|---------|---------|-------|---------|------------|----------|-----------|-----------|--------------|----------|----------|---------|------------|---------|------------------|----------|----------|------|-----|----|----|-----|------------|---|-------|----------|--------|----------|--------|----|
| $\leftrightarrow$ $\rightarrow$ | G        | 仚              |                   | awwa         | app.com | n       |       |         |            |          |           |           |              |          |          |         |            |         |                  | ☆        | 🍖 🗳      |      | NEW | 2  | ٥. | ۵ ( | <b>a</b> 🔒 | 5 | *     | 2        | ≡J (   | M Pa     | used   | Ξ  |
| Apps                            | в.       | CRED           |                   | (486 u       | inread) | - erdei | 404   | Mesaje  | e primi    | te (28). | • •       | 1 Noti    | ificări      |          |          |         |            |         |                  |          |          |      |     |    |    |     |            |   |       |          |        |          |        |    |
| Aww                             | 1        | AWW<br>This bo | / boa<br>ard is t | rd<br>tempor |         |         | Ŧ     |         | L E        | port l   | ooard     |           |              |          |          |         |            |         |                  |          |          |      |     |    |    | In  |            | í | ) Hel | <b>,</b> | Sigr   | ı Up or  | Log In |    |
| 4                               |          |                |                   |              |         |         |       |         |            |          |           |           |              |          |          |         |            |         |                  |          |          |      |     |    |    |     |            |   |       |          |        |          |        |    |
| 5                               |          |                |                   |              |         |         |       |         |            |          | ×         | ×         |              |          |          |         |            | ×       |                  | ×        |          |      |     |    |    |     |            |   |       |          |        | 0        |        | +  |
| œ,                              |          |                |                   |              |         |         |       |         |            | Δ        |           | ٨         |              |          | 1        |         |            |         | _                |          |          |      |     |    |    |     |            |   |       |          |        |          | - 10   | 0% |
| 0,                              |          |                |                   |              |         |         |       |         |            |          |           |           | 5A9D9        | 9D5A-EA  | A7-479   | C-AA5   | 3-389CA    | .6B1561 | <u>ן</u><br>יייי |          |          |      |     |    |    |     |            |   |       |          |        |          | Ľ      | 7  |
| Ø,                              |          |                |                   |              |         |         |       |         |            | draw     | ing, c    | ollabo    | oard<br>orat | ion ar   | nd sha   | ring    | easy.      | niine   | white            | eboar    | a abb    | tnat | так | es |    |     |            |   |       |          |        |          | •      | €  |
|                                 |          |                |                   |              |         |         |       | 1       |            | Sta      | et desv   | ving      | or           | True     | omiu     | - 6     | turaci     | for fro |                  |          |          |      |     |    |    |     |            |   |       |          |        |          | - :    | +3 |
| Aa                              |          |                |                   |              |         |         |       |         |            | Jta      | i t ui av | VIIIG     |              | ii y pi  | ennu     | irrea   | lures      | Iorite  | e:               |          |          |      |     |    |    |     |            |   |       |          |        |          | 2      | X  |
|                                 |          |                |                   |              |         |         |       |         |            | Sy cont  | inuing t  | o use thi | ns site      | you agre | e to our | cookie  | e policy a | nd term | s of use         |          |          |      |     |    |    |     |            |   |       |          |        |          |        |    |
| +,                              |          |                |                   |              |         |         |       |         |            |          |           |           |              |          |          |         |            |         |                  |          |          |      |     |    |    |     |            |   |       |          |        |          |        |    |
|                                 |          |                |                   |              |         |         |       |         |            |          |           |           |              |          |          |         |            |         |                  |          |          |      |     |    |    |     |            |   |       |          |        |          |        |    |
| < 1)                            | 1        | F              |                   |              |         |         |       |         |            |          |           |           |              |          |          |         |            |         |                  |          |          |      |     |    |    |     |            |   |       |          |        |          |        |    |
|                                 | 0        |                | 1                 | -            | **      |         |       |         | <b>1</b> 1 |          |           | Subscri   | ibe to       | AWW      | and rem  | iove ad | ds for all | partici | pants            | on all y | our boar | ds.  | _   |    | _  |     |            |   | _     |          | (10) - | 2011 -14 | -14    |    |
| 7                               | 0        | Hi             | XI                | - <b>-</b>   | ~       | - 9     | -     | e       | W.         |          |           |           |              |          |          |         |            |         |                  |          |          |      |     |    |    |     |            |   |       | · (6     | 40)    | 100 18   | -14    | -  |

#### Tastăm Start Drawing

| Utilizarea tablei digitale iDroo - \ x |   |            |      |                   |           |        |          |     |       |        | ×         |       |         |              |        |          |        |           |         |         |        |          |      |     |   |     |     |           |   |      |               |                   |                   |                                                                                |
|----------------------------------------|---|------------|------|-------------------|-----------|--------|----------|-----|-------|--------|-----------|-------|---------|--------------|--------|----------|--------|-----------|---------|---------|--------|----------|------|-----|---|-----|-----|-----------|---|------|---------------|-------------------|-------------------|--------------------------------------------------------------------------------|
| $\leftarrow \   \rightarrow $          | С | 1          | 2    | i a               | wwa       | pp.co  | m/#      |     |       |        |           |       |         |              |        |          |        |           |         | 7       | \$     | 🍖 💁      | ÷    | NEW | 2 | > ( | s c | 3 <b></b> |   | * 8  | 2 =           | r M               | Paused            | ):                                                                             |
| Apps                                   | 5 | CR         | ED   | <b>(</b> 4        | 486 u     | nread) | - erdei. | 404 | Mesaj | e prim | nite (28) | 🕄     | 1 Noti  | ficări       |        |          |        |           |         |         |        |          |      |     |   |     |     |           |   |      |               |                   |                   |                                                                                |
| Aww                                    |   | AV<br>This | VW Ł | ooaro<br>d is ter | d<br>mpor | ary    |          | Ŧ   |       | ↓, E   | xport     | board |         | <u>2</u> + 1 | nvite  |          |        |           |         |         |        |          |      |     |   |     | ŵ   |           | i | Help | 5             | ign Up (          | or Log            | In                                                                             |
| Ø                                      |   |            |      |                   |           |        |          |     |       |        |           |       |         |              |        |          |        |           |         |         |        |          |      |     |   |     |     |           |   |      | Ŷ             | Free 14<br>premiu | l-day<br>ım trial |                                                                                |
| 5                                      |   |            |      |                   |           |        |          |     |       |        |           |       |         |              |        |          |        |           |         |         |        |          |      |     |   |     |     |           |   |      |               |                   | D '               | +                                                                              |
| •                                      |   |            |      |                   |           |        |          |     |       |        |           |       |         |              |        |          |        |           |         |         |        |          |      |     |   |     |     |           |   |      |               |                   |                   | 100%                                                                           |
| 0.                                     |   |            |      |                   |           |        |          |     |       |        |           |       |         |              |        |          |        |           |         |         |        |          |      |     |   |     |     |           |   |      |               |                   |                   | ~ 7                                                                            |
| Ø,                                     |   |            |      |                   |           |        |          |     |       |        |           |       |         |              |        |          |        |           |         |         |        |          |      |     |   |     |     |           |   |      |               |                   |                   | ÷                                                                              |
|                                        |   |            |      |                   |           |        |          |     |       |        |           |       |         |              |        |          |        |           |         |         |        |          |      |     |   |     |     |           |   |      |               |                   |                   | C+C                                                                            |
| Aa                                     |   |            |      |                   |           |        |          |     |       |        |           |       |         |              |        |          |        |           |         |         |        |          |      |     |   |     |     |           |   |      |               |                   |                   | $\not\!\!\!\!\!\!\!\!\!\!\!\!\!\!\!\!\!\!\!\!\!\!\!\!\!\!\!\!\!\!\!\!\!\!\!\!$ |
|                                        |   |            |      |                   |           |        |          |     |       |        |           |       |         |              |        |          |        |           |         |         |        |          |      |     |   |     |     |           |   |      |               |                   |                   |                                                                                |
| +.                                     |   |            |      |                   |           |        |          |     |       |        |           |       |         |              |        |          |        |           |         |         |        |          |      |     |   |     |     |           |   |      |               |                   |                   |                                                                                |
|                                        |   |            |      |                   |           |        |          |     |       |        |           |       |         |              |        |          |        |           |         |         |        |          |      |     |   |     |     |           |   |      |               |                   |                   |                                                                                |
| <ul><li>▲ 1/</li></ul>                 | 1 | +          |      |                   |           |        |          |     |       |        |           |       | Subscri | be to J      | AWW ar | Ind remo | ve ads | for all p | articip | ants on | all yo | ur board | s. " |     |   |     |     |           |   |      |               |                   |                   |                                                                                |
| <i>م</i> =                             | C | )          | ≓i   | x∎                |           | ÷      | 9        |     | 0     | W      |           |       |         |              |        |          |        |           |         |         | ·      |          |      |     |   |     |     |           | , | ∧ .Į | <i>(</i> , 1) | ROU               | 18:15             | <b>₽</b>                                                                       |

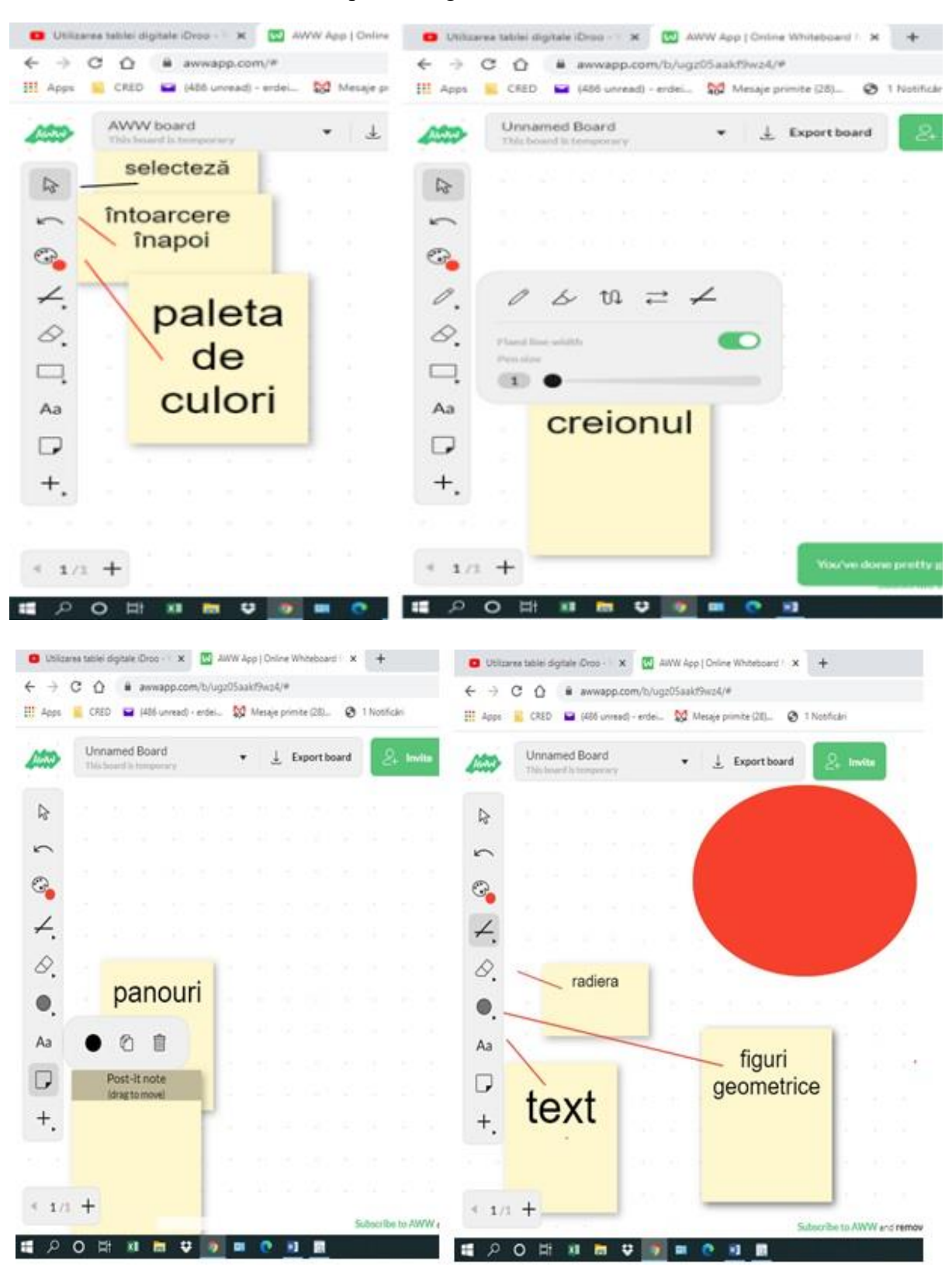

Avem următoarele instrumente în prtea stângă:

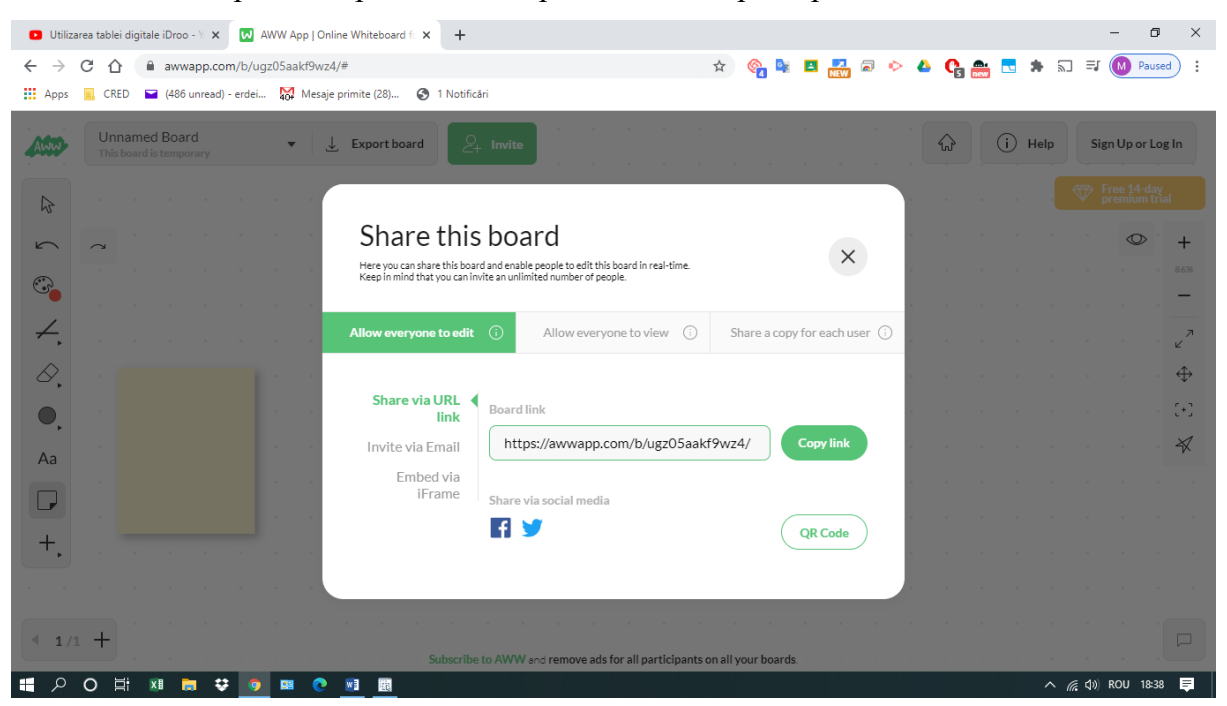

Putem invita alte persoane pentru a lucra pe tabla noastă prin apasarea butonului INVITE

Apoi copiem linkul si trimitem linkul elevilor, de aici prin conectarea unei tablete grafice sau pri utilizarea mouse-ului și a creionului se poate scrie.

| 🕒 Utiliz                     | area tablei di  | gitale iDroo - Y 🗙 😡          | AWW App   Online Whitebo | ard fo × +       |                    |                  |                  |         |       |     |            |       |                  | - 6                      | ×                 |
|------------------------------|-----------------|-------------------------------|--------------------------|------------------|--------------------|------------------|------------------|---------|-------|-----|------------|-------|------------------|--------------------------|-------------------|
| $\leftarrow \   \rightarrow$ | C 🗘             | awwapp.com/b/u                | gz05aakf9wz4/#           |                  |                    |                  | \$ Q             | ) 🔤 🖪   | NEW 🗟 | ۵ 🤟 | <b>C</b> 💼 | *     | 2 =              | J 🚺 Paus                 | sed :             |
| Apps                         | CRED            | 🔛 (486 unread) - erdei.       | 🙀 Mesaje primite (28     | 🕄 1 Notificări   |                    |                  |                  |         |       |     |            |       |                  |                          |                   |
| AWW                          | Unna<br>This bo | med Board<br>ard is temporary | ▼ 🛓 Export               | board            | e                  |                  |                  |         |       | ŕ   | 2          | i Hel | p S              | ign Up or L              | og In             |
| \$                           |                 |                               |                          |                  |                    |                  |                  |         |       |     |            |       | . 💎              | Free 14-da<br>premium ti | y<br>Tial         |
| 5                            |                 | ⊢ Ma                          | ° <b>0</b> ∔ ° − °       |                  |                    | $\wedge$         |                  |         |       |     |            |       |                  | 0                        | +                 |
|                              |                 |                               |                          | -1 JVV           |                    |                  | •                |         |       |     |            |       |                  |                          | 81%               |
| 0.                           |                 |                               |                          |                  | · · ·              |                  |                  |         |       |     |            |       |                  |                          | ~ 7               |
| Ø,                           |                 |                               | 1                        |                  |                    |                  | dre              | enti    | Inal  | ni  |            |       |                  |                          | $\Leftrightarrow$ |
|                              |                 | LTG                           |                          |                  |                    |                  |                  |         |       | •   |            |       |                  |                          | C+3               |
| Aa                           |                 | JE                            |                          |                  |                    |                  |                  |         |       |     |            |       |                  |                          |                   |
|                              |                 | 02                            |                          |                  |                    |                  |                  |         |       |     |            |       |                  |                          |                   |
|                              |                 |                               |                          |                  |                    |                  |                  |         |       |     |            |       |                  |                          |                   |
| <b></b> ,                    |                 |                               |                          |                  |                    |                  |                  |         |       |     |            |       |                  |                          |                   |
|                              |                 |                               |                          |                  |                    |                  |                  |         |       |     |            |       |                  |                          |                   |
| 4 1/                         | 1 +             |                               |                          | Hey, here's t    |                    | sted. Enjoy :)   |                  | × )     |       |     |            |       |                  |                          |                   |
| م 🖪                          | 0 🛱             | XI 🛤 😵 🧕                      | R C I                    | Stastense corter | n ene remove das n | or an participar | its on an your i | oouruS. |       |     |            | ,     | \ <i>(i</i> , ⊄i | ) ROU 19:0               | 0 📮               |

# Sutori – mehr als eine einfache Präsentation

Sutori ist ein leicht bedienbares Tool zur kollaborativen Erstellung von Lehrprodukten und Präsentationen für jede Stufe. Dieses Tool bietet Lehrern und Schülern die Möglichkeit, interaktive Geschichten zu erstellen, indem man mit wenigen Klicks Bilder, Videos oder Audiodateien hinzufügen oder sogar Quizfragen einbetten kann. Die Zeitleisten-Vorlage eignet sich zur Darstellung des Lernstoffes für die tägliche Unterrichtsstunde wie auch für eine Unterrichtseinheit oder zur Wiederholung von Lernstoffen. Das Kommentarsystem ermöglicht ein hohes Maß an Interaktivität und Interaktion.

Ein weiterer Vorteil des Toos ist, dass der Lehrer auf einfache Weise seine Schüler aus Google Classroom auf Sutori importieren kann, ohne dass eine Registrierung seitens der Schüler erforderlich wäre. Außerdem kann man die fertige interaktive Geschichte mit einem Klick in Google Classroom teilen.

Allerdings muss erwähnt werden, dass die Webseite sowohl kostenlose als auch kostenpflichtige Funktionen hat. Lehrer und Schüler können kostenlos bis zu 200 Geschichten erstellen und von anderen Lehrern und Schülern erstellte Geschichten verwenden. Gegen eine jährliche Gebühr gibt es keine Begrenzung auf Schülerprojekte und Lehrer können auf die von den Entwicklern erstellten Geschichten zugreifen.

### Die ersten Schritte

Der Empfang auf der Webseite <u>www.sutori.com</u> sieht folgenderweise aus:

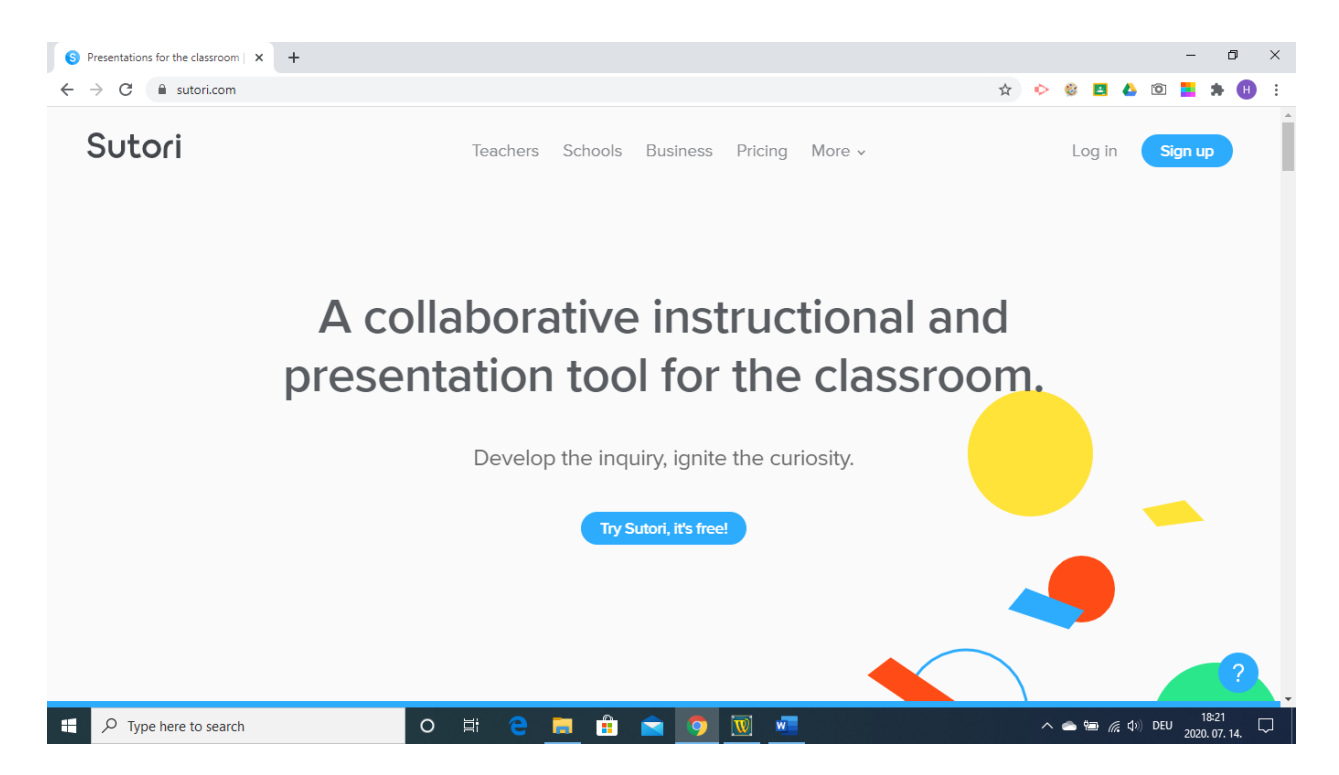

Mit einem Klick auf Sign up kann man ein Konto erstellen. Wenn man auf "Try Sutori, it's free!" klickt, entscheidet man sich für einen Probemonat.

## Eine eigene Präsentation (Geschichte) erstellen

Nach der Anmeldung kann man im Bereich "Stories" die erste interaktive Geschichte erstellen, indem man auf das blaue Pluszeichen (Create story steht darunter) drückt.

| S Stories   Sutori × +                                              |                               |                                          |               | - 0 X             |
|---------------------------------------------------------------------|-------------------------------|------------------------------------------|---------------|-------------------|
| $\leftrightarrow$ $\rightarrow$ C $\triangleq$ sutori.com/dashboard |                               |                                          | ☆ �           | 🥴 🖪 🝐 🖻 📕 🗯 🕕 🗄   |
| Sutori                                                              | Stories                       | Students Resources                       |               | • (##             |
| All stories                                                         | All stories                   |                                          |               | ≔ ::              |
| Collections  Create collection                                      |                               | +<br>Create story                        |               |                   |
|                                                                     | Title                         | Author                                   | Last edited 🔺 |                   |
|                                                                     | Woran erkennt man eine Fabel? | HERMAN HELGA                             | July 14, 2020 |                   |
|                                                                     | Fundevogel                    | HERMAN HELGA                             | July 9, 2020  |                   |
|                                                                     | Teacher Tutorial              | Sutori                                   | June 8, 2020  |                   |
|                                                                     | Der Fuchs und der Ziegenbock  | HERMAN HELGA                             | June 3, 2020  |                   |
|                                                                     | SK Schritt für Schritt        | HERMAN HELGA                             | June 1, 2020  | ?                 |
| Figure 1 Type here to search                                        | o 🛱 🦻 📕 🔒                     | in in in in in in in in in in in in in i | ^ (           | ● 幅 🧖 🗘 DEU 11:52 |

Verschiede Vorlagen stehen da zur Verfügung, man kann sich aber auch für eine leere Vorlage (Blank) entscheiden.

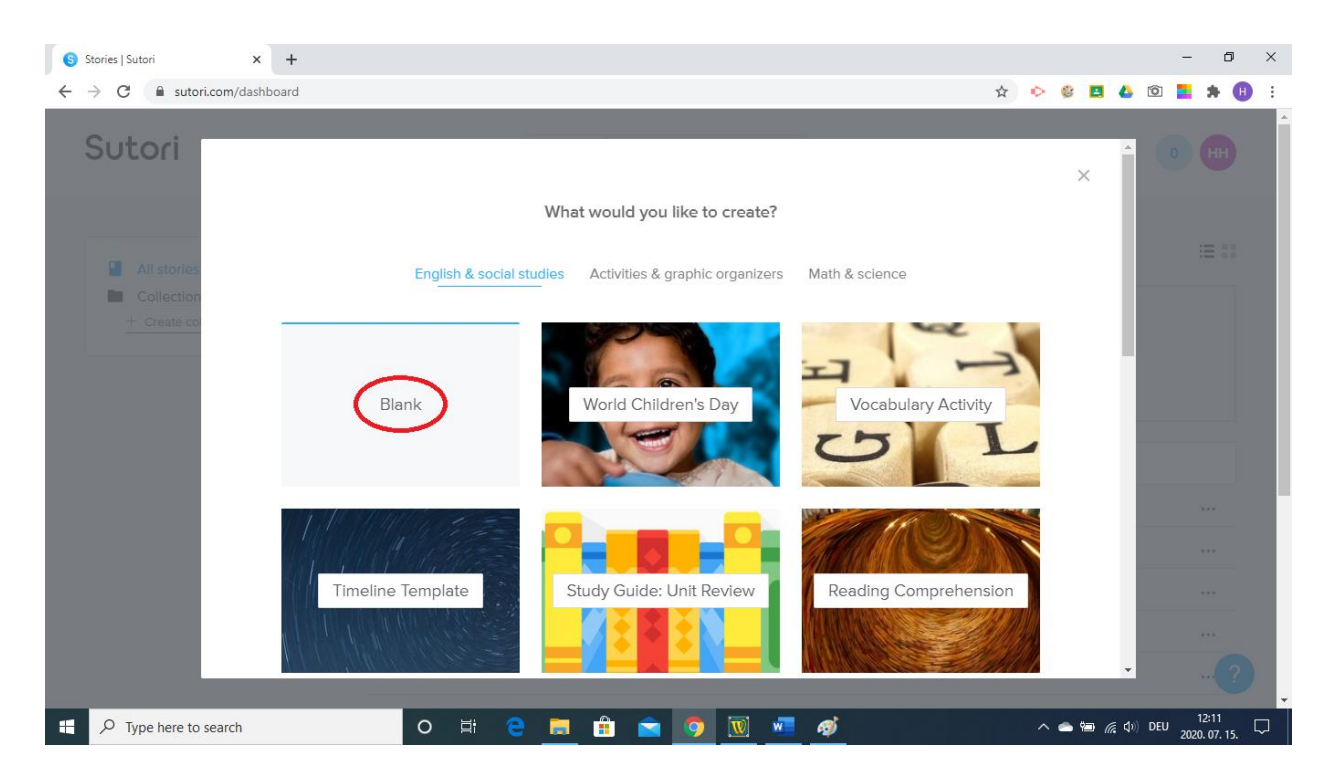

Nach einem Klick auf die farbige Oberfläche findet man drei Punkte, mit einem Klick darauf kann die Oberfläche bearbeitet werden.

| S Untitled   Sutori × + |                  |          |           |             | -                          | ٥                                | × |
|-------------------------|------------------|----------|-----------|-------------|----------------------------|----------------------------------|---|
| ← → C                   | /VPwgK1NzF4      |          |           | \$<br>o 🔮 😫 | 🝐 🖸 🧧                      | * 🖪                              | : |
| Sutori                  | Stories          | Students | Resources |             | 0                          | HH                               | * |
|                         |                  |          |           |             | F                          | Edit                             |   |
| HERMAN HELGA            |                  |          |           | Present     | Share                      |                                  |   |
| · P Type here to search | ) # <b>e _</b> [ | â 💼 🧿    | 👿 💶 🍕     | <br>S 🛎 🖮 🖉 | දි (10) DEU <sub>202</sub> | <b>?</b><br>12:14<br>20. 07. 15. | Ţ |

Diese Oberfläche dient als eine Art "Deckblatt" für unsere Geschichte, man kann da ein Bild oder Foto vom eigenen Gerät oder vom Internet einfügen.

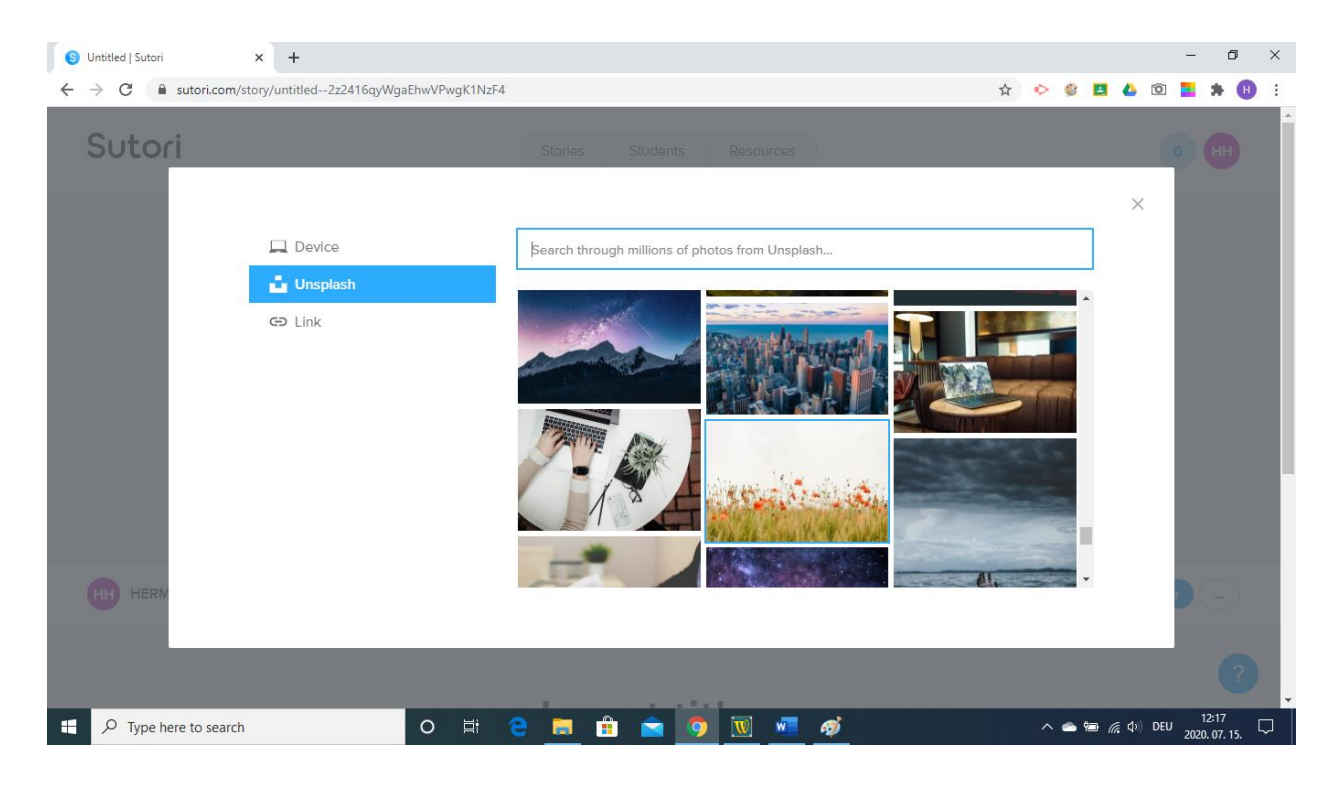

Nachdem das Bild ausgewählt worden ist, kann es mit der Drag & Drop-Methode in die richtige Position gebracht werden. Mit der Save-Option wird es gespeichert, aber es kann zu jeder Zeit neu bearbeitet werden.

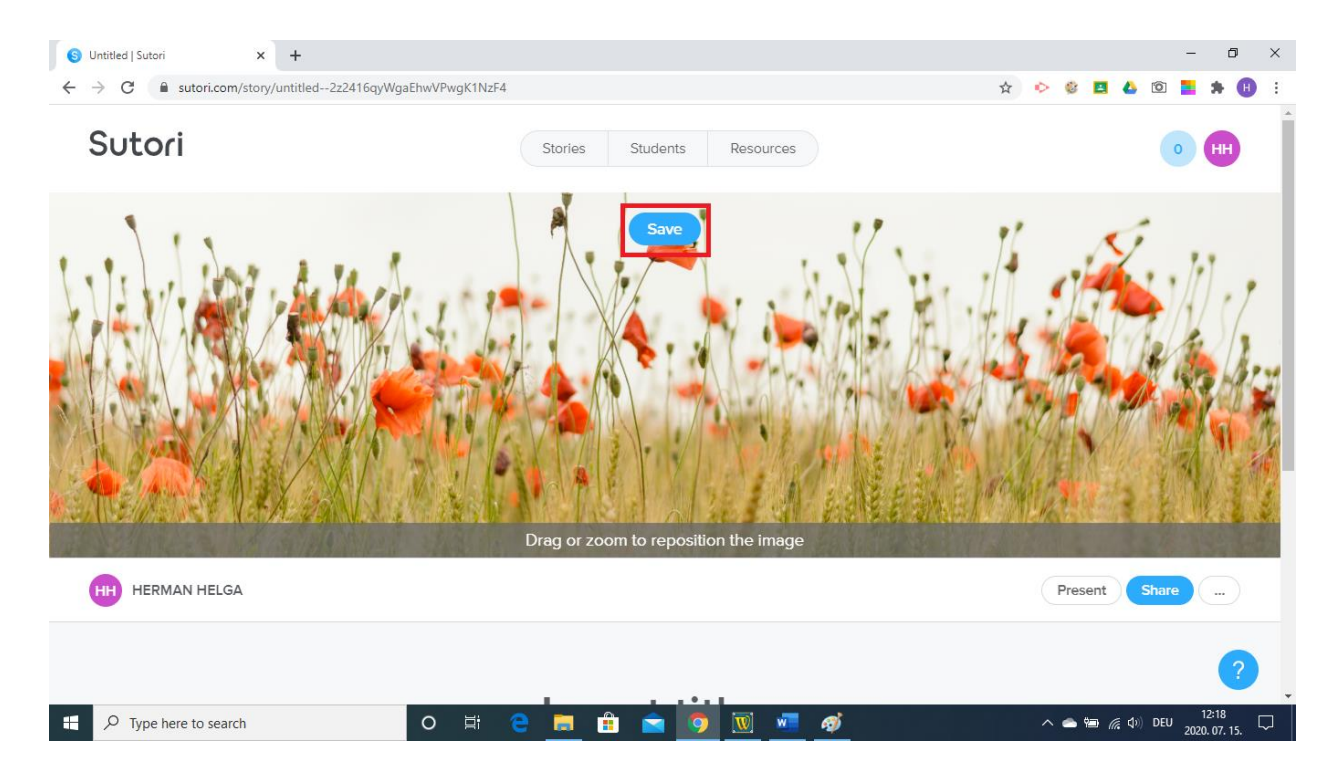

Als nächster Schritt kann der Titel der Geschichte (nach Wunsch mit einem Untertitel oder mit einer kurze Erklärung) angegeben werden. Man muss darauf achten, dass jede durchgeführte Änderung sofort automatisch gespeichert wird.

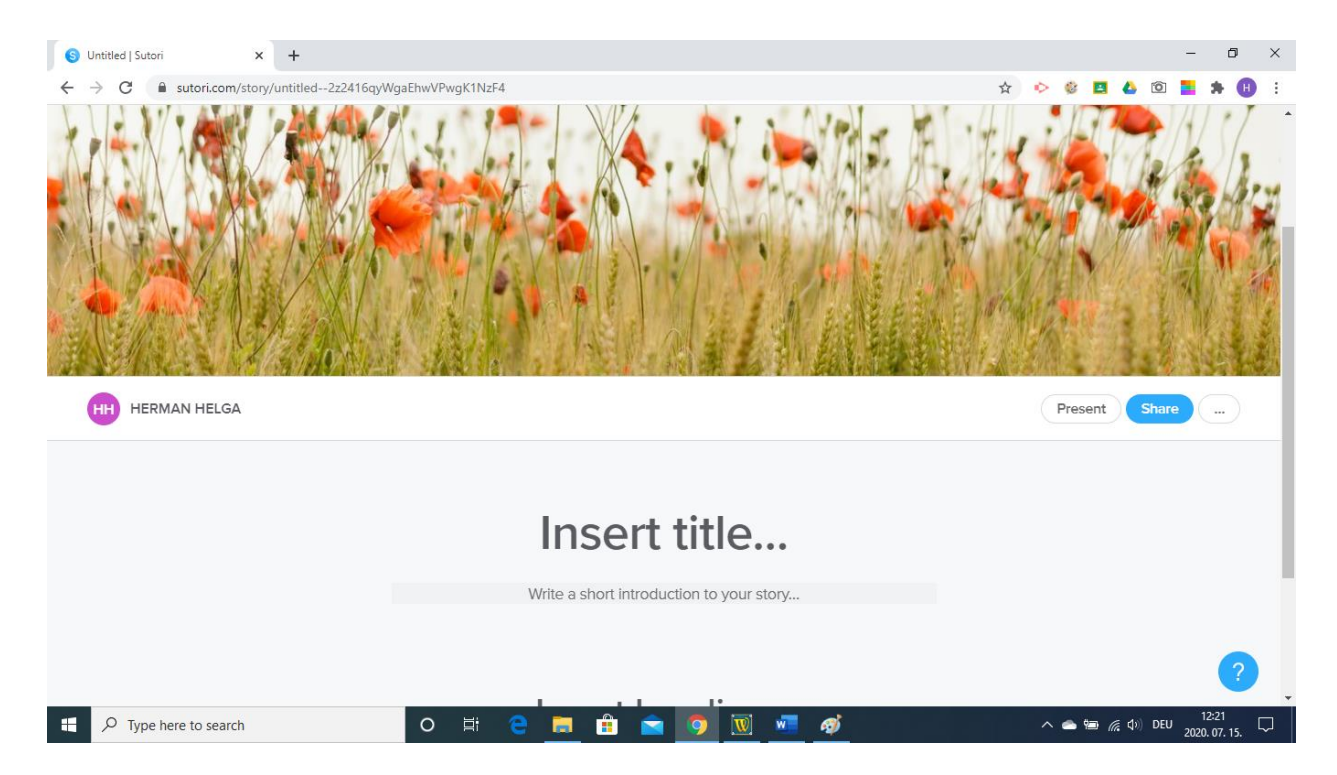

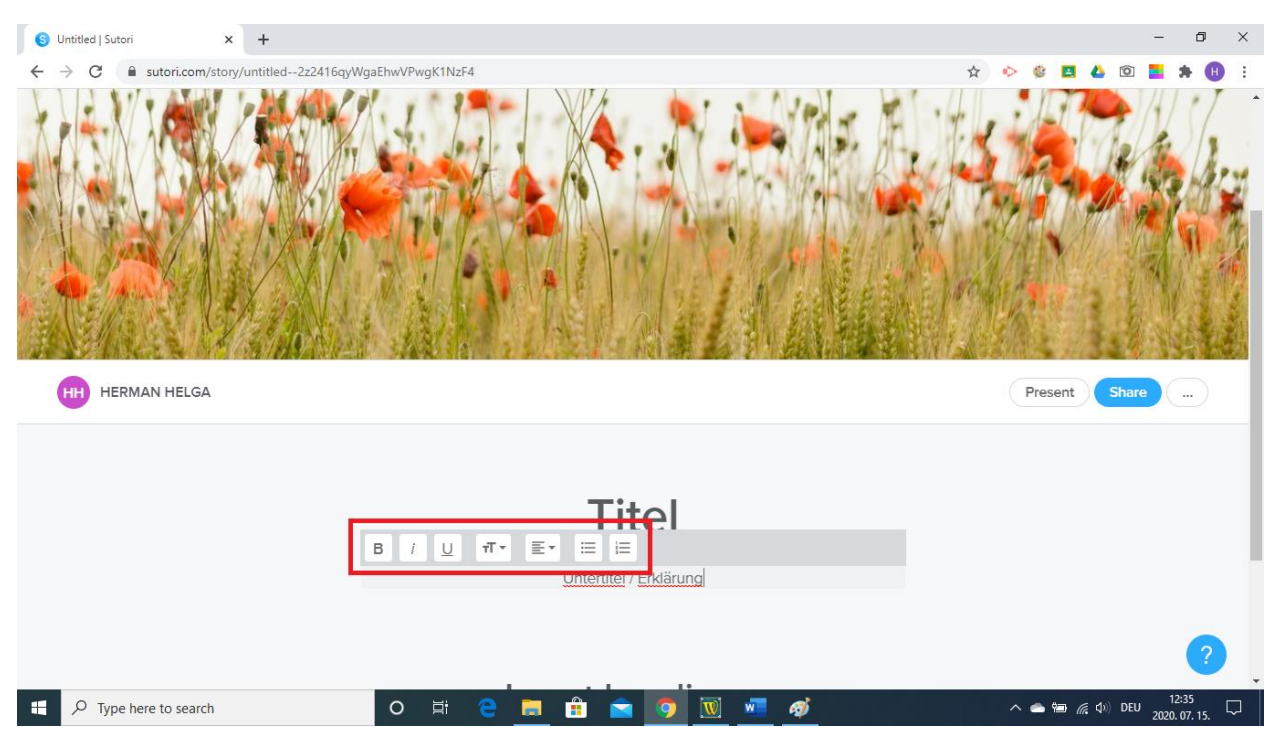

Man kann auch Überschriften einfügen, die die Strukturierung der interaktiven Geschichte

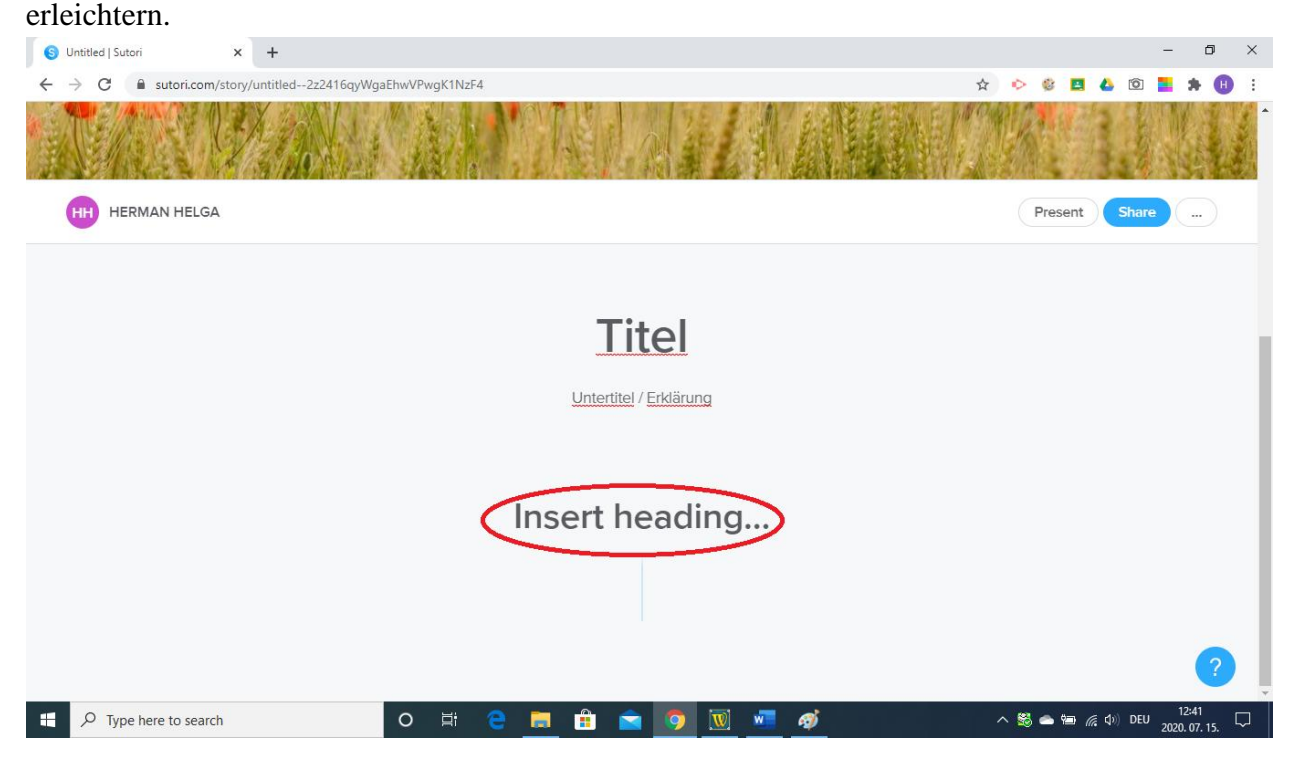

Bewegt man die Maus auf der blauen Zeitleist, so erscheint ein blaues Pluszeichen.

#### Nach dem Tippen kann man die Schriftart noch ändern.

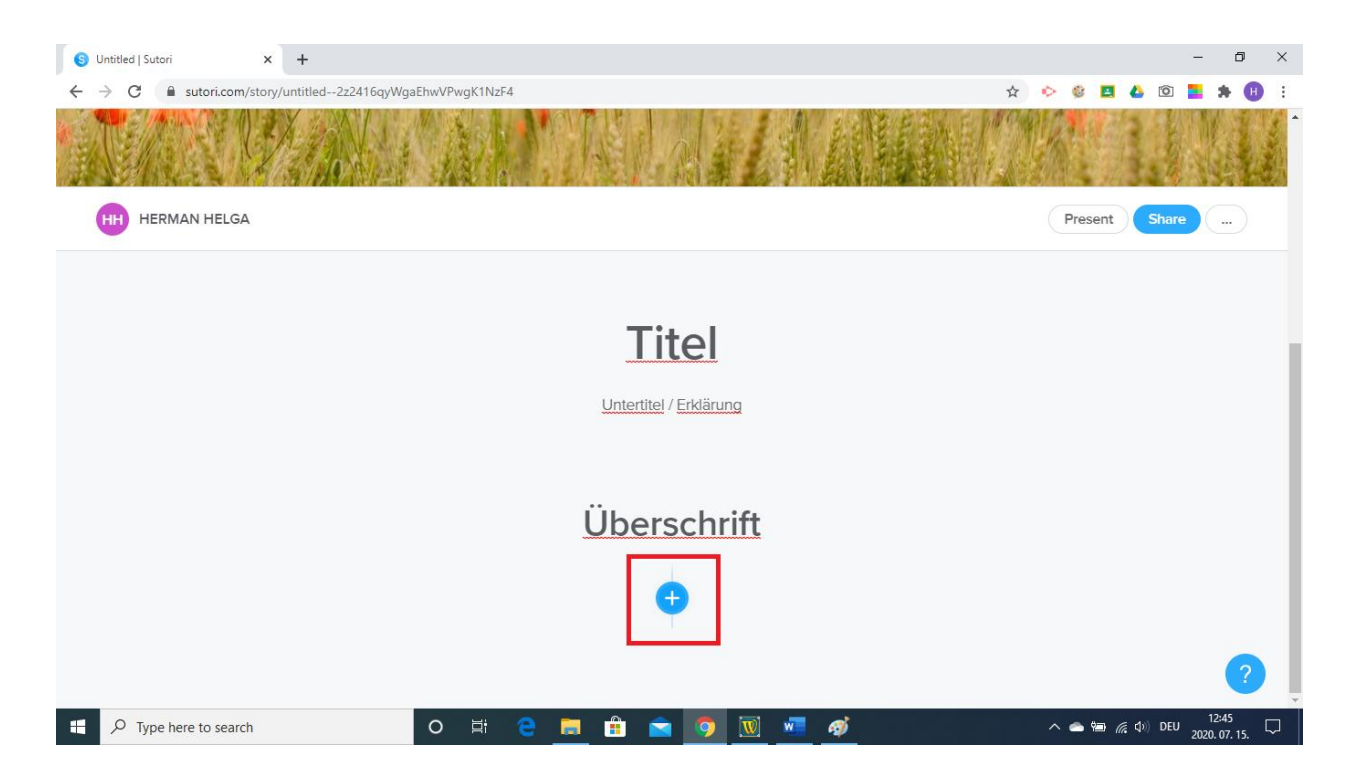

Mit einem Klick auf das Pluszeichen können verschieden Inhalte auf der Zeitleiste hinzugefügt werden. Folgende Möglichkeiten stehen zur Verfügung: Untertitel, Text, Bild, Videodatei, Audiodatei, andere Dateien, Link, Multiple-Choice-Quiz, Paare finden, Wusstest du das?, Forum und Bibliografie.

| S Titel   Sutori × +                                    |          |                 |     |        |          | -                |              | ×         |
|---------------------------------------------------------|----------|-----------------|-----|--------|----------|------------------|--------------|-----------|
| ← → C  ■ sutori.com/story/titel2z2416qyWgaEhwVPwgK1NzF4 |          |                 | ☆ ⊳ | 0 🔳    | <u>6</u> | <b>8</b> .8      |              | 3         |
|                                                         | H +      | leading         |     |        |          |                  |              |           |
| HH HERMAN HELGA                                         | 66 Text  | GÐ Link         | P   | resent | Shar     | re .             | .)           |           |
|                                                         | 🖪 Image  | Multiple choice |     |        |          |                  |              |           |
|                                                         | Video    | 📩 Matching quiz |     |        |          |                  |              | 1         |
|                                                         | ■) Audio | Did you know?   |     |        |          |                  |              | 1         |
|                                                         | 0 File   | Forum           |     |        |          |                  |              |           |
|                                                         | Bib      | liography       |     |        |          |                  |              |           |
|                                                         | (        | Ð               |     |        |          |                  |              |           |
|                                                         |          |                 |     |        |          |                  | ?            | ×         |
| Type here to search O                                   | e 📄 🔒 🖻  | o 👿 🚾           | ~ ( | s 🖘 🕷  | d× DE    | U 11:4<br>2020.0 | 46<br>8. 05. | $\supset$ |

Möchte man einen Text eingeben, so klickt man das entsprechende Feld an. Man kann die Größe der Buchstaben, die Schriftart und auch die gewünschte Farbe auswählen oder eine Liste erstellen.

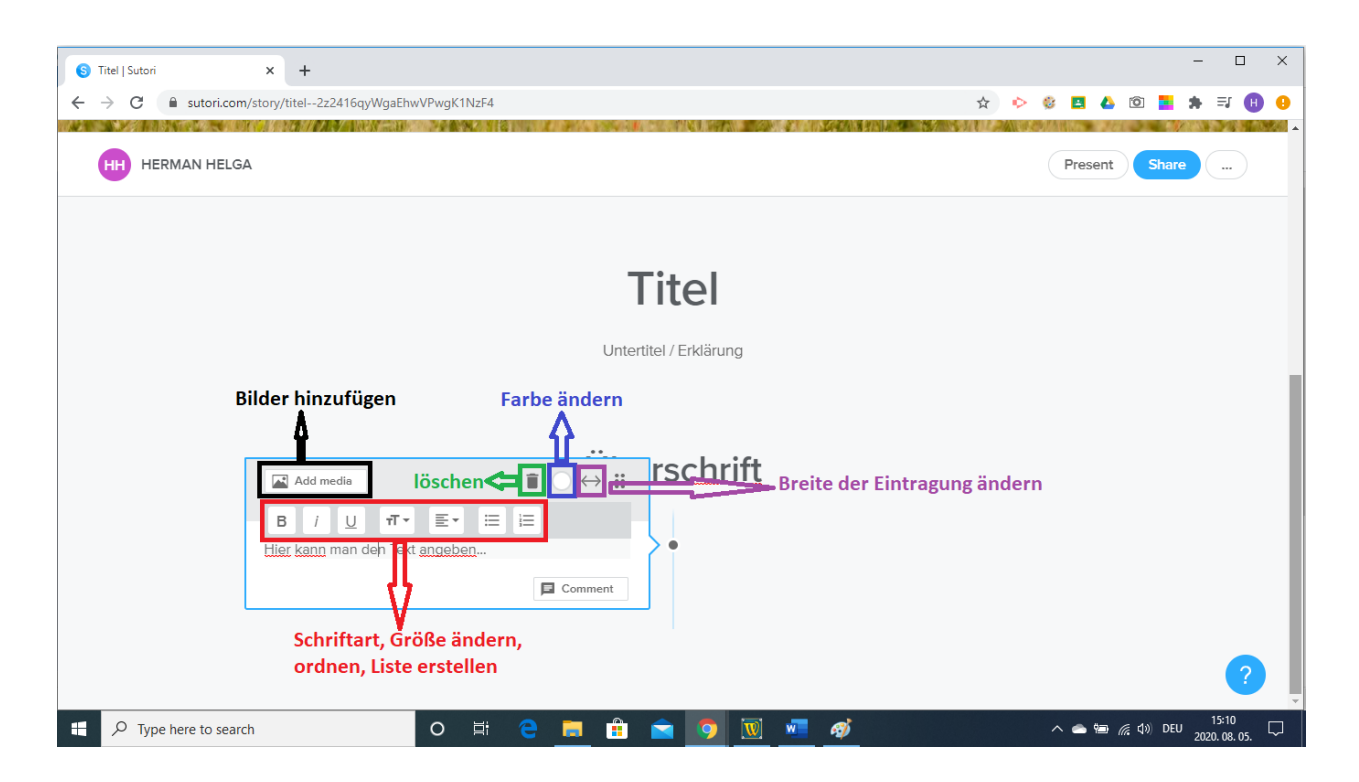

Wenn man Bilder, verschiedene Dateien oder einen Link einfügen möchte, wählt man das entsprechende Feld. Dabei erscheint ein neues Fenster, wodurch verschiedene Möglichkeiten zur Verfügung gestellt werden, man kann vom eigenen Gerät etwas auswählen oder im Internet nach dem passenden Material suchen.

| 6 | Titel   Sutori |                | × +        |              |          |         |       |   |        |        |   |          |        |               |      |         |   |   |       |            |                |      | -              |               | ×   |
|---|----------------|----------------|------------|--------------|----------|---------|-------|---|--------|--------|---|----------|--------|---------------|------|---------|---|---|-------|------------|----------------|------|----------------|---------------|-----|
| ÷ | → C            | sutori.com/s   | story/tite | 2z2416qyWg   | jaEhwVPv | vgK1N   | zF4   |   |        |        |   |          |        |               |      | ☆       | Þ | ٢ |       | ۵          | Ô              |      | <b>*</b> =     | J 🕕           | :   |
|   | HH HER         | MAN HELGA      |            |              |          | 0.00196 | 23121 |   | 225400 | 140304 |   |          |        |               |      | esarta. |   |   | Prese | ent        | ) sł           | hare |                |               | · · |
|   |                |                |            |              |          |         |       |   |        |        |   |          |        |               |      |         |   |   |       |            | ×              |      |                |               |     |
|   |                |                |            | Device       |          |         |       |   |        |        |   |          |        |               |      |         |   |   |       |            |                |      |                |               |     |
|   |                |                | ů.         | Jnsplash     |          |         |       |   |        |        |   |          |        |               |      |         |   |   |       |            |                |      |                |               |     |
|   |                |                | Ð          | ink          |          |         |       |   |        |        |   |          |        |               |      |         |   |   |       |            |                |      |                |               |     |
|   |                |                |            | YouTube      |          |         |       |   |        |        |   |          | •      |               |      |         |   |   |       |            |                |      |                |               |     |
|   |                |                |            | Google Drive |          |         |       |   |        |        |   | Drag     | and dr | op any f<br>r | iles |         |   |   |       |            |                |      |                |               |     |
|   |                |                |            |              |          |         |       |   |        |        |   |          | Broy   | wse           |      |         |   |   |       |            |                |      |                |               |     |
|   |                |                |            |              |          |         |       |   |        |        |   |          |        |               |      |         |   |   |       |            |                |      |                |               |     |
|   |                |                |            |              |          |         |       |   |        |        |   |          |        |               |      |         |   |   |       |            |                |      |                |               |     |
|   |                |                |            |              |          |         |       |   |        |        |   |          |        |               |      |         |   |   |       |            |                |      |                |               |     |
|   |                |                |            |              |          |         |       |   |        |        |   |          |        |               |      |         |   |   |       |            |                |      |                |               |     |
|   |                |                |            |              |          |         |       |   |        |        |   |          |        |               |      |         |   |   |       |            |                |      |                |               |     |
|   | ho Туре        | here to search |            |              | С        |         | Ħ     | е | •      |        | • | <b>W</b> | w      | ø             |      |         |   | ^ |       | <b>a</b> ( | € <b>(</b> ⊅)) | DEU  | 13:<br>2020. 0 | 30<br>18. 05. |     |

Hier bietet sich auch die Möglichkeit, mit verschiedenen Online-Tools erstellte Materialien einzubauen, z.B. Kahoot!, Mentimeter, Wordwall, usw. Man klickt dabei das Feld Link an und fügt im eröffneten Fenster den Link ein.

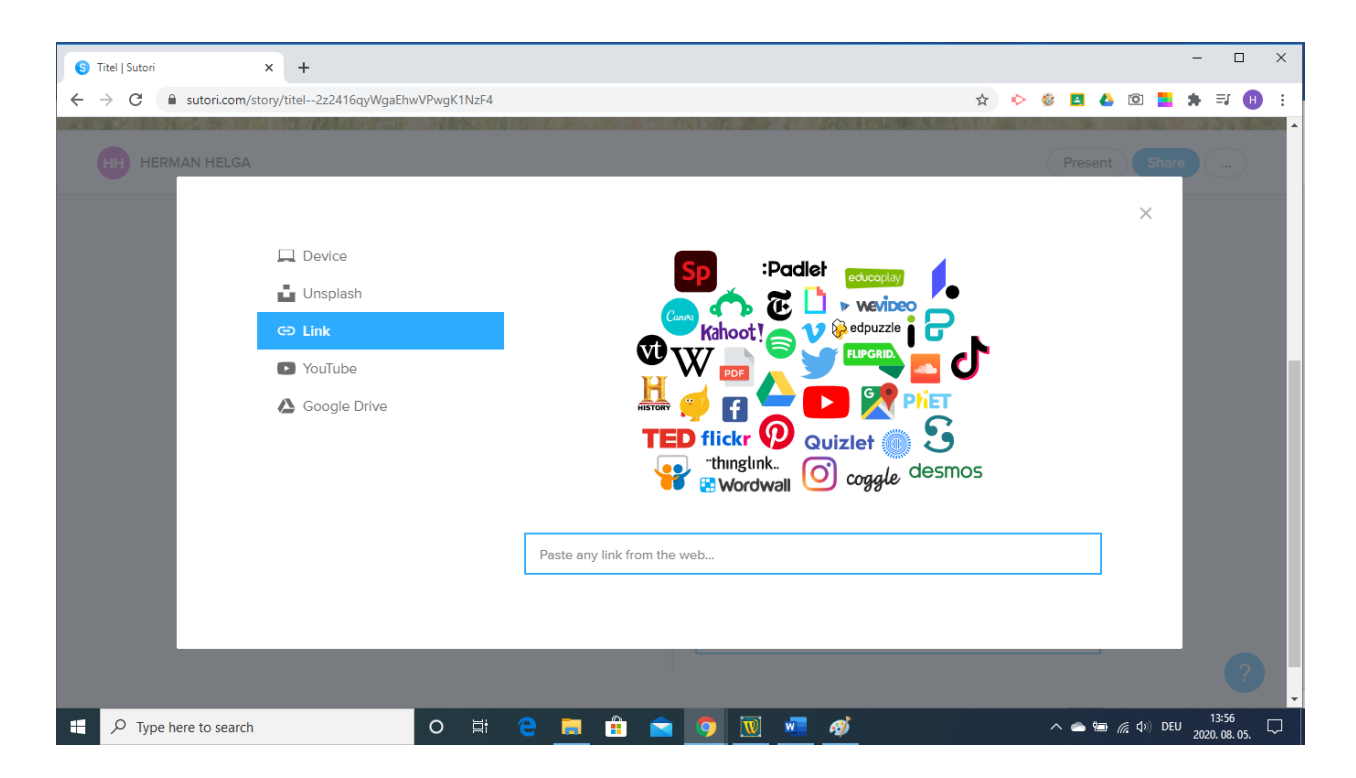

Mit Sutori kann man Multiple-Choice-Aufgaben erstellen, indem man die Frage und die Antwortmöglichkeiten eintippt. Man muss darauf achten, dass man auch die richtige Antwort markiert. Vorteilhaft ist, dass auch eine Erklärung der richtigen Antwort angegeben werden kann. Ein Bild kann auch mit einem Klick auf "Add media" hinzugefügt werden.

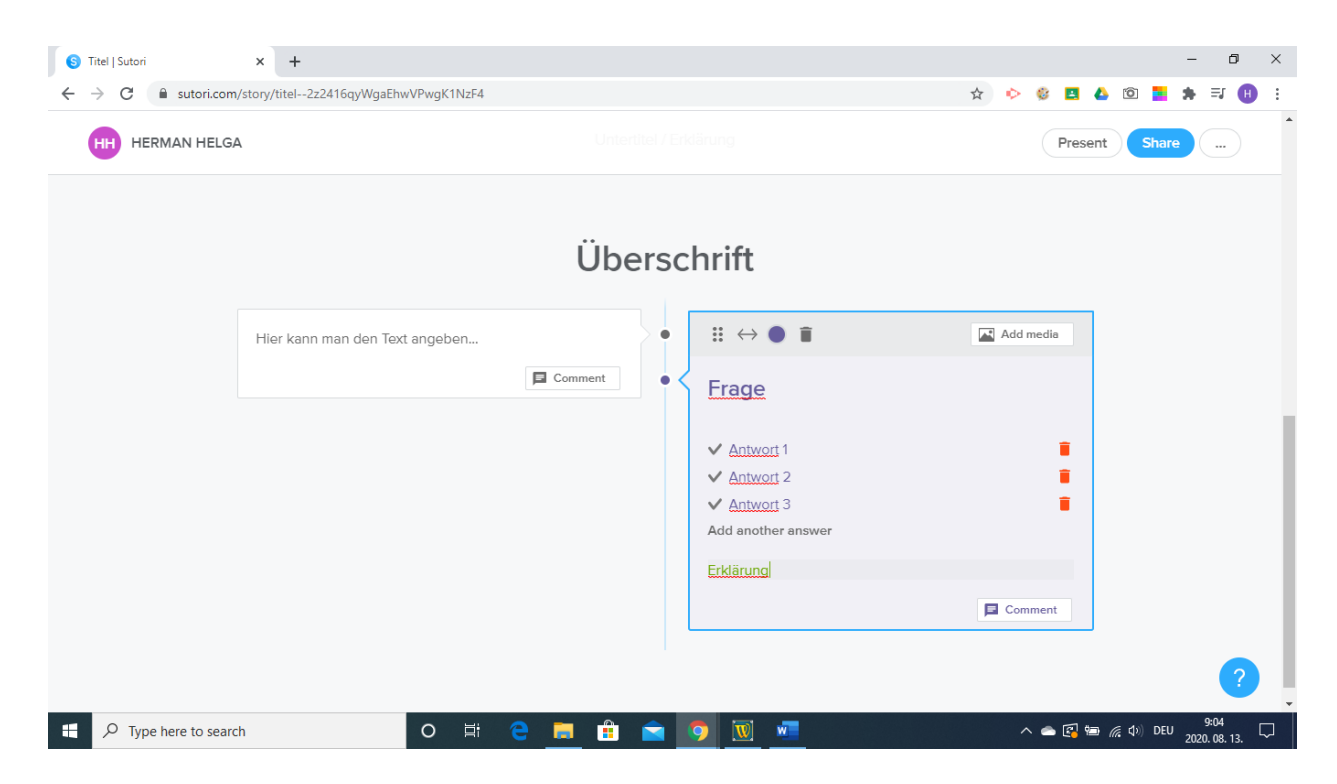

Ähnlich kann man auch eine andere Aufgabe erstellen, wobei die Schüler die richtigen Paare suchen sollen. In diesem Fall wählt man die Taste Matching-Quiz, man tippt die Aufgabe und die Paare ein. Zum Schluss kann man auch eine Erklärung der richtigen Antworten angeben.

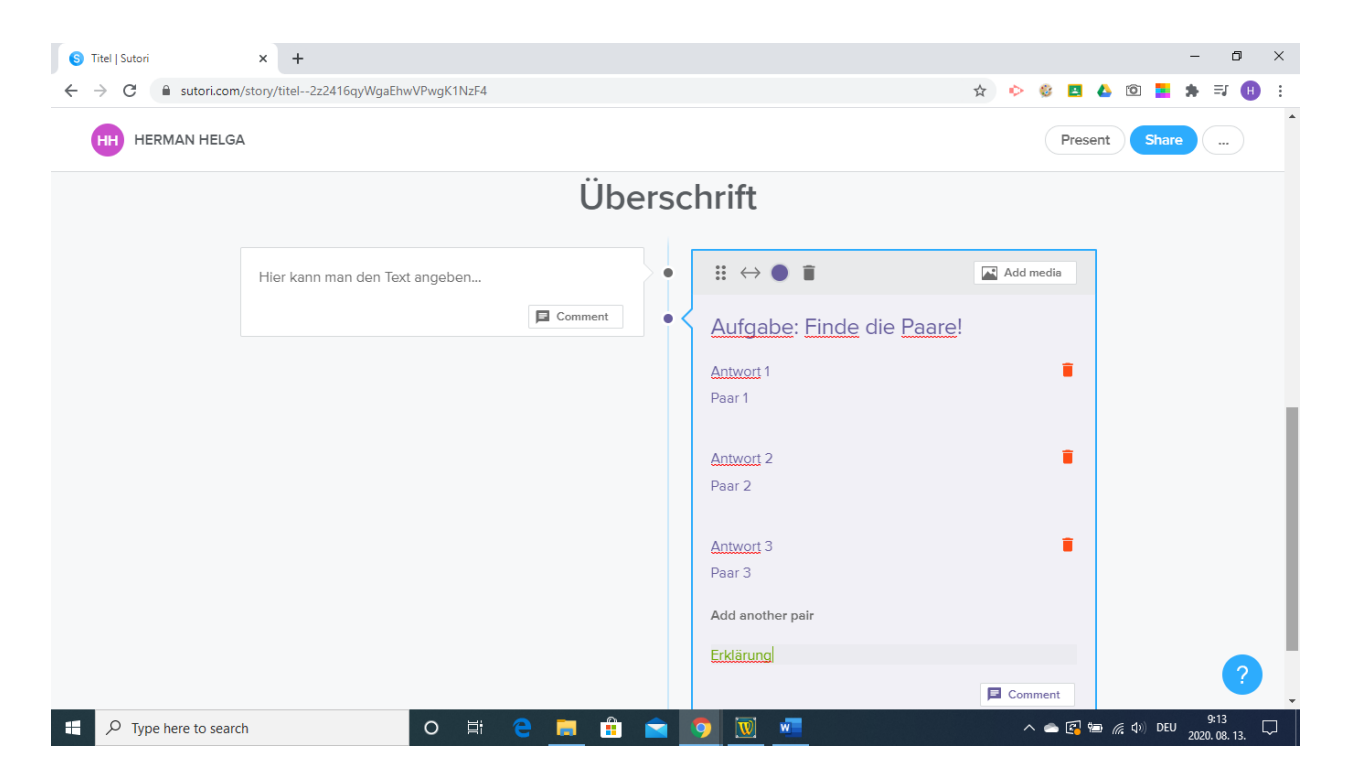

#### Die Präsentation mit anderen teilen

Wenn die Präsentation fertig ist, kann man sie durch einen Klick auf die Taste Share mit anderen Personen teilen.

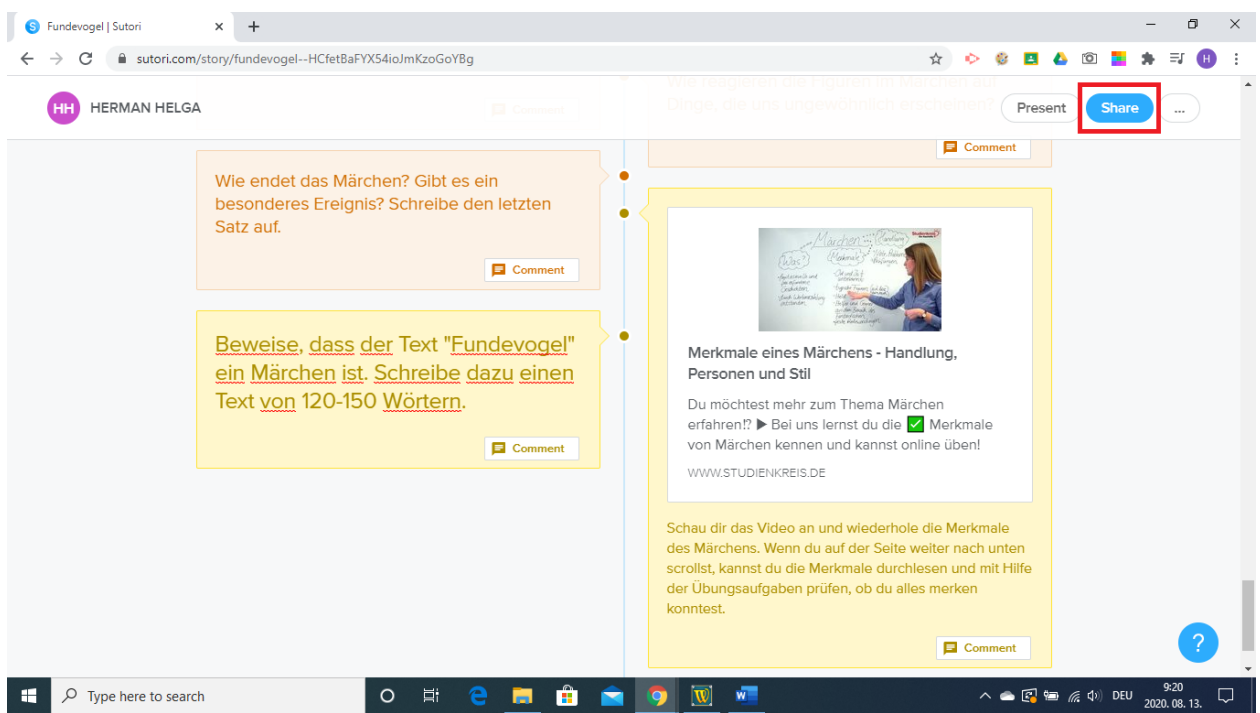

Es besteht die Möglichkeit, andere Personen durch die Angabe der E-Mail-Adresse zur Anschauung einzulanden.

| S            | Fundevogel   Sutori  | × +                                               |          |          |         |          |        |              |      |      |        |          |     |    |                                            |       |    |       | -      | ٥                  | ×        |
|--------------|----------------------|---------------------------------------------------|----------|----------|---------|----------|--------|--------------|------|------|--------|----------|-----|----|--------------------------------------------|-------|----|-------|--------|--------------------|----------|
| $\leftarrow$ | → C 🔒 sutori.com,    | /story/fundevogelHCfetBaF                         | YX54ioJr | nKzoGoY  | Ъg      |          |        |              |      |      |        |          |     | \$ | <ul> <li>Ø</li> </ul>                      | 4     | 4  | 6     | *      | ≡J (               | •        |
|              | HH HERMAN HELGA      |                                                   |          |          |         |          |        |              |      |      | gierei | 10181419 |     | ×  | Commer                                     | Prese | nt | Sh    | are    |                    | <b>^</b> |
|              |                      | Wie endet d<br>besonderes<br>Satz auf.            | 4        | + Insert | name, e | email ac | Invite | Share<br>tag | e Er | nbed |        |          |     |    |                                            |       |    |       |        |                    | l        |
|              |                      | <u>Beweise.</u><br>ein Märch<br>Text <u>von</u> 1 |          |          |         |          |        |              |      |      |        | Da       | one |    | 6                                          |       |    |       |        |                    | l        |
|              |                      |                                                   |          |          |         |          |        |              |      |      |        |          |     |    | ·kmale<br>ben!                             |       |    |       |        |                    |          |
|              |                      |                                                   |          |          |         |          |        |              |      |      |        |          |     |    | /lerkmale<br>nach unt<br>und mit H<br>rken |       |    |       |        |                    |          |
|              |                      |                                                   |          |          |         |          |        |              |      |      |        |          |     |    | Comme                                      | ıt    |    |       |        | ?                  |          |
|              | ✓ Type here to searc | h                                                 | 0        | Ħ        |         |          |        |              | 9    | W    | w      | ø        |     |    | ~ <                                        | • 🛃 😢 |    | ф)) D | EU 202 | 9:26<br>0. 08. 13. |          |

Man kann aber auch den Schülern den Link der Präsentation verschicken oder ihnen das Material direkt in Google Classroom zur Verfügung stellen. In diesem Fall kann man auch einstellen, ob die Schüler die Präsentation nur anschauen, auch Kommentare hinzufügen oder sie sogar bearbeiten dürfen. Hier kann auch eingestellt werden, ob die Präsentation der Öffentlichkeit zugänglich gemacht wird oder nicht.

| 📀 Fundevogel   Sutori 🗙 🕂                   |                                                                                                    | - 🗆 X                                                                                                    |
|---------------------------------------------|----------------------------------------------------------------------------------------------------|----------------------------------------------------------------------------------------------------|
| ← → C 🔒 sutori.com/story/fundevogelHCfetBaF | YX54ioJmKzoGoYBg                                                                                      | ☆ 🖻 😫 🙆 🔯 😫 🖶 🕄                                                                                                    |
| Sutori                                      |                                                                                                    | ×                                                                                                    |
| HH HERMAN HELGA                             | Invite Share Embed                                                                                    | Present Store<br>Präsentation mit einem Klick in Google<br>Classroom, Facebook oder Pinterest<br>öffentlich machen               |
|                                             | Private Secret PL                                                                                     | Dic<br>Julic<br>View, edit or<br>w can also                                                                                      |
| Heute                                       | Those with link:                                                                                      | imm                                                                                                    |
| nähe                                        | https://www.sutori.com/story/fundevogelHCfetf Can view Can view Can view & comment Can edit & comment | Copy<br>Einstellungsmöglichkeiten: nur<br>anschauen, anschauen und<br>Kommentar schreiben, bearbeiten ung<br>Kommentar schreiben |
| Type here to search                         | o 🛱 🤮 🚍 🟦 🚖 🧿 🚾 🛷                                                                                     | へ 👄 📾 🧖 (か) DEU 12:24<br>2020 08 13 💭                                                                                            |

### Die Verbindung mit Google Classroom

Sutori kann mit Google Classroom verbunden werden, dazu klickt man oben in der Mitte auf das Feld Students und man wählt eine der angebotenen Möglichkeiten: Entweder importiert man die Schüler aus Google Classroom, oder man verschickt ihnen den Code, mit dem sie sich anmelden können. Wenn man sutori mit Google Classroom verbindet, kann der Lehrer überprüfen, wieviel Zeit der Schüler mit der Arbeit an der Präsentation verbracht hat, bzw. ob die verschiedenen Aufgaben richtig gelöst worden sind.

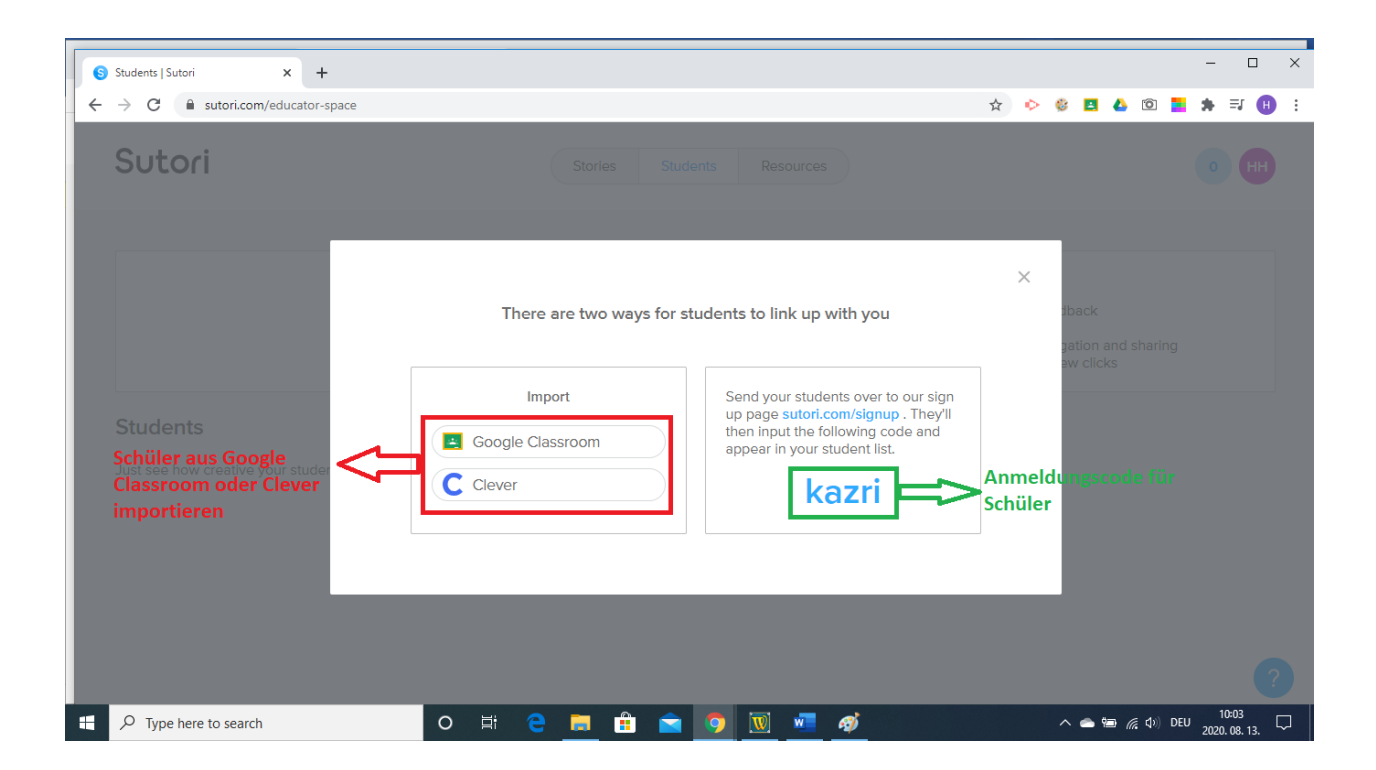

# Bibliografie

- https://www.elearning.ro/predare-si-invatare-cu-suportul-resurselor-web
- https://chrome.google.com/
- https://classroom.google.com/
- https://www.sutori.com/story/teacher-tutorial--TyRfCRgfCyi2y3trphFMvJKi
- https://bildungsserver.berlin-brandenburg.de/online-lernen-tools
- https://docs.atavist.com/include-interactive-timelines-in-your-story-with-sutori